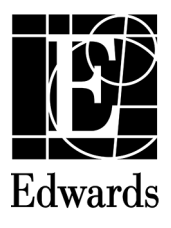

| Directory      |   |
|----------------|---|
| English (en)   |   |
| Français (fr)  |   |
| Deutsch (de)   |   |
| Español (es)   |   |
| Italiano (it)  |   |
| Dansk (da)     | I |
| Svenska (sv)   | I |
| Ελληνικά (el)  |   |
| Português (pt) |   |
| Česky (cs)     |   |
| Magyar (hu)    |   |
| Norsk (no)     |   |
| Български (bg) |   |
| Română (ro)    |   |
| Eesti (et)     |   |
| Lietuvių (It)  |   |
| Latviešu (lv)  |   |
| Hrvatski (hr)  |   |

# English

## HemoSphere Advanced Monitor Release Notes

The following is a list of known device implementation anomalies and troubleshooting steps associated with the listed software release version. The software version is listed on the Versions screen (Settings  $\rightarrow$  Help  $\rightarrow$  Versions). These issues are continually updated and compiled as a result of ongoing product improvements.

HemoSphere advanced monitor anomalies for software release version 02.03.000.103

| Known anomaly                                                                                                    | Cause                                                                                                    | Suggested actions                                                                                                    |
|----------------------------------------------------------------------------------------------------|----------------------------------------------------------------------------------------------------|----------------------------------------------------------------------------------------------------|
| The Event Review screen logs an extra<br>(duplicate) Monitoring Stopped message when<br>switching between monitoring modes.                                                                                                    | After a monitoring mode switch from<br>Minimally- Invasive to Invasive or Non-Invasive,<br>the pressure module manager is still processing<br>events from HemoSphere pressure cables. | No troubleshooting steps currently available.<br>Proceed as usual. The time-stamp on the<br>duplicate messages are the same.                                                   |
| "Fault: Oximetry Cable Disconnected" is not<br>cleared after touching the Silence Audible<br>Alarm button while on New Patient Data screen.                                                                                                    | Touching the Silence Audible Alarm button on the New Patient screen does not cancel any disconnect faults.                                                                            | Re-connect the oximetry cable.                                                                                                    |
| While in Non-Invasive monitoring mode,<br>the ART source indicator is not dimmed<br>on the Patient Monitor tab of Zero &<br>Waveform screen despite no source signal<br>(HemoSphere ClearSight module disconnected)<br>or pressure-out channel disconnected. | The cause for this anomaly is still under investigation.                                                                                                    | No troubleshooting steps currently available.<br>A signal can-not be sent without<br>an actively monitored waveform and<br>connected pressure-out cable. Check<br>connections. |
| Internal system failure occurs after 24 hours of monitoring.                                                                                                    | The cause for this anomaly is still<br>under investigation. The host module lost<br>communication with the data bridge module<br>and connection could not be re-established.          | Power cycle the monitor.                                                                                                    |
| Touch screen of monitor slows or freezes during normal user interaction.                                                                                                    | The cause for this anomaly is still under investigation.                                                                                                    | Power cycle the monitor.                                                                                                    |

| Known anomaly                                                                                                    | Cause                                                                                                    | Suggested actions                                                                                                    |
|----------------------------------------------------------------------------------------------------|----------------------------------------------------------------------------------------------------|----------------------------------------------------------------------------------------------------|
| When an Acumen IQ sensor is disconnected<br>and "Fault: Cable Port {0} – Pressure Sensor<br>Disconnected" is triggered, HPI key parameter<br>is deconfigured to another and HPI value is<br>cleared instead of time-stamped.                                                                                                    | HPI parameters are de-configured when the<br>Acumen IQ sensor is disconnected resulting in<br>cleared values.                                                                                                    | Go to trend screen to review previous HPI value.                                                                                                    |
| If HPI is configured as the fourth key parameter<br>and then de-configured by switching to<br>three key parameter display, or by displaying<br>waveform, a High Alert popup will still appear<br>when HPI>85 despite the HPI parameter setting<br>"Always Alert when HPI is High" being disabled.                               | System only checks configured key parameters,<br>not whether they are actively displayed<br>on-screen.                                                                                                    | Dismiss the popup and de-configure HPI as a key parameter.                                                                                                    |
| The HemoSphere advanced monitor overwrites<br>HRS zero status data on a re-connected pressure<br>controller.                                                                                                    | The monitor is holding HRS zero time data from previous pressure controller connection.                                                                                                    | When switching pressure controller and HRS<br>between HemoSphere advanced monitors,<br>ensure that HRS zeroed timestamp is correct. If<br>not, re-zero the HRS. |
| After performing a BP calibration while in<br>Non-Invasive monitoring mode, and then<br>switching to Invasive and back to Non-Invasive<br>monitoring modes, the BP calibration status<br>is cleared on BP Calibration screen. The BP<br>calibration is not cleared after monitoring is<br>stopped for 10 minutes.               | Calibration data is stored on host module and<br>HemoSphere ClearSight module resulting in<br>a discrepancy in BP Calibration status when<br>switching between monitoring technologies.                                       | Re-calibrate BP.                                                                                                    |
| While monitoring in non-invasive mode and<br>connecting new finger cuffs, the incorrect cuff<br>expiry dates are displayed on finger cuff settings<br>screen.                                                                                                    | During a measurement, the pressure controller<br>only updates the expiration once per minute.<br>Therefore, there is a delay on-screen of updated<br>expiration time.                                                         | Close and re-open the finger cuff settings screen<br>to see correct expiry date. Notifications for cuff<br>expiration will still properly function.             |
| The display of "Fault: Cuff Disconnected During<br>Double Cuff Monitoring" is delayed after<br>disconnecting cuff.                                                                                                    | During the first five seconds of a measurement,<br>the pressure controller performs several checks<br>to ensure proper operation. If disconnect<br>happens during this time a finger cuff error will<br>be displayed instead. | Re-connect cuff and resume monitoring.                                                                                                    |
| Immediately after the start of non-invasive<br>monitoring, if the single cuff connection<br>is switched to the other port on pressure<br>controller, the incorrect cuff fault is displayed<br>("Fault: Cuff Disconnected During Double Cuff<br>Monitoring" or "Fault: Second Cuff Connected<br>During Single Cuff Monitoring"). | The pressure controller is triggering the incorrect error due to timing discrepancies.                                                                                                    | Start a new measurement to clear the fault.                                                                                                    |
| ClearSight module and monitor communication recovery sometimes fails when disconnect is triggered in artificial conditions.                                                                                                    | Ethernet Stack is causing a communication error between ClearSight module and data bridge module of monitor.                                                                                                    | Power cycle the monitor.                                                                                                    |
| During a communication recovery between the<br>HemoSphere ClearSight module and monitor,<br>the monitor issues a module reboot.                                                                                                    | The monitor terminates recovery from communication failure prematurely.                                                                                                    | Power cycle the monitor.                                                                                                    |
| The monitor freezes after entering the secure<br>password to export data. This occurs following<br>72 hours of monitoring with a HemoSphere<br>Swan-Ganz module and then a power cycle.                                                                                                    | A Windows system function call for the input/<br>output operations of the inserted USB drive is<br>erroneously blocked.                                                                                                    | Power cycle the monitor.                                                                                                    |
| The monitor freezes after 24 hours of monitoring with a HemoSphere Swan-Ganz module and no user interaction.                                                                                                    | The monitor software is overwhelmed by a flood of notifications of Ethernet interface status changes (on-line/off-line).                                                                                                    | Power cycle the monitor.                                                                                                    |
| "Fault: L-Tech Module Slot - Software Failure"<br>is displayed during connection of a valid<br>HemoSphere ClearSight module.                                                                                                    | The monitor does not receive a timely response to the "set date and time" command.                                                                                                    | Disconnect and re-connect the HemoSphere<br>ClearSight module or power cycle the monitor.                                                                       |
| Following a software upgrade, the HemoSphere advanced monitor beeps for up to two minutes.                                                                                                    | There is a delay in connection to the data bridge module while the monitor is powering on.                                                                                                    | No troubleshooting steps necessary. After a connection is established the beeping will stop.                                                                    |
| While powering on the HemoSphere advanced monitor after a software upgrade, the screen turns off (goes black).                                                                                                    | The cause for this anomaly is still under investigation.                                                                                                    | Wait for issue to resolve on its own or power cycle the monitor.                                                                                                |
| Internal system failure occurs.                                                                                                    | This can be caused by a memory leak issue. In certain cases, the cause for this anomaly is still under investigation.                                                                                                    | Power cycle the monitor.                                                                                                    |

| Known anomaly                                                                                                    | Cause                                                                                                    | Suggested actions                                                                                                    |
|----------------------------------------------------------------------------------------------------|----------------------------------------------------------------------------------------------------|----------------------------------------------------------------------------------------------------|
| The "Disconnect HRS to Continue" message is erroneously cleared from the screen with no user action.                                                                                                    | The screen prior to the displayed message<br>had a two minute timeout assocated with<br>it (e.g. Settings screen). The screen refresh<br>is erroneously triggered by the two minute<br>timeout instead of waiting for user response on<br>HRS connection message. | The message will be displayed again requiring user interaction.                                                                                                    |
| While sending tissue oximetry monitoring data to an external patient monitoring system through IFMout protocol, a low $StO_2$ alert can be displayed on the external monitor for channels with no $StO_2$ connection. | A low StO <sub>2</sub> value was assigned to the channel out instead of an unassigned value.                                                                                                    | View and verify StO <sub>2</sub> parameter values on<br>HemoSphere monitor.                                                                                                    |
| Key parameters configured on the Cockpit<br>monitoring screen are not saved after monitor<br>is powered off and on again.                                                                                             | The monitor is shut down before key parameter display settings are saved.                                                                                                    | Reconfigure desired parameters on Cockpit screen upon monitor reboot.                                                                                                    |
| "Default CVP Entry" text on CVP Entry screen appears in English for all languages.                                                                                                    | Incorrect text translation.                                                                                                    | No troubleshooting steps currently available.<br><b>CVP Entry</b> button to access screen is correctly<br>translated. User can still change the default CVP<br>entry, which is an advanced parameter setting.                                                                                                    |
| A fatal exception occurs and the monitor<br>displays a message indicating that it cannot<br>access a file that is currently in use.                                                                                   | The monitor is attempting to delete an active<br>log file as part of the data purge process to<br>free up storage space. There is no mechanism<br>to prevent deletion of log files that are currently<br>being written to.                                        | If this issue occurs, power cycling the monitor<br>may restore the monitor to a usable state for<br>monitoring.<br>Periodically checking the available storage<br>space on the monitor and performing a data<br>wipe when the remaining available space is<br>below 15 GB (15,000,000 bytes) can help<br>reduce the chance of this issue recurring.<br>To confirm how much space is left on the<br>storage device, touch the <b>Settings</b> tab $\rightarrow$<br><b>Advanced Setup</b> button $\rightarrow$ enter the 8 digit<br>password (Secure user password) $\rightarrow$ <b>Service</b><br>button $\rightarrow$ <b>System Status</b> button. A displayed<br>Warning message will indicate a shutdown is<br>required to proceed. Touch <b>Continue</b> . Check<br>the available space on the D drive ( <b>D: Drive</b><br><b>Space Available</b> , value shown in bytes) and<br>power cycle the monitor as required (touch<br><b>Shutdown</b> button).<br>To perform a data wipe, touch the <b>Settings</b> tab<br>$\Rightarrow$ <b>Advanced Setup</b> button $\rightarrow$ enter the 8 digit<br>password (Secure user password) $\rightarrow$ <b>System</b><br><b>Reset</b> button $\rightarrow$ <b>Data Wipe</b> button $\rightarrow$ select<br><b>Wipe Data</b> . Follow the on-screen instructions to |

## Français

## Notes de mise à jour du moniteur avancé HemoSphere

Vous trouverez ci-dessous une liste des anomalies connues détectées lors de la mise en œuvre du dispositif et des étapes de dépannage associées à la version logicielle indiquée. La version du logiciel est indiquée sur l'écran Versions (Réglages → Aide → Versions). Ces erreurs sont continuellement actualisées et compilées dans le cadre des améliorations de produit en cours.

## Anomalies relatives à la version 02.03.000.103 du logiciel du moniteur avancé HemoSphere

| Anomalie connue                                                                                                    | Cause                                                                                                    | Mesures recommandées                                                                                                    |
|----------------------------------------------------------------------------------------------------|----------------------------------------------------------------------------------------------------|----------------------------------------------------------------------------------------------------|
| L'écran Revue des événements enregistre<br>un message Surveillance interrompue<br>supplémentaire (en double) lorsque l'on change<br>de mode de surveillance.                                                                                                    | Après un changement de mode de surveillance<br>de Peu invasif à Invasif ou Non invasif, le<br>gestionnaire du module de pression continue<br>de traiter des événements en provenance des<br>câbles de pression HemoSphere. | Aucune mesure de dépannage n'est disponible<br>actuellement. Procéder comme d'habitude.<br>L'horodatage des messages dupliqués est<br>identique.                                                                                                    |
| Le message « Erreur : Câble d'oxymétrie<br>déconnecté » ne s'efface pas lorsque l'on appuie<br>sur le bouton de désactivation de l'alarme<br>sonore sur l'écran Données du nouveau patient.                                                                                                    | Le fait d'appuyer sur le bouton de désactivation<br>de l'alarme sonore sur l'écran Nouveau patient<br>n'annule pas les erreurs de déconnexion.                                                                             | Rebrancher le câble d'oxymétrie.                                                                                                    |
| En mode de surveillance Non invasif, l'indicateur<br>de source ART n'est pas atténué sur<br>l'onglet Moniteur patient de l'écran Remise<br>à zéro et courbe malgré l'absence de<br>signal source (module HemoSphere ClearSight<br>déconnecté) ou la déconnexion du canal de<br>sortie de pression.                                                                               | Nous poursuivons nos efforts pour trouver la cause de cette anomalie.                                                                                                    | Aucune mesure de dépannage n'est disponible<br>actuellement. Un signal ne peut pas être envoyé<br>si la courbe n'est pas activement surveillée<br>et que le câble de sortie de pression est<br>déconnecté. Vérifier les connexions.                                   |
| Une panne interne du système se produit après<br>24 heures de surveillance.                                                                                                    | Nous poursuivons nos efforts pour trouver la<br>cause de cette anomalie. Le module hôte a<br>perdu la communication avec le module Data<br>Bridge et la connexion n'a pas pu être rétablie.                                | Éteindre et rallumer le moniteur.                                                                                                    |
| L'écran tactile du moniteur ralentit ou se fige lors d'une interaction normale avec l'utilisateur.                                                                                                    | Nous poursuivons nos efforts pour trouver la cause de cette anomalie.                                                                                                    | Éteindre et rallumer le moniteur.                                                                                                    |
| Lorsqu'un capteur Acumen IQ est débranché<br>et que le message « Erreur : Port Câble {0} –<br>Capteur de pression déconnecté » apparaît, le<br>paramètre clé HPI est déconfiguré et remplacé<br>par un autre, et la valeur HPI est effacée au lieu<br>d'être horodatée.                                                                                                    | Les paramètres HPI sont déconfigurés lorsque<br>le capteur Acumen IQ est déconnecté, ce qui<br>entraîne la disparition de l'affichage des valeurs.                                                                         | Accéder à l'écran des tendances pour vérifier la valeur HPI précédente.                                                                                                    |
| Si HPI est configuré comme quatrième<br>paramètre clé, puis déconfiguré en passant à<br>un affichage à trois paramètres clés ou en<br>affichant la courbe, une fenêtre contextuelle<br>d'alerte élevée continuera d'apparaître si la<br>valeur HPI > 85 même si le réglage « Toujours<br>déclencher une alerte lorsque l'HPI est élevé »<br>est désactivé pour le paramètre HPI. | Le système vérifie uniquement les paramètres<br>clés, il ne vérifie pas si ces paramètres sont<br>affichés à l'écran.                                                                                                    | Fermer la fenêtre contextuelle et déconfigurer<br>HPI comme paramètre clé.                                                                                                    |
| Le moniteur avancé HemoSphere écrase les<br>données de l'état de mise à zéro du HRS lorsque<br>le dispositif de surveillance de pression est<br>reconnecté.                                                                                                    | Le moniteur conserve l'heure de mise à zéro du<br>HRS de la connexion précédente du dispositif de<br>surveillance de pression.                                                                                             | Lorsque l'on intervertit le dispositif de<br>surveillance de pression et le HRS entre deux<br>moniteurs avancés HemoSphere, il convient<br>de s'assurer que l'horodatage du HRS a été<br>correctement remis à zéro. Dans le cas contraire,<br>remettre à zéro le HRS. |
| Après un étalonnage de la PA en mode de<br>surveillance Non invasif, si l'on passe en mode<br>Invasif et que l'on revient en mode Non invasif,<br>l'état de l'étalonnage de la PA n'apparaît plus<br>sur l'écran Étalonnage PA. L'étalonnage de la PA<br>ne s'efface pas après un arrêt de la surveillance<br>de 10 minutes.                                                     | Les données d'étalonnage sont stockées sur le<br>module hôte et sur le module HemoSphere<br>ClearSight, ce qui entraîne une différence de<br>l'état d'étalonnage de la PA lorsque l'on passe<br>d'un moniteur à l'autre.   | Réétalonner la PA.                                                                                                    |

Edwards, Edwards Lifesciences, le logo E stylisé, Acumen, Acumen IQ, ClearSight, HemoSphere, HPI et Swan-Ganz sont des marques de commerce d'Edwards Lifesciences Corporation. Toutes les autres marques commerciales sont la propriété de leurs détenteurs respectifs.

| Anomalie connue                                                                                                    | Cause                                                                                                    | Mesures recommandées                                                                                                    |
|----------------------------------------------------------------------------------------------------|----------------------------------------------------------------------------------------------------|----------------------------------------------------------------------------------------------------|
| Lors de la surveillance en mode Non invasif, si<br>l'on connecte des manchons de doigt neufs, des<br>dates d'expiration des manchons incorrectes<br>s'affichent sur l'écran de réglage des manchons<br>de doigt.                                                                                                    | Lors d'une mesure, le dispositif de surveillance<br>de pression ne met à jour l'expiration qu'une<br>fois par minute. Par conséquent, la mise à jour<br>de l'heure d'expiration est décalée sur l'écran.                                                                                                    | Fermer puis revenir à l'écran des réglages<br>des manchons de doigt pour afficher la<br>date d'expiration correcte. Les notifications<br>d'expiration des manchons continueront à<br>fonctionner correctement. |
| L'affichage du message « Erreur : Manchon<br>déconnecté pendant la surveillance avec deux<br>manchons » est retardé après la déconnexion du<br>manchon.                                                                                                    | Pendant les cinq premières secondes d'une<br>mesure, le dispositif de surveillance de pression<br>effectue plusieurs contrôles pour assurer le<br>fonctionnement correct du système. Si une<br>déconnexion survient pendant ce laps de<br>temps, une erreur du manchon de doigt<br>s'affiche.                                | Reconnecter le manchon puis reprendre la mesure.                                                                                                    |
| Immédiatement après le début d'une<br>surveillance non invasive, si le manchon unique<br>est connecté à un autre port du dispositif de<br>surveillance de pression, un message d'erreur<br>de type « manchon incorrect » s'affiche<br>(« Erreur : Manchon déconnecté pendant<br>la surveillance avec deux manchons » ou<br>« Erreur : Deuxième manchon connecté pendant<br>la surveillance avec un manchon »). | Le dispositif de surveillance de pression<br>déclenche le message d'erreur en raison du<br>décalage de l'horodatage.                                                                                                    | Procéder à une nouvelle mesure pour corriger<br>l'erreur.                                                                                                    |
| La reprise de la communication entre le module<br>ClearSight et le moniteur échoue parfois lorsque<br>la déconnexion est déclenchée artificiellement.                                                                                                    | Une pile Ethernet entraîne une erreur de<br>communication entre le module ClearSight et<br>le module Data Bridge du moniteur.                                                                                                    | Éteindre et rallumer le moniteur.                                                                                                    |
| Lors de la reprise de la communication entre le<br>module HemoSphere ClearSight et le moniteur,<br>le moniteur effectue un redémarrage du<br>module.                                                                                                    | Le moniteur stoppe prématurément la<br>récupération après une panne de<br>communication.                                                                                                    | Éteindre et rallumer le moniteur.                                                                                                    |
| Le moniteur se fige après la saisie du mot<br>de passe sécurisé pour exporter les données.<br>Ce problème survient après un redémarrage<br>suivant 72 heures de surveillance avec un<br>module HemoSphere Swan-Ganz.                                                                                                    | Un appel de fonction du système Windows<br>pour les opérations d'entrée/sortie de la clé USB<br>insérée est bloqué par erreur.                                                                                                    | Éteindre et rallumer le moniteur.                                                                                                    |
| Le moniteur se fige après 24 heures de<br>surveillance avec le module HemoSphere Swan-<br>Ganz et sans interaction avec l'utilisateur.                                                                                                    | Le logiciel du moniteur est surchargé par un<br>flot de notifications de changements d'état de<br>l'interface Ethernet (en ligne/hors ligne).                                                                                                    | Éteindre et rallumer le moniteur.                                                                                                    |
| Le message « Erreur : Fente de module L-Tech –<br>Panne logicielle » s'affiche lors de la connexion<br>d'un module HemoSphere ClearSight valide.                                                                                                    | Le moniteur ne reçoit pas de réponse<br>suffisamment rapide à la commande de<br>« réglage de la date et de l'heure ».                                                                                                    | Déconnecter puis reconnecter le module<br>HemoSphere ClearSight ou redémarrer le<br>moniteur.                                                                                                    |
| Après une mise à niveau logicielle, le moniteur<br>avancé HemoSphere émet un signal sonore<br>pendant deux minutes maximum.                                                                                                    | La connexion au module Data Bridge est<br>retardée pendant la mise sous tension du<br>moniteur.                                                                                                    | Aucune mesure de dépannage n'est nécessaire.<br>Une fois la connexion établie, les signaux<br>sonores s'arrêtent.                                                                                              |
| Lors de la mise sous tension du moniteur<br>avancé HemoSphere après une mise à niveau<br>logicielle, l'écran s'éteint (devient noir).                                                                                                    | Nous poursuivons nos efforts pour trouver la cause de cette anomalie.                                                                                                    | Attendre que le problème se résolve de lui-<br>même ou éteindre, puis redémarrer le moniteur.                                                                                                    |
| Panne interne du système.                                                                                                    | Cela peut être dû à une fuite de mémoire. Dans<br>certains cas, nous poursuivons nos efforts pour<br>trouver la cause de cette anomalie.                                                                                                    | Éteindre et rallumer le moniteur.                                                                                                    |
| Le message « Déconnecter le HRS pour<br>continuer » s'efface de l'écran par erreur sans<br>action de l'utilisateur.                                                                                                    | L'écran précédant le message affiché était<br>assorti d'un délai d'attente de deux minutes (par<br>exemple, l'écran Réglages). Le rafraîchissement<br>de l'écran est déclenché par erreur par le délai<br>d'attente de deux minutes au lieu d'attendre<br>la réponse de l'utilisateur sur le message de<br>connexion du HRS. | Le message nécessitant une action de la part de<br>l'utilisateur s'affichera à nouveau.                                                                                                    |
| Lors de l'envoi des données de surveillance de<br>l'oxymétrie tissulaire vers un système externe de<br>surveillance du patient par le biais du protocole<br>IFMout, une alerte de $StO_2$ faible peut s'afficher<br>sur le moniteur externe pour les canaux sans<br>connexion $StO_2$ .                                                                                                    | Une valeur StO <sub>2</sub> faible a été attribuée à la sortie<br>de canal plutôt qu'une valeur non assignée.                                                                                                    | Afficher et vérifier les valeurs du paramètre StO <sub>2</sub><br>sur le moniteur HemoSphere.                                                                                                    |
| Les paramètres clés configurés sur l'écran de<br>surveillance Tableau de bord ne sont pas<br>sauvegardés après la mise hors tension puis le<br>redémarrage du moniteur.                                                                                                    | Le moniteur s'est éteint avant que les<br>réglages d'affichage du paramètre clé ne soient<br>sauvegardés.                                                                                                    | Reconfigurer les paramètres souhaités sur<br>l'écran Tableau de bord après le redémarrage<br>du moniteur.                                                                                                    |

| Anomalie connue                                                                                                    | Cause                                                                                                    | Mesures recommandées                                                                                                    |
|----------------------------------------------------------------------------------------------------|----------------------------------------------------------------------------------------------------|----------------------------------------------------------------------------------------------------|
| Le message « <b>Default CVP Entry</b> » (Saisie par<br>défaut de la PVC) sur l'écran <b>Saisie de la PVC</b><br>apparaît en anglais pour toutes les langues. | Erreur de traduction.                                                                                                    | Aucune mesure de dépannage n'est disponible<br>actuellement. Le bouton <b>Saisie de la PVC</b> qui<br>permet d'accéder à l'écran est correctement<br>traduit. L'utilisateur peut toujours modifier la<br>saisie par défaut de la PVC, qui est un réglage de<br>paramètre avancé.                                                                                                    |
| Une erreur fatale se produit et le moniteur<br>affiche un message indiquant qu'il ne peut pas<br>accéder à un fichier en cours d'utilisation.                | Le moniteur tente de supprimer un fichier<br>journal actif dans le cadre d'un processus de<br>purge des données pour libérer de l'espace de<br>stockage. Il n'existe pas de mécanisme pour<br>empêcher la suppression des fichiers journaux<br>en cours d'écriture. | Si ce problème survient, le redémarrage du<br>moniteur peut restaurer ce dernier à un état<br>opérationnel pour la surveillance.<br>Le fait de contrôler fréquemment l'espace de<br>stockage disponible sur le moniteur et de<br>procéder à l'effacement des données lorsque<br>l'espace restant disponible est inférieur à 15 Go<br>(15 000 000 octets) peut réduire le risque<br>d'apparition de ce problème.<br>Pour connaitre l'espace restant sur le dispositif<br>de stockage : onglet <b>Réglages</b> → bouton<br><b>Configuration avancée</b> → saisir le mot de<br>passe à 8 chiffres (mot de passe sécurisé<br>utilisateur) → bouton <b>Service</b> → bouton<br><b>État du système</b> . L'affichage d'un message<br>d'avertissement indique qu'une mise hors<br>tension est nécessaire pour continuer. Appuyer<br>sur <b>Continuer</b> . Vérifier l'espace disponible sur<br>le disque D ( <b>Disque D : Espace libre</b> , valeur<br>affichée en octets) et redémarrer le moniteur<br>comme demandé (bouton <b>Arrêt</b> ).<br>Pour procéder au nettoyage des données :<br>onglet <b>Réglages</b> → bouton <b>Effacement des données</b> → sélectionner<br><b>Effacer les données</b> . Suivre les instructions<br>à l'écran pour procéder à l'effacement des<br>données. |

## Deutsch

## Versionshinweise für den HemoSphere multifunktionalen Monitor

Nachfolgend sind bekannte Fehlerzustände der Gerätesoftware zusammen mit Fehlerbehebungsschritten für die angegebene Softwareversion aufgeführt. Die Softwareversion wird auf dem Bildschirm "Versionen" (Einstellungen  $\rightarrow$  Hilfe  $\rightarrow$  Versionen) angezeigt. Diese Inhalte werden im Zuge laufender Produktverbesserungen kontinuierlich aktualisiert und kompiliert.

| i chicizastanac sei soitwareversion vz.vs.vvv. i vs aes rieniospiiere mathantantainainain monitors |
|----------------------------------------------------------------------------------------------------|
|----------------------------------------------------------------------------------------------------|

| Bekannter Fehlerzustand                                                                                                    | Ursache                                                                                                    | Empfohlene Maßnahmen                                                                                                    |
|----------------------------------------------------------------------------------------------------|----------------------------------------------------------------------------------------------------|----------------------------------------------------------------------------------------------------|
| Beim Wechsel zwischen Überwachungsmodi<br>erscheint auf dem Bildschirm "Ereignis-<br>Übersicht" eine zusätzliche "Überwachung<br>gestoppt"-Meldung (Duplikat).                                                                                                    | Nach einem Überwachungsmoduswechsel von<br>"Minimalinvasiv" zu "Invasiv" oder "Nichtinvasiv"<br>verarbeitet der Druckmodulmanager noch<br>Ereignisse, die von den HemoSphere<br>Druckmesskabeln empfangen wurden.    | Es gibt derzeit keine ausführbaren Schritte zur<br>Behebung dieses Fehlerzustands. Fahren Sie wie<br>gewohnt fort. Duplikatmeldungen enthalten<br>denselben Zeitstempel.                                                                                         |
| "Fehler: Oxymetrie-Kabel getrennt" wird<br>trotz Auswahl der Schaltfläche "Alarmton<br>stummschalten" auf dem Bildschirm "Neue<br>Patientendaten" nicht gelöscht.                                                                                                    | Durch Auswahl der Schaltfläche "Alarmton<br>stummschalten" auf dem Bildschirm<br>"Neuer Patient" werden keine derartigen<br>Fehlerzustände gelöscht.                                                                 | Schließen Sie das Oxymetrie-Kabel neu an.                                                                                                    |
| Im Überwachungsmodus "Nichtinvasiv"<br>wird die ART-Quellenanzeige auf der<br>Registerkarte "Patientenmonitor" des<br>Bildschirms "Nullabgleich und Kurvenform"<br>nicht abgeblendet, obwohl kein Quellsignal<br>empfangen wird (HemoSphere ClearSight<br>Modul getrennt) oder der Druckausgabekanal<br>getrennt ist.                                                                                                    | Die Ursache dieses Fehlerzustands wird noch<br>untersucht.                                                                                                    | Es gibt derzeit keine ausführbaren Schritte<br>zur Behebung dieses Fehlerzustands. Ohne<br>aktive Kurvenüberwachung und ohne ein<br>angeschlossenes Druckausgabekabel kann kein<br>Signal übermittelt werden. Überprüfen Sie die<br>Anschlüsse.                  |
| Nach 24-stündiger Überwachung tritt ein<br>interner Systemfehler auf.                                                                                                    | Die Ursache dieses Fehlerzustands wird noch<br>untersucht. Die Kommunikation zwischen dem<br>Host-Modul und dem Data-Bridge-Modul wurde<br>unterbrochen und die Verbindung konnte nicht<br>wiederhergestellt werden. | Schalten Sie den Monitor aus und wieder ein.                                                                                                    |
| Der Touchscreen des Monitors reagiert bei<br>normaler Benutzerinteraktion langsam oder gar<br>nicht.                                                                                                    | Die Ursache dieses Fehlerzustands wird noch untersucht.                                                                                                    | Schalten Sie den Monitor aus und wieder ein.                                                                                                    |
| Wenn ein Acumen IQ Sensor getrennt und<br>"Fehler: Kabelanschluss {0} – Drucksensor<br>getrennt" ausgelöst wird, wird die Konfiguration<br>des HPI Hauptparameters aufgehoben und<br>ein anderer konfiguriert und der HPI<br>Wert wird gelöscht, anstatt mit einem<br>Zeitstempel versehen zu werden.                                                                                                    | Wenn ein Acumen IQ Sensor getrennt wird, wird<br>die HPI Parameter-Konfiguration aufgehoben,<br>was dazu führt, dass die Werte gelöscht werden.                                                                      | Überprüfen Sie den vorherigen HPI Wert auf<br>dem Trend-Bildschirm.                                                                                                    |
| Wenn der HPI als vierter Hauptparameter<br>konfiguriert ist und dann die Konfiguration<br>durch einen Wechsel zu einer Anzeige mit<br>drei Hauptparametern oder durch die Anzeige<br>einer Kurve aufgehoben wird, wird weiterhin<br>ein Alarmhinweis über einen erhöhten HPI<br>angezeigt, wenn der HPI > 85 ist, auch<br>wenn die HPI Parametereinstellung "Immer<br>benachrichtigen, wenn HPI hoch ist" deaktiviert<br>ist. | Das System prüft nur die konfigurierten<br>Hauptparameter, aber nicht, ob diese aktiv<br>auf dem Bildschirm angezeigt werden.                                                                                        | Schließen Sie den Alarmhinweis und heben Sie<br>die Konfiguration des HPI als Hauptparameter<br>auf.                                                                                                    |
| Der HemoSphere multifunktionale Monitor<br>überschreibt Daten zum HRS-Nullabgleichstatus<br>auf einem erneut angeschlossenen Druckregler.                                                                                                    | Der Monitor übernimmt die beim<br>vorherigen Druckregleranschluss ermittelten<br>HRS-Nullabgleich-Zeitdaten.                                                                                                    | Wenn Druckregler und HRS zwischen<br>HemoSphere multifunktionalen Monitoren<br>gewechselt werden, stellen Sie sicher, dass<br>der Zeitstempel des HRS-Nullabgleichs korrekt<br>ist. Ist er nicht korrekt, nehmen Sie einen<br>erneuten Nullabgleich des HRS vor. |

Edwards, Edwards Lifesciences, das stilisierte E-Logo, Acumen, Acumen IQ, ClearSight, HemoSphere, HPI und Swan-Ganz sind Marken der Edwards Lifesciences Corporation. Alle anderen Marken sind Eigentum der jeweiligen Inhaber.

| Bekannter Fehlerzustand                                                                                                    | Ursache                                                                                                    | Empfohlene Maßnahmen                                                                                                    |
|----------------------------------------------------------------------------------------------------|----------------------------------------------------------------------------------------------------|----------------------------------------------------------------------------------------------------|
| Wird im Überwachungsmodus Nichtinvasiv<br>eine Blutdruck-Kalibrierung vorgenommen<br>und anschließend der Überwachungsmodus<br>zu "Invasiv" und dann wieder zurück zu<br>"Nichtinvasiv" geändert, wird der Blutdruck-<br>Kalibrierungsstatus auf dem Bildschirm<br>"Blutdruck-Kalibrierung" gelöscht. Nach einer<br>10-minütigen Unterbrechung der Überwachung<br>wird die Blutdruck-Kalibrierung nicht gelöscht. | Die Kalibrierungsdaten werden auf dem Host-<br>Modul und dem HemoSphere ClearSight<br>Modul gespeichert, was zu einer Diskrepanz<br>beim Blutdruck-Kalibrierungsstatus führt, wenn<br>zwischen den Überwachungstechnologien<br>gewechselt wird.                | Nehmen Sie eine erneute Blutdruck-<br>Kalibrierung vor.                                                                                                    |
| Wenn während der Überwachung im<br>Modus Nichtinvasiv neue Fingermanschetten<br>angeschlossen werden, wird auf<br>dem Fingermanschetten-Einstellungsbildschirm<br>ein falsches Verfallsdatum für die<br>Fingermanschetten angezeigt.                                                                                                    | Während einer laufenden Messung aktualisiert<br>der Druckregler den Ablaufzeitpunkt nur<br>einmal pro Minute. Daher kommt es zu<br>einer verzögerten Anzeige des aktualisierten<br>Ablaufdatums auf dem Bildschirm.                                            | Schließen Sie den Fingermanschetten-<br>Einstellungsbildschirm und öffnen Sie ihn dann<br>erneut. Es sollte nun das korrekte Ablaufdatum<br>angezeigt werden. Die Benachrichtigungen<br>über das Ablaufen der Fingermanschetten<br>werden weiterhin richtig ausgegeben. |
| "Fehler: Manschette während der<br>Doppelmanschettenüberwachung getrennt"<br>wird nach dem Trennen der Manschette mit<br>einer Verzögerung angezeigt.                                                                                                    | In den ersten fünf Sekunden einer Messung<br>führt der Druckregler einige Prüfungen<br>durch, um einen ordnungsgemäßen Betrieb<br>sicherzustellen. Wenn die Manschette in dieser<br>Zeit getrennt wird, erscheint stattdessen ein<br>Fingermanschetten-Fehler. | Schließen Sie die Manschette wieder an und<br>setzen Sie die Überwachung fort.                                                                                                    |
| Wenn unmittelbar nach dem Start der<br>Überwachung im Modus Nichtinvasiv die<br>Einzelmanschette mit dem anderen Anschluss<br>des Druckreglers verbunden wird, erscheint<br>die falsche Manschettenfehlermeldung<br>("Fehler: Manschette während der<br>Doppelmanschettenüberwachung getrennt"<br>oder "Fehler: Zweite Manschette<br>bei Einzelmanschettenüberwachung<br>angeschlossen").                         | Der Druckregler löst aufgrund von<br>Zeitdiskrepanzen einen falschen Fehlerzustand<br>aus.                                                                                                    | Starten Sie eine neue Messung, um den Fehler<br>zu beheben.                                                                                                    |
| Die Wiederherstellung der Kommunikation<br>zwischen ClearSight Modul und Monitor<br>schlägt manchmal fehl, wenn unter künstlichen<br>Bedingungen eine Trennung ausgelöst wird.                                                                                                    | Ein Ethernet-Stack verursacht einen<br>Kommunikationsfehler zwischen dem<br>ClearSight Modul und dem Data-Bridge-Modul<br>des Monitors.                                                                                                    | Schalten Sie den Monitor aus und wieder ein.                                                                                                    |
| Während einer Wiederherstellung der<br>Kommunikation zwischen HemoSphere<br>ClearSight Modul und Monitor fordert der<br>Monitor einen Neustart des Moduls.                                                                                                    | Der Monitor bricht die Wiederherstellung der<br>Kommunikation vorzeitig ab.                                                                                                    | Schalten Sie den Monitor aus und wieder ein.                                                                                                    |
| Nach der Eingabe des sicheren Passworts für<br>einen Datenexport hängt sich der Monitor<br>auf. Dies geschieht nach einer 72-stündigen<br>Überwachung mit einem HemoSphere<br>Swan-Ganz Modul und einem<br>anschließenden Aus-und Wiedereinschalten.                                                                                                    | Ein Windows-System-Funktionsaufruf für<br>die Eingabe-/Ausgabevorgänge des<br>angeschlossenen USB-Laufwerks wird<br>fälschlicherweise blockiert.                                                                                                    | Schalten Sie den Monitor aus und wieder ein.                                                                                                    |
| Der Monitor hängt sich auf, wenn<br>nach 24-stündiger Überwachung mit einem<br>HemoSphere Swan-Ganz Modul keine<br>Benutzerinteraktion erfolgt.                                                                                                    | Die Monitorsoftware empfängt eine Flut von<br>Benachrichtigungen über Änderungen des<br>Ethernet-Schnittstellenstatus (online/offline).                                                                                                    | Schalten Sie den Monitor aus und wieder ein.                                                                                                    |
| Beim Anschließen eines korrekten<br>HemoSphere ClearSight Moduls wird "Fehler:<br>Modulsteckplatz L-Tech – Softwarefehler"<br>angezeigt.                                                                                                    | Der Monitor empfängt keine rechtzeitige<br>Antwort auf den Befehl "zum Einstellen von<br>Datum und Zeit".                                                                                                    | Trennen Sie das HemoSphere ClearSight Modul<br>und schließen Sie es wieder an oder schalten Sie<br>den Monitor aus und wieder ein.                                                                                                    |
| Nach einem Softwareupgrade piept der<br>HemoSphere multifunktionale Monitor bis zu<br>zwei Minuten lang.                                                                                                    | Während des Einschaltvorgangs des Monitors<br>kommt es zu einer Verzögerung bei der<br>Herstellung der Verbindung zum Data-Bridge-<br>Modul.                                                                                                    | Es sind keine Fehlerbehebungsschritte<br>erforderlich. Der Piepton verstummt, sobald die<br>Verbindung hergestellt wurde.                                                                                                    |
| Beim Einschalten des HemoSphere<br>multifunktionalen Monitors nach einem<br>Softwareupgrade schaltet sich der Bildschirm<br>aus (wird schwarz).                                                                                                    | Die Ursache dieses Fehlerzustands wird noch untersucht.                                                                                                    | Warten Sie, bis sich der Fehler von selbst<br>behoben hat, oder schalten Sie den Monitor aus<br>und wieder ein.                                                                                                    |
| Ein interner Systemfehler tritt auf.                                                                                                    | Dieser kann durch ein Speicherverlustproblem<br>verursacht werden. Für bestimmte Fälle wird die<br>Ursache dieses Fehlerzustands noch untersucht.                                                                                                    | Schalten Sie den Monitor aus und wieder ein.                                                                                                    |

| Bekannter Fehlerzustand                                                                                                    | Ursache                                                                                                    | Empfohlene Maßnahmen                                                                                                    |
|----------------------------------------------------------------------------------------------------|----------------------------------------------------------------------------------------------------|----------------------------------------------------------------------------------------------------|
| Die Meldung "Zum Fortfahren von HRS<br>trennen" verschwindet fälschlicherweise ohne<br>Benutzeraktion vom Bildschirm.                                                                                                    | Für den Bildschirm, der vor der Anzeige der<br>Meldung geöffnet war, ist ein Timeout von<br>zwei Minuten eingestellt (z. B. Bildschirm<br>"Einstellungen"). Nach Ablauf der zwei Minuten<br>wird fälschlicherweise eine Aktualisierung des<br>Bildschirms ausgelöst, anstatt auf die Reaktion<br>des Benutzers auf die HRS-Meldung zu warten. | Die Meldung wird erneut angezeigt und<br>erfordert eine Benutzerinteraktion.                                                                                                    |
| Bei der Übermittlung von Gewebe-Oxymetrie-<br>Überwachungsdaten an ein externes<br>Patientenüberwachungssystem mittels IFMout-<br>Protokoll kann für Kanäle ohne StO <sub>2</sub> -Anschluss<br>eine "StO <sub>2</sub> -Niedrig"-Alarmmeldung auf dem<br>externen Monitor angezeigt werden. | Dem Ausgabekanal wurde ein niedriger StO <sub>2</sub> -<br>Wert anstatt eines nicht zugewiesenen Werts<br>zugewiesen.                                                                                                    | Überprüfen Sie die StO <sub>2</sub> -Parameterwerte auf<br>dem HemoSphere Monitor.                                                                                                    |
| Die auf dem Überwachungsbildschirm "Cockpit"<br>konfigurierten Hauptparameter werden nicht<br>gespeichert, wenn der Monitor aus- und wieder<br>eingeschaltet wird.                                                                                                    | Der Monitor wird abgeschaltet, bevor<br>die Hauptparameter-Anzeigeeinstellungen<br>gespeichert werden.                                                                                                    | Wiederholen Sie nach dem Neustart des<br>Monitors die Konfiguration der gewünschten<br>Parameter auf dem Cockpit-Bildschirm.                                                                                                    |
| Der Text " <b>Default CVP Entry</b> " (Standard-ZVD-<br>Eingabe) im Bildschirm <b>ZVD Eingabe</b> wird für<br>alle Sprachen auf Englisch angezeigt.                                                                                                    | Der Text wurde falsch übersetzt.                                                                                                    | Es gibt derzeit keine ausführbaren Schritte<br>zur Behebung dieses Fehlerzustands. Die<br>Schaltfläche <b>ZVD Eingabe</b> , über die der<br>entsprechende Bildschirm geöffnet wird, wurde<br>richtig übersetzt. Der Benutzer kann in den<br>erweiterten Parametereinstellungen weiterhin<br>die Standard-ZVD-Eingabe ändern.                                                                                                    |
| Es kommt zu einem schweren Ausnahmefehler<br>und der Monitor zeigt eine Meldung an, die<br>darauf hinweist, dass der Zugriff auf eine Datei<br>nicht möglich ist, da diese derzeit verwendet<br>wird.                                                                                       | Der Monitor versucht, im Rahmen des<br>Datenbereinigungsprozesses zur Freigabe<br>von Speicherplatz eine aktive Protokolldatei<br>zu löschen. Es gibt keinen Mechanismus<br>zur Vermeidung einer Löschung von<br>Protokolldateien, die gerade verarbeitet<br>werden.                                                                          | Wenn dieser Fehler auftritt, kann der<br>Monitor möglicherweise durch Aus- und<br>Wiedereinschalten in einen Zustand gebracht<br>werden, der eine Überwachung ermöglicht.<br>Durch eine regelmäßige Überprüfung, wie<br>viel Speicherplatz auf dem Monitor zur<br>Verfügung steht, und die Durchführung einer<br>Datenlöschung, wenn weniger als 15 GB<br>(15 000 000 000 Byte) verfügbar sind, kann<br>das Auftreten dieses Fehlers möglicherweise<br>verhindert werden.<br>Um zu überprüfen, wie viel Speicherplatz noch<br>auf dem Gerät zur Verfügung steht, wählen<br>Sie Folgendes: Registerkarte <b>Einstellungen</b><br>→ Schaltfläche <b>Erweitertes Setup</b> →<br>Eingabe des 8-stelligen Passworts (sicheres<br>Benutzerpasswort) → Schaltfläche <b>Dienst</b> →<br>Schaltfläche <b>Systemstatus</b> . Es erscheint eine<br>Warnmeldung, die darauf hinweist, dass zum<br>Fortfahren der Monitor abgeschaltet werden<br>muss. Auf <b>Weiter</b> tippen. Überprüfen Sie den<br>verfügbaren Speicherplatz auf dem D-Laufwerk<br>( <b>Verfügbare Speicherplatz auf D:</b> ; wird in<br>Byte angegeben) und schalten Sie den Monitor<br>wie erforderlich aus und wieder ein (hierfür auf<br>die Schaltfläche <b>Abschaltung</b> tippen).<br>Um eine Datenlöschung vorzunehmen,<br>wählen Sie Folgendes: Registerkarte<br><b>Einstellungen</b> → Schaltfläche <b>Erweitertes</b><br><b>Setup</b> → Eingabe des 8-stelligen Passworts<br>(sicheres Benutzerpasswort) → Schaltfläche <b>Daten</b><br><b>Iöschen</b> → <b>Daten Iöschen</b> . Die auf dem<br>Bildschirm angezeigten Anweisungen befolgen,<br>um den Datenlöschprozess abzuschließen. |

# Español

### Notas de la versión del monitor avanzado HemoSphere

A continuación, se muestra una lista de anomalías conocidas sobre la implementación del dispositivo y los pasos de resolución de problemas asociados con la versión de software indicada. La versión de software se indica en la pantalla Versiones (Configuración  $\rightarrow$  Ayuda  $\rightarrow$  Versiones). Estos problemas se recopilan y actualizan continuamente como resultado de las continuas mejoras del producto.

### Anomalías del monitor avanzado HemoSphere para la versión de software 02.03.000.103

| Anomalía conocida                                                                                                    | Causa                                                                                                    | Acciones sugeridas                                                                                                    |
|----------------------------------------------------------------------------------------------------|----------------------------------------------------------------------------------------------------|----------------------------------------------------------------------------------------------------|
| La pantalla Revisión del evento registra un<br>mensaje Monitorización detenida adicional<br>(duplicado) cuando se cambia entre los modos<br>de monitorización.                                                                                                    | Después de un cambio de modo de<br>monitorización de Mínimamente invasiva a<br>Invasiva o No invasiva, el gestor del módulo<br>de presión continúa procesando eventos de los<br>cables de presión de HemoSphere.                               | Actualmente, no hay pasos de resolución de<br>problemas disponibles. Continuar de la forma<br>habitual. La Fecha de registro en los mensajes<br>duplicados es la misma.                                                        |
| "Error: Cable de oximetría desconectado" no<br>se borra después de tocar el botón Silenciar<br>alarmas sonoras mientras está en la pantalla<br>Datos nuevo paciente.                                                                                                    | Tocar el botón Silenciar alarmas sonoras en la<br>pantalla Nuevo paciente no cancela los errores<br>de desconexión.                                                                                                    | Vuelva a conectar el cable de oximetría.                                                                                                    |
| Mientras está en el modo de monitorización<br>No invasiva, el indicador de origen ART no se<br>atenúa en la pestaña Monitor de cabecera de<br>la pantalla Cero presión/forma de onda aunque<br>no haya ninguna señal de origen (el módulo<br>ClearSight de HemoSphere esté desconectado)<br>o el canal de salida de presión se haya<br>desconectado.                                                                        | La causa de esta anomalía continúa<br>investigándose.                                                                                                    | Actualmente, no hay pasos de resolución de<br>problemas disponibles. No se puede enviar<br>una señal sin una forma de onda monitorizada<br>activamente y un cable de salida de presión<br>conectado. Compruebe las conexiones. |
| Se produce un error interno del sistema después<br>de 24 horas de monitorización.                                                                                                    | La causa de esta anomalía continúa<br>investigándose. El módulo host ha perdido la<br>comunicación con el módulo de puente de<br>datos y la conexión no se ha podido restablecer.                                                              | Apague y encienda el monitor.                                                                                                    |
| La pantalla táctil del monitor se ralentiza o<br>se congela durante la interacción normal del<br>usuario.                                                                                                    | La causa de esta anomalía continúa<br>investigándose.                                                                                                    | Apague y encienda el monitor.                                                                                                    |
| Cuando el sensor Acumen IQ está desconectado<br>y se activa el "Error: Puerto de cable {0}: Sensor<br>de presión desconectado", el parámetro clave<br>HPI se desconfigura por otro y el valor HPI se<br>borra en lugar de crearse una fecha de registro.                                                                                                    | Los parámetros HPI se desconfiguran cuando<br>el sensor Acumen IQ se desconecta, lo que<br>provoca el borrado de valores.                                                                                                    | Vaya a la pantalla de tendencias para revisar el<br>valor HPI anterior.                                                                                                    |
| Si HPI se configura como el cuarto parámetro<br>clave y después se desconfigura cambiando al<br>tercer parámetro clave visualizado, o mostrando<br>una forma de onda, continuará apareciendo una<br>ventana emergente Alerta de HPI alto cuando<br>HPI>85, aunque el valor del parámetro HPI<br>"Siempre alerta cuando el HPI es elevado" esté<br>deshabilitado.                                                            | El sistema solo comprueba los parámetros clave<br>configurados, no si se visualizan activamente<br>en la pantalla.                                                                                                    | Cierre la ventana emergente y desconfigure HPI<br>como parámetro clave.                                                                                                    |
| El monitor avanzado HemoSphere sobrescribe<br>los datos de estado de puesta a cero de HRS en<br>un controlador de presión reconectado.                                                                                                    | El monitor mantiene datos de tiempo de puesta<br>a cero de HRS de una conexión del controlador<br>de presión anterior.                                                                                                    | Cuando cambie el controlador de presión y el<br>HRS entre monitores avanzados HemoSphere,<br>asegúrese de que la fecha de registro del<br>HRS puesto a cero sea correcta. Si no lo es,<br>vuelva a poner a cero el HRS.        |
| Después de ejecutar una calibración de presión<br>arterial en modo de monitorización No invasiva<br>y cambiar a continuación a los modos de<br>monitorización Invasiva y de nuevo No invasiva,<br>el estado de calibración de presión arterial se<br>borra en la pantalla Calibración de presión<br>arterial. La calibración de presión arterial no<br>se borra después de detener la monitorización<br>durante 10 minutos. | Los datos de calibración se almacenan en<br>el módulo host y el módulo ClearSight de<br>HemoSphere, lo que provoca una discrepancia<br>en el estado de calibración de presión<br>arterial cuando se cambia de tecnología de<br>monitorización. | Vuelva a calibrar la presión arterial.                                                                                                    |

Edwards, Edwards Lifesciences, el logotipo estilizado de la E, Acumen, Acumen IQ, ClearSight, HemoSphere, HPI y Swan-Ganz son marcas comerciales de Edwards Lifesciences Corporation. Las demás marcas comerciales pertenecen a sus respectivos propietarios.

| Anomalía conocida                                                                                                    | Causa                                                                                                    | Acciones sugeridas                                                                                                    |
|----------------------------------------------------------------------------------------------------|----------------------------------------------------------------------------------------------------|----------------------------------------------------------------------------------------------------|
| Cuando se utiliza un modo de monitorización<br>No invasiva y se conectan nuevos manguitos<br>para el dedo, aparecen unas fechas de<br>caducidad de manguitos incorrectas en la<br>pantalla de configuración de los manguitos para<br>el dedo.                                                                                                    | Durante una medida, el controlador de presión<br>solo actualiza la caducidad una vez por minuto.<br>Por lo tanto, hay un retraso en pantalla del<br>tiempo de caducidad actualizado.                                                                                                    | Cierre y vuelva a abrir la pantalla de<br>configuración de los manguitos para el<br>dedo para ver la fecha de caducidad<br>correcta. Las notificaciones de la caducidad<br>de los manguitos para el dedo continuarán<br>funcionando correctamente. |
| La visualización del "Error: Manguito<br>desconectado durante la monitorización con<br>dos manguitos para dedo" se retrasa después<br>de desconectar el manguito.                                                                                                    | Durante los cinco primeros segundos de<br>una medida, el controlador de presión<br>realiza varias comprobaciones para verificar el<br>funcionamiento correcto. Si la desconexión se<br>produce durante este tiempo, se visualizará un<br>error del manguito para el dedo.                                                | Vuelva a conectar el manguito y reanude la<br>monitorización.                                                                                                    |
| Inmediatamente después del inicio de una<br>monitorización no invasiva, si la conexión de<br>un solo manguito se cambia al otro puerto<br>en el controlador de presión, aparece un<br>error de manguito incorrecto ("Error: Manguito<br>desconectado durante la monitorización con<br>dos manguitos para dedo" o "Error: Segundo<br>manguito conectado durante la monitorización<br>con un único manguito para dedo"). | El controlador de presión activa el error<br>incorrecto debido a una discrepancia de tiempo.                                                                                                    | Inicie una nueva medida para borrar el error.                                                                                                    |
| La recuperación de la comunicación del monitor<br>y el módulo ClearSight a veces falla cuando<br>la desconexión se activa en condiciones<br>artificiales.                                                                                                    | La pila Ethernet está provocando un error de<br>comunicación entre el módulo ClearSight y el<br>módulo de puente de datos del monitor.                                                                                                    | Apague y encienda el monitor.                                                                                                    |
| Durante una recuperación de la comunicación<br>entre el módulo ClearSight de HemoSphere y<br>el monitor, el monitor emite un reinicio del<br>módulo.                                                                                                    | El monitor termina prematuramente la recuperación de un error de comunicación.                                                                                                    | Apague y encienda el monitor.                                                                                                    |
| El monitor se congela después de introducir<br>la contraseña segura para exportar datos. Esto<br>ocurre después de 72 horas de monitorización<br>con un módulo Swan-Ganz de HemoSphere y<br>de apagarlo y encenderlo.                                                                                                    | Una llamada de función del sistema Windows<br>para las operaciones de entrada/salida de<br>la unidad USB insertada se ha bloqueado<br>erróneamente.                                                                                                    | Apague y encienda el monitor.                                                                                                    |
| El monitor se congela después de 24 horas de<br>monitorización con un módulo Swan-Ganz de<br>HemoSphere y ninguna interacción del usuario.                                                                                                    | El software del monitor se ha sobrecargado con<br>una avalancha de notificaciones de cambios de<br>estado de la interfaz Ethernet (en línea/fuera de<br>línea).                                                                                                    | Apague y encienda el monitor.                                                                                                    |
| Se visualiza un "Error: Ranura del módulo<br>L-Tech: fallo de software" durante la conexión<br>de un módulo ClearSight de HemoSphere válido.                                                                                                    | El monitor no recibe una respuesta oportuna al<br>comando para "establecer la fecha y la hora".                                                                                                    | Desconecte y vuelva a conectar el módulo<br>ClearSight de HemoSphere o apague y encienda<br>el monitor.                                                                                                    |
| Después de una actualización de software, el<br>monitor avanzado HemoSphere emite un pitido<br>durante un periodo de hasta dos minutos.                                                                                                    | Hay un retraso en la conexión con el módulo de<br>puente de datos mientras se está encendiendo<br>el monitor.                                                                                                    | No es necesario realizar ningún paso<br>de resolución de problemas. Después de<br>establecerse la conexión, el pitido desaparecerá.                                                                                                    |
| Cuando se enciende el monitor avanzado<br>HemoSphere después de una actualización de<br>software, la pantalla se apaga (se queda en<br>negro).                                                                                                    | La causa de esta anomalía continúa<br>investigándose.                                                                                                    | Espere a que el problema se resuelva por sí solo<br>o apague y encienda el monitor.                                                                                                    |
| Se produce un error interno del sistema.                                                                                                    | Esto puede deberse a un problema de pérdida<br>de memoria. En algunos casos, la causa de esta<br>anomalía continúa investigándose.                                                                                                    | Apague y encienda el monitor.                                                                                                    |
| El mensaje "Desconectar HRS para continuar" se<br>borra erróneamente de la pantalla sin ninguna<br>acción del usuario.                                                                                                    | La pantalla antes del mensaje visualizado tenía<br>un tiempo de espera de dos minutos asociado<br>(por ejemplo, la pantalla Configuración). El<br>tiempo de espera de dos minutos activa<br>erróneamente la actualización de pantalla, en<br>lugar de esperar la respuesta del usuario al<br>mensaje de conexión de HRS. | El mensaje se visualizará de nuevo y requerirá la interacción del usuario.                                                                                                    |
| Cuando se envían datos de monitorización de<br>oximetría tisular a un sistema de monitorización<br>de pacientes externo utilizando el protocolo<br>IFMout, se puede visualizar una alerta de StO <sub>2</sub><br>bajo en el monitor externo para los canales sin<br>conexión de StO <sub>2</sub> .                                                                                                    | Se ha asignado un valor bajo de StO <sub>2</sub> al canal de<br>salida, en lugar de un valor sin asignar.                                                                                                    | Consulte y verifique los valores de los<br>parámetros StO <sub>2</sub> en el monitor HemoSphere.                                                                                                    |

| Anomalía conocida                                                                                                    | Causa                                                                                                    | Acciones sugeridas                                                                                                    |
|----------------------------------------------------------------------------------------------------|----------------------------------------------------------------------------------------------------|----------------------------------------------------------------------------------------------------|
| Los parámetros clave configurados en la<br>pantalla de monitorización de control no se<br>guardan después de apagar y encender de<br>nuevo el monitor.  | El monitor se apaga antes de que se guarden los valores de visualización de los parámetros clave.                                                                                                    | Reconfigure los parámetros deseados en la<br>pantalla de control cuando se reinicie el<br>monitor.                                                                                                    |
| Aparece el texto " <b>Default CVP Entry</b> " (Entrada<br>PVC predeterminada) en inglés en la pantalla<br><b>Entrada PVC</b> para todos los idiomas.    | Traducción incorrecta del texto.                                                                                                    | Actualmente, no hay pasos de resolución de<br>problemas disponibles. El botón <b>Entrada PVC</b><br>para acceder a la pantalla se ha traducido<br>correctamente. El usuario aún puede cambiar la<br>entrada PVC predeterminada, que es un valor de<br>parámetro avanzado.                                                                                                    |
| Se produce una excepción grave y el monitor<br>muestra un mensaje indicando que no puede<br>acceder a un archivo que se está utilizando<br>actualmente. | El monitor está intentando eliminar un archivo<br>de registro activo como parte del proceso<br>de purga de datos para liberar espacio de<br>almacenamiento. No existe ningún mecanismo<br>para impedir la eliminación de los archivos<br>de registro en los que se está escribiendo<br>actualmente. | Si se produce este problema, un apagado y<br>encendido del monitor puede restaurarlo a un<br>estado utilizable para la monitorización.<br>Comprobar periódicamente el espacio de<br>almacenamiento disponible en el monitor y<br>realizar un borrado de datos cuando el espacio<br>disponible restante esté por debajo de los 15 GB<br>(15 000 000 000 bytes) ayudará a reducir la<br>probabilidad de que se vuelva a producir este<br>problema.<br>Para confirmar cuánto espacio queda en<br>el dispositivo de almacenamiento, toque la<br>pestaña <b>Configuración</b> → botón <b>Configuración</b><br>avanzada → introduzca la contraseña de<br>8 dígitos (Contraseña de usuario seguro) →<br>botón <b>Servicio</b> → botón <b>Estado del sistema</b> . Se<br>visualizará un mensaje de advertencia que<br>indica que es necesario apagar el monitor para<br>poder continuar. Toque <b>Continuar</b> . Compruebe<br>el espacio disponible en la unidad D ( <b>D: Drive</b><br><b>Space Available</b> , el valor se muestra en bytes)<br>y apague y encienda el monitor según sea<br>necesario (toque el botón <b>Apagar</b> ).<br>Para realizar un borrado de datos, toque la<br>pestaña <b>Configuración</b> → botón <b>Configuración</b><br>avanzada → introduzca la contraseña de<br>8 dígitos (Contraseña de usuario segúro) →<br>botón <b>Restablecer sistema</b> → botón <b>Configuración</b><br>avanzada → introduzca la contraseña de<br>8 dígitos (Contraseña de usuario según sea<br>necesario (toque el botón <b>Apagar</b> ). |

## Italiano

# Note sulla versione del monitor avanzato HemoSphere

Di seguito è riportato un elenco delle anomalie di implementazione del dispositivo note e delle procedure per la risoluzione dei problemi associati alla versione del software indicata. La versione del software si trova nella schermata Versioni (Setup→ Guida → Versioni). I problemi elencati sono soggetti a regolare aggiornamento e integrazione in conseguenza dei continui miglioramenti dei prodotti.

| Anomalie del monitor avanzato Hemos   | Sohere | ner la versione | software 02.03.000.103 |
|---------------------------------------|--------|-----------------|------------------------|
| Anomalic aci monitor avanzato ricino. | pricic |                 | 301tmarc 02.03.000.103 |

| Anomalia nota                                                                                                    | Causa                                                                                                    | Azioni correttive                                                                                                    |
|----------------------------------------------------------------------------------------------------|----------------------------------------------------------------------------------------------------|----------------------------------------------------------------------------------------------------|
| La schermata Rev. eventi registra un messaggio<br>aggiuntivo (duplicato) Monitoraggio interrotto<br>quando si passa da una modalità di<br>monitoraggio a un'altra.                                                                                                    | Dopo un passaggio dalla modalità di<br>monitoraggio Minimamente invasivo a Invasivo<br>o Non invasivo, il modulo di gestione della<br>pressione sta ancora elaborando eventi dai cavi<br>di pressione HemoSphere. | Nessuna procedura di risoluzione dei problemi<br>attualmente disponibile. Procedere come al<br>solito. Le marcature di data e ora sui messaggi<br>duplicati sono uguali.                                                                    |
| Il messaggio "Errore: Cavo per ossimetria<br>scollegato" non si cancella dopo aver toccato<br>il pulsante Silenzia allarme acustico sulla<br>schermata Dati nuovo paziente.                                                                                                    | Toccare il pulsante Silenzia allarme acustico<br>sulla schermata Dati nuovo paziente non<br>elimina alcun errore di scollegamento.                                                                                | Ricollegare il cavo per ossimetria.                                                                                                    |
| In modalità di monitoraggio Non invasivo,<br>l'indicatore della sorgente ART non appare<br>disattivato nella scheda Monitor paziente della<br>schermata Zero e forma d'onda nonostante<br>l'assenza di segnale in ingresso (modulo<br>HemoSphere ClearSight disconnesso) o canale<br>di pressione in uscita disconnesso.                              | La causa di tale anomalia è ancora in esame.                                                                                                    | Nessuna procedura di risoluzione dei problemi<br>attualmente disponibile. Non è possibile<br>inviare un segnale senza una forma d'onda<br>attivamente monitorata e collegata al cavo<br>di pressione in uscita. Controllare i collegamenti. |
| Guasto interno del sistema che si verifica dopo<br>24 ore di monitoraggio.                                                                                                    | La causa di tale anomalia è ancora in esame. Il<br>modulo host non comunica più con il modulo<br>Data Bridge e non è possibile ristabilire il<br>collegamento.                                                    | Spegnere e riaccendere il monitor.                                                                                                    |
| La funzione di touch screen del monitor è<br>lenta o si blocca durante la normale interazione<br>dell'utente.                                                                                                    | La causa di tale anomalia è ancora in esame.                                                                                                    | Spegnere e riaccendere il monitor.                                                                                                    |
| Quando un sensore Acumen IQ viene scollegato<br>e si attiva l'allarme "Errore: Porta del cavo<br>{0} – Sensore di pressione scollegato", il<br>parametro chiave HPI è deconfigurato in un<br>altro parametro e il valore HPI è eliminato e non<br>marcato con data e ora.                                                                             | l parametri HPI vengono deconfigurati quando<br>il sensore Acumen IQ è scollegato con una<br>conseguente eliminazione dei valori.                                                                                 | Accedere alla schermata Trend per rivedere il<br>valore HPI precedente.                                                                                                    |
| Se HPI è configurato come il quarto parametro<br>chiave e quindi deconfigurato passando alla<br>visualizzazione con tre parametri chiave o<br>mostrando la forma d'onda, apparirà comunque<br>un popup Alta priorità quando HPI > 85<br>nonostante l'impostazione del parametro HPI<br>"Avvisa sempre quando HPI è elevato" sia<br>disattivata.       | Il sistema controlla solo i parametri chiave<br>configurati, non se questi sono attivamente<br>visualizzati sullo schermo.                                                                                        | Chiudere il popup e deconfigurare HPI come un<br>parametro chiave.                                                                                                    |
| ll monitor avanzato HemoSphere sovrascrive<br>i dati sullo stato di azzeramento HRS su un<br>pressostato ricollegato.                                                                                                    | Il monitor mantiene i dati dell'ora di<br>azzeramento dell'HRS dal collegamento<br>precedente con il pressostato.                                                                                                 | Quando si cambia pressostato e HRS tra<br>monitor avanzati HemoSphere, assicurarsi che<br>la marcatura di data e ora dell'azzeramento<br>dell'HRS sia corretta. Se non lo è, riazzerare<br>l'HRS.                                           |
| Dopo aver eseguito una calibrazione BP in<br>modalità di monitoraggio Non invasivo ed<br>essere passati alle modalità di monitoraggio<br>Invasivo e di nuovo Non invasivo, lo stato<br>di calibrazione BP è rimosso dalla schermata<br>Calibrazione BP. La calibrazione BP non è<br>cancellata dopo l'interruzione del monitoraggio<br>per 10 minuti. | l dati di calibrazione sono memorizzati<br>sul modulo host e il modulo HemoSphere<br>ClearSight mostra una discrepanza nello stato<br>di Calibrazione BP quando si passa ad altre<br>tecnologie di monitoraggio.  | Rieseguire la calibrazione BP.                                                                                                    |

| Anomalia nota                                                                                                    | Causa                                                                                                    | Azioni correttive                                                                                                    |
|----------------------------------------------------------------------------------------------------|----------------------------------------------------------------------------------------------------|----------------------------------------------------------------------------------------------------|
| Quando si monitora in modalità non invasiva<br>e si collegano nuove fascette per dito, sono<br>mostrate le date di scadenza delle fascette<br>errate sulla schermata delle impostazioni delle<br>fascette per dito.                                                                                                    | Durante una misurazione, il pressostato<br>aggiorna la scadenza solo una volta al minuto.<br>Pertanto, si verifica una ritardo sullo schermo<br>delle date di scadenza aggiornate.                                                                                                    | Chiudere e riaprire la schermata delle<br>impostazioni delle fascette per dito per vedere<br>la data di scadenza corretta. Le notifiche<br>relative alla scadenza delle fascette funzionano<br>correttamente. |
| La visualizzazione del messaggio "Errore:<br>Fascetta scollegata durante il monitoraggio con<br>due fascette" è ritardata dopo lo scollegamento<br>della fascetta.                                                                                                    | Durante i primi cinque secondi di<br>una misurazione, il pressostato esegue<br>diversi controlli per assicurare un corretto<br>funzionamento. Se nel frattempo si verifica<br>uno scollegamento, sarà visualizzato un errore<br>relativo alla fascetta per dito.                                               | Ricollegare la fascetta e riprendere il<br>monitoraggio.                                                                                                    |
| Subito dopo l'avvio del monitoraggio<br>non invasivo, se si sposta il collegamento<br>della singola fascetta sull'altra porta del<br>pressostato, appare il messaggio di errore di<br>fascetta sbagliata ("Errore: Fascetta scollegata<br>durante il monitoraggio con due fascette" o<br>"Errore: Collegata seconda fascetta durante il<br>monitoraggio con fascetta singola"). | ll pressostato attiva l'errore sbagliato a causa di<br>discrepanze temporali.                                                                                                    | Avviare una nuova misurazione per cancellare<br>l'errore.                                                                                                    |
| Il recupero della comunicazione tra il modulo<br>ClearSight e il monitor a volte non funziona<br>quando si attiva la disconnessione in condizioni<br>artificiali.                                                                                                    | Lo stack Ethernet sta causando un errore di<br>comunicazione tra il modulo ClearSight e il<br>modulo Data Bridge del monitor.                                                                                                    | Spegnere e riaccendere il monitor.                                                                                                    |
| Durante un ripristino della comunicazione tra il<br>modulo HemoSphere ClearSight e il monitor, il<br>monitor attiva un riavvio del modulo.                                                                                                    | ll monitor termina il ripristino dell'errore di comunicazione prima del completamento.                                                                                                    | Spegnere e riaccendere il monitor.                                                                                                    |
| Il monitor si blocca dopo aver inserito la<br>password di protezione per esportare i dati.<br>Questo avviene dopo 72 ore di monitoraggio<br>con un modulo HemoSphere Swan-Ganz<br>seguite da spegnimento e riaccensione.                                                                                                    | Una chiamata di funzione del sistema Windows<br>per le operazioni in ingresso/uscita dell'unità<br>USB inserita è erroneamente bloccata.                                                                                                    | Spegnere e riaccendere il monitor.                                                                                                    |
| ll monitor si blocca dopo 24 ore di monitoraggio<br>con un modulo HemoSphere Swan-Ganz e<br>nessuna interazione dell'utente.                                                                                                    | Il software del monitor è sovraccarico da un<br>invio ridondante di notifiche dei cambiamenti<br>di stato dell'interfaccia Ethernet (online/offline).                                                                                                    | Spegnere e riaccendere il monitor.                                                                                                    |
| Il messaggio "Errore: Alloggiamento modulo<br>L-Tech – Errore software" appare durante<br>il collegamento di un modulo HemoSphere<br>ClearSight valido.                                                                                                    | Il monitor non riceve una risposta tempestiva al<br>comando "Imposta data e ora".                                                                                                    | Scollegare e ricollegare il modulo HemoSphere<br>ClearSight o spegnere e riaccendere il monitor.                                                                                                    |
| In seguito a un aggiornamento del software, il<br>monitor avanzato HemoSphere emette segnali<br>acustici fino a un massimo di due minuti.                                                                                                    | Vi è un ritardo di collegamento al modulo Data<br>Bridge durante l'accensione del modulo.                                                                                                    | Nessuna procedura di risoluzione dei<br>problemi necessaria. Dopo aver stabilito un<br>collegamento, il segnale acustico si interrompe.                                                                       |
| Mentre si accende il monitor avanzato<br>HemoSphere dopo un aggiornamento del<br>software, lo schermo si spegne (diventa nero).                                                                                                    | La causa di tale anomalia è ancora in esame.                                                                                                    | Attendere che il problema si risolva da solo o spegnere e riaccendere il monitor.                                                                                                    |
| Si verifica un guasto interno del sistema.                                                                                                    | Potrebbe essere dovuto a un problema di<br>perdita di memoria. In alcuni casi, la causa di<br>tale anomalia è ancora in esame.                                                                                                    | Spegnere e riaccendere il monitor.                                                                                                    |
| ll messaggio "Scollega HRS per continuare"<br>viene erroneamente cancellato dallo schermo<br>senza azione da parte dell'utente.                                                                                                    | La schermata precedente al messaggio<br>visualizzato aveva un timeout di due<br>minuti associato (ad es. schermata Setup).<br>L'aggiornamento della schermata è attivato<br>erroneamente dal timeout di due minuti<br>invece di aspettare una risposta dell'utente sul<br>messaggio di collegamento con l'HRS. | Il messaggio apparirà nuovamente richiedendo<br>l'interazione dell'utente.                                                                                                    |
| Durante l'invio di dati relativi al monitoraggio<br>ossimetrico dei tessuti a un sistema di<br>monitoraggio paziente esterno tramite un<br>protocollo IFMout, può apparire un avviso di<br>StO <sub>2</sub> bassa sul monitor esterno per i canali senza<br>collegamento StO <sub>2</sub> .                                                                                     | Un valore di StO <sub>2</sub> basso è stato assegnato al<br>canale in uscita al posto di un valore non<br>assegnato.                                                                                                    | Visualizzare e verificare i valori del parametro<br>StO <sub>2</sub> sul monitor HemoSphere.                                                                                                    |
| l parametri chiave configurati sulla schermata<br>di monitoraggio Cockpit non vengono salvati<br>dopo lo spegnimento e la riaccensione del<br>monitor.                                                                                                    | Il monitor è spento prima del salvataggio delle<br>impostazioni di visualizzazione dei parametri<br>chiave.                                                                                                    | Riconfigurare i parametri desiderati sulla<br>schermata Cockpit dopo il riavvio del monitor.                                                                                                    |

| Anomalia nota                                                                                                    | Causa                                                                                                    | Azioni correttive                                                                                                    |
|----------------------------------------------------------------------------------------------------|----------------------------------------------------------------------------------------------------|----------------------------------------------------------------------------------------------------|
| Il testo " <b>Default CVP Entry</b> " (Inserimento CVP<br>predefinito) sulla schermata <b>Inserimento CVP</b><br>appare in inglese per tutte le lingue. | Traduzione del testo errata.                                                                                                    | Nessuna procedura di risoluzione dei problemi<br>attualmente disponibile. Il pulsante<br><b>Inserimento CVP</b> per accedere alla schermata<br>è correttamente tradotto. L'utente può<br>comunque modificare l'inserimento CVP<br>predefinito, che è un'impostazione di parametro<br>avanzata.                                                                                                    |
| Si verifica un'eccezione irreversibile e il monitor<br>mostra un messaggio in cui indica di non poter<br>accedere a un file attualmente in uso.         | Il monitor sta tentando di eliminare un file di<br>log attivo come parte del processo di ripulitura<br>dei dati per liberare spazio di archiviazione. Non<br>esiste un meccanismo per evitare l'eliminazione<br>di file di log su cui si sta scrivendo. | Se si verifica questo problema, lo spegnimento<br>e l'accensione del monitor potrebbero<br>ripristinare il monitor a uno stato utilizzabile per<br>il monitoraggio.<br>Per ridurre la probabilità che questo problema<br>si ripeta, eseguire un controllo periodico dello<br>spazio di archiviazione disponibile sul monitor<br>e la cancellazione di dati quando lo spazio<br>disponibile rimanente è inferiore a 15 GB<br>(15.000.000.000 byte).<br>Per controllare la quantità di spazio residuo sul<br>dispositivo di archiviazione, toccare la scheda<br><b>Setup</b> → pulsante <b>Configurazione avanzata</b> →<br>inserire la password di 8 cifre (password utente<br>protetto) → toccare il pulsante <b>Assistenza</b> →<br>pulsante <b>Stato sistema</b> . La visualizzazione di<br>un messaggio di Avvertenza indica la necessità<br>di uno spegnimento per procedere. Toccare<br><b>Continua</b> . Controllare lo spazio disponibile<br>sull'unità D ( <b>Spazio disponibile sull'unità</b><br><b>disco D:</b> valore in byte) e spegnere e |
|                                                                                                    |                                                                                                    | riaccendere il monitor se necessario (toccare il<br>pulsante <b>Spegnimento</b> ).<br>Per cancellare i dati, toccare la scheda <b>Setup</b> $\rightarrow$<br>pulsante <b>Configurazione avanzata</b> $\rightarrow$ inserire<br>la password di 8 cifre (password utente<br>protetto) $\rightarrow$ toccare il pulsante <b>Reset sistema</b><br>$\rightarrow$ pulsante <b>Cancellazione dati</b> $\rightarrow$ selezionare<br><b>Cancella dati</b> . Seguire le istruzioni visualizzate<br>sullo schermo per completare il processo di<br>cancellazione dei dati.                                                                                                    |

## Udgivelsesnoter til HemoSphere avanceret monitor

Det følgende er en liste over kendte enhedsimplementeringer og fejlfindingstrin forbundet med den angivne softwareudgivelsesversion. Softwareversionen er angivet på skærmbilledet Versioner (Indstillinger $\rightarrow$  Hjælp  $\rightarrow$  Versioner). Disse problemer opdateres og kompileres løbende som et resultat af igangværende produktforbedringer.

| Afvigelser for HemoSphere avanceret monitor angående softwareversion 02.03.000.103 |
|------------------------------------------------------------------------------------|
|------------------------------------------------------------------------------------|

| Kendt afvigelse                                                                                                    | Årsag                                                                                                    | Foreslåede handlinger                                                                                                    |
|----------------------------------------------------------------------------------------------------|----------------------------------------------------------------------------------------------------|----------------------------------------------------------------------------------------------------|
| Skærmen Hændelsesoversigt logger en<br>ekstra (duplikeret) meddelelse om stoppet<br>monitorering, når der skiftes mellem<br>monitoreringstilstande.                                                                                                    | Når der er skiftet monitoreringstilstand fra<br>Minimalt invasiv til Invasiv eller Non-invasiv,<br>behandler trykmoduladministratoren stadig<br>hændelser fra HemoSphere trykkabler.              | Ingen tilgængelige fejlfindingstrin i øjeblikket.<br>Fortsæt som sædvanlig. Tidsstemplet på de<br>duplikerede meddelelser er de samme.                                                       |
| "Fejl: Oximetrikabel er frakoblet" slettes ikke<br>efter berøring af knappen Lydløs alarm, mens<br>du er på skærmen Nye patientdata.                                                                                                    | Hvis du trykker på knappen til at slå lydalarmen<br>fra på skærmen Ny patient, bliver ingen<br>frakoblingsfejl annulleret.                                                                        | Forbind oximetrikablet igen.                                                                                                    |
| l non-invasiv monitoreringstilstand dæmpes<br>ART-kildeindikatoren ikke under fanen<br>Patientmonitor på skærmen Nulstil og<br>bølgeform på trods af manglende kildesignal<br>(HemoSphere ClearSight modul afbrudt), eller<br>kanalen til Trykoutput blev afbrudt.                                                                | Årsagen til denne afvigelse er stadig ved at blive<br>undersøgt.                                                                                                    | Ingen tilgængelige fejlfindingstrin i øjeblikket.<br>Et signal kan ikke sendes uden en aktivt<br>monitoreret bølgeform og et tilsluttet kabel til<br>trykoutput. Kontrollér forbindelser.    |
| Der opstår intern systemfejl efter 24 timers<br>monitorering.                                                                                                    | Årsagen til denne afvigelse er stadig ved<br>at blive undersøgt. Værtsmodulet har mistet<br>kommunikationen med databromodulet, og<br>forbindelsen kunne ikke genoprettes.                        | Sluk og tænd for monitoren.                                                                                                    |
| Berøringsskærmen bliver langsommere eller<br>fryser under normal brugerinteraktion.                                                                                                    | Årsagen til denne afvigelse er stadig ved at blive undersøgt.                                                                                                    | Sluk og tænd for monitoren.                                                                                                    |
| Når en Acumen IQ sensor bliver frakoblet,<br>og "Fejl: Kabelport {0} – Tryksensor frakoblet"<br>udløses, dekonfigureres HPI nøgleparameteren<br>til en anden, og HPI værdien slettes i stedet for<br>tidsstemplet.                                                                                                    | HPI parametre dekonfigureres, når Acumen IQ<br>sensor frakobles, hvilket resulterer i ryddede<br>værdier.                                                                                         | Gå til trendskærmen for at gennemgå tidligere<br>HPI værdi.                                                                                                    |
| HPI er konfigureret som den fjerde<br>nøgleparameter og derefter dekonfigureret ved<br>at skifte til visning af tre nøgleparametere, eller<br>ved at vise bølgeform vil en høj alarm popup<br>stadig vises, når HPI>85 deaktiveres på trods af,<br>at HPI parameterindstillinger "Advar altid, når<br>HPI er høj".                | System kontrollerer kun konfigurerede<br>nøgleparametre, ikke om de aktivt vises<br>på skærmen.                                                                                                   | Afvis pop op-meddelelsen, og dekonfigurer HPI<br>som en nøgleparameter.                                                                                                    |
| HemoSphere avanceret monitor overskriver<br>nulstillede HRS statusdata på en gentilsluttet<br>trykstyringsenhed.                                                                                                    | Monitoren holder nulstillede HRS statusdata fra<br>tidligere tilslutning til trykstyringsenhed.                                                                                                   | Når du skifter trykstyringsenhed og HRS på<br>tværs af HemoSphere avanceret monitorer, skal<br>du sikre dig, at det nulstillede HRS tidsstempel<br>er korrekt. Hvis ikke, gennulstilles HRS. |
| Efter at have udført en BP kalibrering<br>i non-invasiv monitoreringstilstand og<br>derefter have skiftet til invasiv og<br>tilbage til non-invasiv monitoreringstilstand<br>slettes BP kalibreringsstatussen på BP<br>kalibreringsskærmen. BP kalibreringen ryddes<br>ikke, efter at monitoreringen er stoppet i 10<br>minutter. | Kalibreringsdata gemmes på værtsmodulet<br>og HemoSphere ClearSight modulet, hvilket<br>resulterer i en uoverensstemmelse i<br>BP kalibreringsstatus ved skift mellem<br>monitoreringsteknologier | Rekalibrer BP.                                                                                                    |
| Under monitorering i non-invasiv tilstand<br>og tilslutning af nye fingermanchetter vises<br>de forkerte udløbsdatoer for manchetter på<br>indstillingsskærmen for fingermanchetter.                                                                                                    | Under en måling opdaterer<br>trykstyringsenheden kun udløbet én gang pr.<br>minut. Derfor er der en forsinkelse på skærmen<br>af opdateret udløbstid.                                             | Luk indstillingsskærmen for fingermanchetter,<br>og åbn den igen, for at se den korrekte<br>udløbsdato. Meddelelser om manchetudløb vil<br>stadig fungere korrekt.                           |

Edwards, Edwards Lifesciences, det stiliserede E-logo, Acumen, Acumen IQ, ClearSight, HemoSphere, HPI og Swan-Ganz er varemærker tilhørende Edwards Lifesciences. Alle andre varemærker tilhører deres respektive ejere.

| Kendt afvigelse                                                                                                    | Årsag                                                                                                    | Foreslåede handlinger                                                                                                    |
|----------------------------------------------------------------------------------------------------|----------------------------------------------------------------------------------------------------|----------------------------------------------------------------------------------------------------|
| Visningen af "Fejl: Manchet frakoblet under<br>dobbelt manchet-monitorering" er forsinket<br>efter frakobling af manchet.                                                                                                    | I løbet af de første fem sekunder af en måling<br>udfører trykstyringsenheden flere kontroller for<br>at sikre korrekt drift. Hvis afbrydelsen sker i løbet<br>af dette tidsrum vises der en fingermanchetfejl i<br>stedet.                                             | Tilslut manchet igen, og genoptag<br>monitorering.                                                                                                    |
| Umiddelbart efter start af den non-invasive<br>monitorering vises fejlen om forkert manchet<br>("Fejl: Manchet frakoblet under dobbelt<br>manchet-monitorering" eller "Fejl: Anden<br>manchet tilsluttet under enkelt manchet-<br>monitorering"), hvis tilslutningen med én<br>manchet er skiftet til den anden port på<br>trykstyringsenheden. | Trykstyringsenhed udløser den forkerte fejl på<br>grund af uoverensstemmelse i timing.                                                                                                    | Start en ny måling for at fjerne fejlen.                                                                                                    |
| Kommunikationsgendannelse mellem<br>ClearSight modul og monitor mislykkes nogle<br>gange, når afbrydelse udløses under kunstige<br>forhold.                                                                                                    | Ethernet Stack forårsager en<br>kommunikationsfejl mellem ClearSight modul<br>og databromodul for monitor.                                                                                                    | Sluk og tænd for monitoren.                                                                                                    |
| Under en kommunikationsgendannelse mellem<br>HemoSphere ClearSight modulet og monitoren,<br>iværksætter monitoren en modulnulstilling.                                                                                                    | Monitoren afslutter gendannelse fra<br>kommunikationsfejl for tidligt.                                                                                                    | Sluk og tænd for monitoren.                                                                                                    |
| Monitoren fryser efter indtastning af den<br>sikre adgangskode for at eksportere data.<br>Dette sker efter 72 timers monitorering med<br>et HemoSphere Swan-Ganz modul, når der<br>derefter tændes og slukkes.                                                                                                    | Et Windows-systemfunktionsopkald for input-/<br>outputfunktioner for det indsatte USB-drev er<br>blokeret ved en fejl.                                                                                                    | Sluk og tænd for monitoren.                                                                                                    |
| Monitoren fryser efter 24 timers monitorering<br>med et HemoSphere Swan-Ganz modul og<br>udebleven brugerinteraktion.                                                                                                    | Monitorsoftwaren er overvældet af en<br>masse meddelelser om ændringer i Ethernet-<br>grænsefladestatus (online/offline).                                                                                                    | Sluk og tænd for monitoren.                                                                                                    |
| "Fejl: L-Tech-modullæser – softwarefejl" vises<br>under tilslutning til et gyldigt HemoSphere<br>ClearSight modul.                                                                                                    | Monitoren modtager ikke en rettidig reaktion på<br>kommandoen ″Indstil dato og klokkeslæt″.                                                                                                    | HemoSphere ClearSight modulet skal frakobles<br>og tilkobles igen, eller monitoren skal tændes<br>og slukkes.                                                                                                    |
| Efter en softwareopgradering bipper<br>HemoSphere avanceret monitor i op til to<br>minutter.                                                                                                    | Der er en forsinkelse i forbindelse med<br>databromodulet, mens monitoren tændes.                                                                                                    | Ingen fejlfindingstrin er nødvendige. Når en<br>forbindelse er etableret, stopper biplyden.                                                                                                    |
| Når du tænder for HemoSphere avanceret<br>monitor efter en softwareopgradering, slukkes<br>skærmen (den bliver sort).                                                                                                    | Årsagen til denne afvigelse er stadig ved at blive<br>undersøgt.                                                                                                    | Vent på, at problemet løses af sig selv, eller sluk<br>og tænd for monitoren.                                                                                                    |
| Der opstår intern systemfejl.                                                                                                    | Dette kan være forårsaget af et problem<br>med hukommelseslækage. Årsagen til denne<br>afvigelse er stadig ved at blive undersøgt.                                                                                                    | Sluk og tænd for monitoren.                                                                                                    |
| Meddelelsen "Frakobl HRS for at fortsætte"<br>bliver ved en fejl ryddet fra skærmen uden<br>nogen brugerhandling.                                                                                                    | Skærmen inden den viste meddelelse var<br>knyttet til en to minutter lang timeout (f.eks.<br>skærmen Indstillinger). Skærmopdateringen<br>udløses fejlagtigt af den to minutter lange<br>timeout i stedet for at vente på brugersvar på<br>HRS-forbindelsesmeddelelsen. | Meddelelsen vil blive vist igen, hvilket kræver<br>brugerinteraktion.                                                                                                    |
| Mens der sendes<br>vævsoximetrimonitoreringsdata til et<br>eksternt patientmonitoreringssystem via<br>IFMout-protokol, kan der blive vist en alarm for<br>lav StO <sub>2</sub> på den eksterne monitor for kanaler<br>uden StO <sub>2</sub> -forbindelse.                                                                                       | En lav StO <sub>2</sub> -værdi blev tildelt kanalen i stedet for<br>en ikke-tildelt værdi.                                                                                                    | Vis og bekræft StO <sub>2</sub> -parameterværdier på<br>HemoSphere monitor.                                                                                                    |
| Vigtige parametre, der er konfigureret på<br>cockpitmonitoreringsskærmen, gemmes ikke,<br>når monitoren er blevet slukket og tændt igen.                                                                                                    | Monitoren lukkes ned, før vigtige<br>parametervisningsindstillinger gemmes.                                                                                                    | Omkonfigurer de ønskede parametre på<br>cockpitskærmen efter genstart af monitoren.                                                                                                    |
| Teksten " <b>Default CVP Entry</b> " (CVP-<br>standardindtastning) på skærmen <b>CVP Entry</b><br>vises på engelsk for alle sprog.                                                                                                    | Forkert tekstoversættelse.                                                                                                    | Ingen tilgængelige fejlfindingstrin i øjeblikket.<br>Knappen <b>CVP Entry</b> til skærmadgang er korrekt<br>oversat. Brugeren kan stadig ændre CVP-<br>standardindtastningen, hvilket er en avanceret<br>parameterindstilling. |

| Kendt afvigelse                                                                                                    | Årsag                                                                                                    | Foreslåede handlinger                                                                                                    |
|----------------------------------------------------------------------------------------------------|----------------------------------------------------------------------------------------------------|----------------------------------------------------------------------------------------------------|
| Der opstår en fatal undtagelse, og monitoren<br>viser en meddelelse, der angiver, at den ikke kan<br>få adgang til en fil, der er i brug lige nu. | Monitoren forsøger at slette en aktiv logfil<br>som en del af datarensningsprocessen for at<br>frigøre lagerplads. Der er ingen mekanisme til<br>at forhindre sletning af logfiler, der i øjeblikket<br>skrives på. | Hvis dette problem opstår, kan det gendanne<br>monitoren til en brugbar tilstand til<br>monitorering, hvis der slukkes og tændes for<br>monitoren.                                                                                                    |
|                                                                                                    |                                                                                                    | skrives på. Jævnlig kontrol af<br>lagerplads på mon<br>datasletning, når d<br>under 15 GB (15.00<br>til at reducere risik<br>opstår igen.                                                                                                    |
|                                                                                                    |                                                                                                    | For at bekræfte hvor meget plads der er<br>tilbage på lagerenheden, skal du trykke på<br>fanen Indstillinger → knappen Avanceret<br>opsætning → indtaste adgangskoden på<br>8 cifre (Sikker brugeradgangskode) → knappen<br>Service → knappen Systemstatus. En vist<br>advarselsmeddelelse vil angive, at det kræver<br>en nedlukning at fortsætte. Tryk på Fortsæt.<br>Kontrollér den tilgængelige plads på D-drevet<br>(D: Tilgængelig plads på drev, værdi vist i<br>byte), og sluk og tænd for monitoren efter<br>behov (tryk på knappen Nedlukning). |
|                                                                                                    |                                                                                                    | Udfør datasletning ved at trykke på<br>Indstillinger → knappen Avanceret opsætning<br>→ indtast adgangskoden på 8 cifre<br>(Sikker brugeradgangskode) → knappen<br>Systemnulstilling knappen → Datasletning<br>→ vælg Slet data. Følg instruktionerne på<br>skærmen for at fuldføre datasletningsprocessen.                                                                                                    |

## Svenska

## Viktig information för HemoSphere avancerad monitor

Nedan följer en lista över kända avvikelser vid enhetsimplementering och felsökningssteg förknippade med den angivna programvaruversionen. Programvaruversionen anges på skärmen Versioner (Inställningar → Hjälp → Versioner). Dessa problem uppdateras och samlas kontinuerligt till följd av pågående produktförbättringar.

| Avvikelser för HemoSphere avancerad monitor med programvaruversion 02.03.000.10 | 3 |
|---------------------------------------------------------------------------------|---|
|---------------------------------------------------------------------------------|---|

| Känd avvikelse                                                                                                    | Orsak                                                                                                    | Förslag till åtgärder                                                                                                    |
|----------------------------------------------------------------------------------------------------|----------------------------------------------------------------------------------------------------|----------------------------------------------------------------------------------------------------|
| På skärmen Händelseöversikt loggas ett<br>extra meddelande (en dubblett) med texten<br>Övervakningen stoppades vid växling mellan<br>övervakningslägen.                                                                                                    | Efter växling av övervakningsläge från<br>Minimalt invasiv till Invasiv eller Icke-invasiv<br>bearbetar tryckmodulshanteraren fortfarande<br>händelser från HemoSphere tryckkablar. | Inga felsökningssteg är tillgängliga. Fortsätt<br>som vanligt. Meddelandedubbletterna har<br>samma tidsstämpel.                                                                                 |
| "Fel: Oximetrikabel bortkopplad" rensas inte när<br>du trycker på knappen Stäng av ljudlarm på<br>skärmen Nya patientdata.                                                                                                    | När du trycker på knappen Stäng av<br>ljudlarm på skärmen Ny patient upphävs inga<br>bortkopplingsfel.                                                                              | Återanslut oximetrikabeln.                                                                                                    |
| l övervakningsläget Icke-invasiv dimmas inte<br>ART-källindikatrorn på fliken Patientmonitor på<br>skärmen Nollställ & vågform trots att det inte<br>finns någon källsignal (HemoSphere ClearSight<br>modul bortkopplad) eller tryck-ut-kanalen är<br>bortkopplad.                                                                                                | Orsaken till denna avvikelse undersöks<br>fortfarande.                                                                                                    | Inga felsökningssteg är tillgängliga. Ingen signal<br>kan skickas utan en aktivt övervakad vågform<br>och ansluten tryck-ut-kabel. Kontrollera<br>anslutningarna.                               |
| Internt systemfel inträffar efter 24 timmars<br>övervakning.                                                                                                    | Orsaken till denna avvikelse undersöks<br>fortfarande. Värdmodulen förlorade<br>kommunikationen med databryggmodulen och<br>anslutningen kunde inte återupprättas.                  | Stäng av och slå på monitorn.                                                                                                    |
| Monitorns pekskärm är långsam eller fryser<br>under normal användarinteraktion.                                                                                                    | Orsaken till denna avvikelse undersöks<br>fortfarande.                                                                                                    | Stäng av och slå på monitorn.                                                                                                    |
| När en Acumen IQ sensor kopplas bort och<br>"Fel: Kabelport {0} – Trycksensor frånkopplad"<br>utlöses, avkonfigureras nyckelparametern HPI<br>till en annan och värdet för HPI rensas istället<br>för tidsstämplas.                                                                                                    | Parametrarna för HPI avkonfigureras när<br>Acumen IQ sensorn kopplas bort vilket leder till<br>rensade värden.                                                                      | Gå till trendskärmen för att granska tidigare<br>värden för HPI.                                                                                                    |
| Om HPI konfigureras som den fjärde<br>nyckelparametern och sedan avkonfigureras<br>genom att man växlar till visning med tre<br>nyckelparametrar, eller genom att man visar<br>vågform, visas ändå en popup-ruta med ett<br>larmmeddelande om högt HPI när HPI > 85 trots<br>att parameterinställningen för HPI "Larma alltid<br>när HPI är högt" är inaktiverad. | Systemet kontrollerar endast konfigurerade<br>nyckelparametrar och inte om de aktivt visas<br>på skärmen.                                                                           | Avfärda popup-rutan och avkonfigurera HPI<br>som en nyckelparameter.                                                                                                    |
| HemoSphere avancerad monitor skriver över<br>data för HRS-nollställningsstatus på en<br>återansluten tryckstyrenhet.                                                                                                    | Monitorn behåller tidsdata för HRS-nollställning från en tidigare tryckstyrenhetsanslutning.                                                                                        | Vid byte av tryckstyrenhet och HRS mellan<br>HemoSphere avancerade monitorer ska du<br>säkerställa att tidsstämpeln för HRS-nollställning<br>är korrekt. Om inte ska du nollställa HRS på nytt. |
| Efter en BP-kalibrering i övervakningsläget<br>Icke-invasiv som följs av ett byte till<br>övervakningsläget Invasiv och sedan tillbaka<br>till övervakningsläget Icke-invasiv, rensas BP-<br>kalibreringsstatus på skärmen BP-kalibrering.<br>BP-kalibreringen rensas inte efter att<br>övervakningen har stoppats i 10 minuter.                                  | Kalibreringsdata lagras på värdmodulen och<br>HemoSphere ClearSight modulen vilket leder<br>till en avvikelse i BP-kalibreringsstatusen vid<br>växling mellan övervakningstekniker. | Kalibrera om BP.                                                                                                    |
| Vid övervakning i läget lcke-invasiv och<br>anslutning av nya fingermanschetter visas fel<br>utgångsdatum för manschetterna på skärmen<br>för fingermanschettsinställning.                                                                                                    | Under en mätning uppdaterar tryckstyrenheten<br>utgångsdatum endast en gång per minut.<br>Därför uppstår en fördröjning av den<br>uppdaterade utgångstiden på skärmen.              | Stäng och öppna skärmen för<br>fingermanschettsinställning igen för att se<br>korrekt utgångsdatum. Meddelanden om<br>utgångna manschetter fungerar fortfarande.                                |

Edwards, Edwards Lifesciences, den stiliserade E-logotypen, Acumen, Acumen IQ, ClearSight, HemoSphere, HPI och Swan-Ganz är varumärken som tillhör Edwards Lifesciences Corporation. Alla andra varumärken tillhör respektive ägare.

| Känd avvikelse                                                                                                    | Orsak                                                                                                    | Förslag till åtgärder                                                                                                    |
|----------------------------------------------------------------------------------------------------|----------------------------------------------------------------------------------------------------|----------------------------------------------------------------------------------------------------|
| "Fel: Manschett bortkopplad under övervakning<br>med två manschetter" visas med en fördröjning<br>efter bortkoppling av manschett.                                                                                                    | Under de första fem sekunderna av en<br>mätning utför tryckstyrenheten flera kontroller<br>för att säkerställa korrekt funktion. Om en<br>bortkoppling äger rum under denna tidsperiod<br>visas istället ett fingermanschettsfel.                                        | Anslut manschetten på nytt och återuppta<br>övervakningen.                                                                                                    |
| Om man omedelbart efter start av icke-invasiv<br>övervakning byter anslutning för den<br>enskilda manschetten till den andra porten<br>på tryckstyrenheten, visas det felaktiga<br>manschettfelet ("Fel: Manschett bortkopplad<br>under övervakning med två manschetter"<br>eller "Fel: Andra manschett ansluten under<br>övervakning med en manschett"). | Tryckstyrenheten utlöser det felaktiga felet på<br>grund av tidsavvikelser.                                                                                                    | Starta en ny mätning för att rensa felet.                                                                                                    |
| Återställning av kommunikationen mellan<br>ClearSight modulen och monitorn misslyckas<br>ibland när en bortkoppling utlöses i artificiella<br>förhållanden.                                                                                                    | Ethernet-stack orsakar ett kommunikationsfel<br>mellan ClearSight modulen och monitorns<br>databryggmodul.                                                                                                    | Stäng av och slå på monitorn.                                                                                                    |
| Under återställning av kommunikationen<br>mellan HemoSphere ClearSight modulen och<br>monitorn genomför monitorn en omstart av<br>modulen.                                                                                                    | Monitorn avslutar återställningen av<br>kommunikationsfelet för tidigt.                                                                                                    | Stäng av och slå på monitorn.                                                                                                    |
| Monitorn fryser efter inmatning av det säkra<br>lösenordet för att exportera data. Detta<br>inträffar efter 72 timmars övervakning med<br>en HemoSphere Swan-Ganz modul och efter<br>avstängning och påslagning.                                                                                                    | Ett funktionsanrop från Windows-systemet<br>för inmatnings-/utmatningsåtgärder för den<br>införda USB-enheten blockeras felaktigt.                                                                                                    | Stäng av och slå på monitorn.                                                                                                    |
| Monitorn fryser efter 24 timmars övervakning<br>med en HemoSphere Swan-Ganz modul och<br>inga användarinteraktioner.                                                                                                    | Monitorprogramvaran kan inte hantera flödet<br>av aviseringar om förändrad status för Ethernet-<br>gränssnittet (online/offline).                                                                                                    | Stäng av och slå på monitorn.                                                                                                    |
| "Fel: L-Tech-modulfack – programvarufel" visas<br>vid anslutning av en giltig HemoSphere<br>ClearSight modul.                                                                                                    | Monitorn får ingen snabb respons på<br>kommandot för att "ställa in datum och tid".                                                                                                    | Koppla bort och återanslut HemoSphere<br>ClearSight modulen eller stäng av och slå på<br>monitorn.                                                                                                    |
| Efter en programvaruuppdatering piper<br>HemoSphere avancerad monitor i upp till två<br>minuter.                                                                                                    | En fördröjning uppstår i samband med<br>databryggmodulen medan monitorn startar.                                                                                                    | Inga felsökningssteg krävs. När anslutningen har<br>upprättats upphör det pipande ljudet.                                                                                                    |
| När HemoSphere avancerad monitor startar<br>efter en programvaruuppdatering stängs<br>skärmen av (blir svart).                                                                                                    | Orsaken till denna avvikelse undersöks<br>fortfarande.                                                                                                    | Vänta tills problemet går över av sig själv eller<br>stäng av och slå på monitorn.                                                                                                    |
| Ett internt systemfel inträffar.                                                                                                    | Det kan orsakas av en minnesläcka. I vissa<br>fall undersöks orsaken till denna avvikelse<br>fortfarande.                                                                                                    | Stäng av och slå på monitorn.                                                                                                    |
| Meddelandet "Koppla bort HRS för att fortsätta"<br>försvinner felaktigt från skärmen utan någon<br>åtgärd från användaren.                                                                                                    | Skärmen som visades före meddelandet hade<br>en två minuters timeout (t.ex. skärmen<br>Inställningar). Skärmuppdateringen utlöses<br>felaktigt efter två minuters timeout istället<br>för att vänta på att användaren reagerar på<br>meddelandet om bortkoppling av HRS. | Meddelandet visas igen och kräver en åtgärd av<br>användaren.                                                                                                    |
| När data om vävnadsoximetriövervakning<br>skickas till ett externt<br>patientövervakningssystem via IFMout-<br>protokoll kan ett larmmeddelande om lågt StO <sub>2</sub><br>visas på den externa monitorn för kanaler utan<br>StO <sub>2</sub> -anslutning.                                                                                               | Utkanalen tilldelades ett lågt StO <sub>2</sub> -värde istället<br>för ett otilldelat värde.                                                                                                    | Visa och verifiera StO <sub>2</sub> -parametervärden på<br>HemoSphere monitorn.                                                                                                    |
| Nyckelparametrarna som konfigureras på<br>skärmen för övervakning av cockpit sparas inte<br>efter att monitorn stängs av och slås på igen.                                                                                                    | Monitorn stängs av innan inställningarna för<br>visning av nyckelparametrar har sparats.                                                                                                    | Konfigurera om önskade parametrar på<br>cockpitskärmen efter omstart av monitorn.                                                                                                    |
| Texten " <b>Default CVP Entry</b> " (Standardmässig<br>CVP-inmatning) på skärmen <b>CVP-inmatning</b><br>visas på engelska för alla språk.                                                                                                    | Felaktig textöversättning.                                                                                                    | Inga felsökningssteg är tillgängliga. Knappen<br><b>CVP-inmatning</b> för att komma till skärmen är<br>korrekt översatt. Användaren kan fortfarande<br>ändra den standardmässiga CVP-inmatningen<br>som är en avancerad parameterinställning. |

| Känd avvikelse                                                                                                    | Orsak                                                                                                    | Förslag till åtgärder                                                                                                    |
|----------------------------------------------------------------------------------------------------|----------------------------------------------------------------------------------------------------|----------------------------------------------------------------------------------------------------|
| Ett allvarligt undantag inträffar och monitorn<br>visar ett meddelande som anger att den inte<br>kan komma åt en fil som för närvarande<br>används. | Monitorn försöker radera en aktiv loggfil som<br>en del av datarensningen för att frigöra<br>lagringsutrymme. Det finns ingen mekanism<br>som förhindrar att loggfiler som för närvarande | Om detta fel inträffar kan avstängning och<br>påslagning av monitorn eventuellt återställa<br>monitorn så att den kan användas för<br>övervakning.                                                                                                    |
|                                                                                                    | håller på att skrivas kan raderas.                                                                                                    | Regelbunden kontroll av det lediga<br>lagringsutrymmet på monitorn och<br>databorttagning när det återstående lediga<br>utrymmet är under 15 GB (15 000 000 000 byte)<br>kan minska risken för att detta problem uppstår.                                                                                                    |
|                                                                                                    |                                                                                                    | Kontrollera hur mycket utrymme som finns<br>kvar på lagringsenheten genom att trycka på<br>fliken <b>Inställningar</b> → knappen <b>Avancerad</b><br><b>inställning</b> → ange det 8-siffriga lösenordet<br>(lösenord för säker användare) → knappen<br><b>Service</b> → knappen <b>Systemstatus</b> . Ett<br>varningsmeddelande visas som anger att en<br>avstängning krävs för att fortsätta. Tryck på<br><b>Fortsätt</b> . Kontrollera det lediga utrymmet på<br>D-enheten ( <b>ledigt utrymme på enheten D:</b><br>– värdet visas i byte) och stäng av och slå<br>på monitorn om det är nödvändigt (tryck på<br>knappen <b>Avstängning</b> ). |
|                                                                                                    |                                                                                                    | Utför databorttagning genom att trycka<br>på fliken <b>Inställningar</b> → knappen<br><b>Avancerad inställning</b> → ange det 8-siffriga<br>lösenordet (lösenord för säker användare)<br>→ knappen <b>Systemåterställning</b> → knappen<br><b>Databorttagning</b> → välj <b>Ta bort data</b> . Följ<br>anvisningarna på skärmen för att slutföra<br>databorttagningen.                                                                                                    |

# Ελληνικά

## Σημειώσεις έκδοσης για το προηγμένο μόνιτορ HemoSphere

Ακολουθεί ένας κατάλογος των γνωστών δυσλειτουργιών που προκύπτουν κατά τη χρήση της συσκευής, μαζί με βήματα αντιμετώπισης προβλημάτων που σχετίζονται με την αναγραφόμενη έκδοση λογισμικού. Η έκδοση λογισμικού αναγράφεται στην οθόνη Εκδόσεις (Ρυθμίσεις → Βοήθεια → Εκδόσεις). Τα θέματα αυτά ενημερώνονται συνεχώς και συμπληρώνονται ως αποτέλεσμα συνεχών βελτιώσεων του προϊόντος.

### Δυσλειτουργίες του προηγμένου μόνιτορ HemoSphere για την έκδοση λογισμικού 02.03.000.103

| Γνωστή δυσλειτουργία                                                                                                    | Αιτία                                                                                                    | Προτεινόμενες ενέργειες                                                                                                    |
|----------------------------------------------------------------------------------------------------|----------------------------------------------------------------------------------------------------|----------------------------------------------------------------------------------------------------|
| Στην οθόνη Ανασκόπηση συμβάντων<br>καταγράφεται ένα επιπλέον (διπλότυπο) μήνυμα<br>«Η παρακολούθηση διακόπηκε» κατά την<br>αλλαγή μεταξύ τρόπων παρακολούθησης.                                                                                                    | Μετά την αλλαγή τρόπου παρακολούθησης<br>από Ελάχιστα επεμβατική σε Επεμβατική ή<br>Μη επεμβατική, το πρόγραμμα διαχείρισης της<br>μονάδας πίεσης επεξεργάζεται ακόμη συμβάντα<br>από τα καλώδια πίεσης HemoSphere. | Προς το παρόν, δεν διατίθενται βήματα<br>αντιμετώπισης προβλημάτων. Προχωρήστε ως<br>συνήθως. Η χρονική σήμανση στα διπλότυπα<br>μηνύματα είναι η ίδια.                                                                     |
| Το μήνυμα «Βλάβη: Το καλώδιο οξυμετρίας<br>αποσυνδέθηκε» δεν απαλείφεται αφού<br>πατήσετε το κουμπί Σίγαση ηχητικού<br>συναγερμού στην οθόνη Δεδομένα νέου<br>ασθενούς.                                                                                                    | Πατώντας το κουμπί Σίγαση ηχητικού<br>συναγερμού στην οθόνη Δεδομένα νέου<br>ασθενούς, δεν ακυρώνετε τυχόν βλάβες<br>αποσύνδεσης.                                                                                   | Επανασυνδέστε το καλώδιο οξυμετρίας.                                                                                                    |
| Στον τρόπο παρακολούθησης Μη επεμβατική,<br>ο δείκτης πηγής ART δεν εμφανίζεται αμυδρός<br>στην καρτέλα Μόνιτορ ασθενούς της οθόνης<br>Μηδενισμός & κυματομορφές, παρότι δεν<br>υπάρχει σήμα πηγής (μονάδα HemoSphere<br>ClearSight αποσυνδεδεμένη) ή το κανάλι<br>εξαγωγής πίεσης είναι αποσυνδεδεμένο.                                                                                                    | Η αιτία αυτής της δυσλειτουργίας βρίσκεται<br>ακόμα υπό διερεύνηση.                                                                                                    | Προς το παρόν, δεν διατίθενται βήματα<br>αντιμετώπισης προβλημάτων. Δεν είναι<br>δυνατή η αποστολή σήματος χωρίς<br>ενεργό παρακολούθηση κυματομορφής και<br>συνδεδεμένο καλώδιο εξαγωγής πίεσης. Ελέγξτε<br>τις συνδέσεις. |
| Προκύπτει εσωτερική αστοχία συστήματος μετά<br>από 24 ώρες παρακολούθησης.                                                                                                    | Η αιτία αυτής της δυσλειτουργίας βρίσκεται<br>ακόμα υπό διερεύνηση. Η κεντρική μονάδα<br>έχασε την επικοινωνία με τη μονάδα data bridge<br>και δεν ήταν δυνατή η επίτευξη νέας σύνδεσης.                            | Απενεργοποιήστε και ενεργοποιήστε το<br>μόνιτορ.                                                                                                    |
| Η οθόνη αφής του μόνιτορ αργεί να<br>ανταποκριθεί ή παγώνει κατά την κανονική<br>αλληλεπίδραση με τον χρήστη.                                                                                                    | Η αιτία αυτής της δυσλειτουργίας βρίσκεται<br>ακόμα υπό διερεύνηση.                                                                                                    | Απενεργοποιήστε και ενεργοποιήστε το<br>μόνιτορ.                                                                                                    |
| Όταν αποσυνδέεται ένας αισθητήρας Acumen<br>IQ και ενεργοποιείται το μήνυμα «Βλάβη:<br>Θύρα καλωδίου {0} – Ο αισθητήρας πίεσης<br>αποσυνδέθηκε», η διαμόρφωση της βασικής<br>παραμέτρου HPI καταργείται και η τιμή HPI<br>απαλείφεται αντί να φέρει χρονική σήμανση.                                                                                                    | Η διαμόρφωση των παραμέτρων ΗΡΙ<br>καταργείται όταν αποσυνδέεται ο αισθητήρας<br>Acumen IQ, με αποτέλεσμα να απαλείφονται οι<br>τιμές.                                                                              | Μεταβείτε στην οθόνη τάσης για ανασκόπηση<br>της προηγούμενης τιμής ΗΡΙ.                                                                                                    |
| Αν το HPI έχει διαμορφωθεί ως η τέταρτη<br>βασική παράμετρος και έπειτα αυτή η<br>διαμόρφωση καταργείται λόγω αλλαγής σε<br>εμφάνιση τριών βασικών παραμέτρων ή με την<br>εμφάνιση της κυματομορφής, ένα αναδυόμενο<br>παράθυρο συναγερμού υψηλής τιμής θα<br>εμφανιστεί ούτως ή άλλως όταν η τιμή HPI > 85,<br>ακόμη και αν η ρύθμιση της παραμέτρου HPI<br>«Συναγερμός πάντα όταν ο HPI είναι υψηλός»<br>είναι απενεργοποιημένη. | Το σύστημα απλώς ελέγχει τις διαμορφωμένες<br>βασικές παραμέτρους, χωρίς να εξετάζει αν<br>εμφανίζονται ενεργά στην οθόνη.                                                                                          | Αγνοήστε το αναδυόμενο παράθυρο και<br>καταργήστε τη διαμόρφωση της ΗΡΙ ως βασικής<br>παραμέτρου.                                                                                                    |
| Το προηγμένο μόνιτορ HemoSphere<br>αντικαθιστά τα δεδομένα μηδενισμένης<br>κατάστασης του HRS σε περίπτωση<br>επανασύνδεσης ενός ρυθμιστή πίεσης.                                                                                                    | Το μόνιτορ διατηρεί τα δεδομένα του HRS<br>κατά το χρονικό σημείο μηδενισμού από την<br>προηγούμενη σύνδεση ρυθμιστή πίεσης.                                                                                        | Κατά την αλλαγή ρυθμιστή πίεσης και HRS<br>μεταξύ προηγμένων μόνιτορ HemoSphere,<br>να βεβαιώνεστε ότι η χρονική σήμανση<br>μηδενισμού του HRS είναι σωστή. Αν δεν είναι,<br>επαναλάβετε τον μηδενισμό του HRS.             |

Οι επωνυμίες Edwards, Edwards Lifesciences, το τυποποιημένο λογότυπο Ε, καθώς και οι επωνυμίες Acumen, Acumen IQ, ClearSight, HemoSphere, HPI και Swan-Ganz αποτελούν εμπορικά σήματα της εταιρείας Edwards Lifesciences. Όλα τα άλλα εμπορικά σήματα αποτελούν ιδιοκτησία των αντίστοιχων κατόχων τους.

| Γνωστή δυσλειτουργία                                                                                                    | Αιτία                                                                                                    | Προτεινόμενες ενέργειες                                                                                                    |
|----------------------------------------------------------------------------------------------------|----------------------------------------------------------------------------------------------------|----------------------------------------------------------------------------------------------------|
| Αν εκτελεστεί μια βαθμονόμηση αρτηριακής<br>πίεσης σε τρόπο παρακολούθησης<br>Μη επεμβατική και, στη συνέχεια, γίνει<br>αλλαγή σε τρόπο παρακολούθησης Επεμβατική<br>και έπειτα ξανά σε Μη επεμβατική, τότε<br>η κατάσταση βαθμονόμησης αρτηριακής<br>πίεσης απαλείφεται στην οθόνη Βαθμονόμηση<br>αρτηριακής πίεσης. Δεν γίνεται απαλοιφή της<br>βαθμονόμησης αρτηριακής πίεσης μετά τη<br>διακοπή της παρακολούθησης για 10 λεπτά. | Τα δεδομένα βαθμονόμησης αποθηκεύονται<br>στην κεντρική μονάδα και στη μονάδα<br>HemoSphere ClearSight, με αποτέλεσμα<br>την εμφάνιση ασυμφωνίας στην κατάσταση<br>βαθμονόμησης αρτηριακής πίεσης όταν<br>γίνεται αλλαγή μεταξύ των τεχνολογιών<br>παρακολούθησης.                  | Επαναλάβετε τη βαθμονόμηση αρτηριακής<br>πίεσης.                                                                                                    |
| Όταν γίνεται παρακολούθηση σε τρόπο<br>Μη επεμβατική και συνδέονται νέες<br>περιχειρίδες δακτύλου, εμφανίζονται<br>εσφαλμένες ημερομηνίες λήξης για τις<br>περιχειρίδες δακτύλου στην οθόνη ρυθμίσεων<br>των περιχειρίδων δακτύλου.                                                                                                    | Κατά τη διάρκεια μιας μέτρησης, ο ρυθμιστής<br>πίεσης ενημερώνει την ημερομηνία λήξης μόνο<br>μία φορά ανά λεπτό. Συνεπώς, η ενημερωμένη<br>ημερομηνία λήξης καθυστερεί να εμφανιστεί<br>στην οθόνη.                                                                                | Κλείστε και ανοίξτε ξανά την οθόνη ρυθμίσεων<br>των περιχειρίδων δακτύλου για να δείτε τη<br>σωστή ημερομηνία λήξης. Οι ειδοποιήσεις<br>για τη λήξη των περιχειρίδων συνεχίζουν να<br>λειτουργούν σωστά. |
| Η εμφάνιση του μηνύματος «Βλάβη: Κατά τη<br>διάρκεια παρακολούθ. με δύο περιχειρίδες,<br>αποσυνδέθηκε μία περιχειρίδα» καθυστερεί<br>μετά την αποσύνδεση της περιχειρίδας.                                                                                                    | Κατά τα πέντε πρώτα δευτερόλεπτα μιας<br>μέτρησης, ο ρυθμιστής πίεσης εκτελεί<br>διάφορους ελέγχους ώστε να διασφαλιστεί<br>η σωστή λειτουργία. Αν γίνει αποσύνδεση<br>κατά τη διάρκεια αυτού του διαστήματος,<br>αντί μηνύματος θα εμφανιστεί ένα σφάλμα<br>περιχειρίδας δακτύλου. | Συνδέστε ξανά την περιχειρίδα και συνεχίστε<br>την παρακολούθηση.                                                                                                    |
| Αμέσως μετά την έναρξη μιας Μη επεμβατικής<br>παρακολούθησης, αν γίνει αλλαγή της σύνδεσης<br>μίας περιχειρίδας από τη μια θύρα του<br>ρυθμιστή πίεσης στην άλλη, τότε εμφανίζεται<br>εσφαλμένο μήνυμα βλάβης («Βλάβη: Κατά τη<br>διάρκεια παρακολούθ. με δύο περιχειρίδες,<br>αποσυνδέθηκε μία περιχειρίδα» ή «Βλάβη: Κατά<br>τη διάρκεια παρακολούθ. με μία περιχειρίδα<br>έγινε σύνδεση με δεύτερη περιχειρίδα»).                 | Ο ρυθμιστής πίεσης ενεργοποιεί διαφορετικό<br>σφάλμα αντί του σωστού, λόγω ασυμφωνιών<br>στον χρονισμό.                                                                                                    | Για απαλοιφή της βλάβης, αρχίστε μια νέα<br>μέτρηση.                                                                                                    |
| Η αποκατάσταση της επικοινωνίας μεταξύ<br>της μονάδας ClearSight και του μόνιτορ<br>αποτυγχάνει ενίοτε όταν ενεργοποιείται η<br>διαδικασία αποσύνδεσης σε τεχνητές συνθήκες.                                                                                                    | Η στοίβα Ethernet προκαλεί σφάλμα<br>επικοινωνίας μεταξύ της μονάδας ClearSight και<br>της μονάδας data bridge του μόνιτορ.                                                                                                    | Απενεργοποιήστε και ενεργοποιήστε το<br>μόνιτορ.                                                                                                    |
| Κατά τη διάρκεια της αποκατάστασης<br>επικοινωνίας μεταξύ της μονάδας HemoSphere<br>ClearSight και του μόνιτορ, το μόνιτορ δίνει<br>εντολή για επανεκκίνηση της μονάδας.                                                                                                    | Το μόνιτορ τερματίζει πρόωρα την<br>αποκατάσταση της αστοχίας επικοινωνίας.                                                                                                    | Απενεργοποιήστε και ενεργοποιήστε το<br>μόνιτορ.                                                                                                    |
| Το μόνιτορ παγώνει μετά την εισαγωγή του<br>ασφαλούς κωδικού για την εξαγωγή δεδομένων.<br>Αυτό συμβαίνει μετά την ολοκλήρωση 72 ωρών<br>παρακολούθησης με μονάδα HemoSphere<br>Swan-Ganz και ενός κύκλου απενεργοποίησης<br>και ενεργοποίησης.                                                                                                    | Γίνεται εσφαλμένα αποκλεισμός μιας κλήσης<br>λειτουργίας συστήματος των Windows για τις<br>λειτουργίες εισαγωγής/εξαγωγής που ακολουθεί<br>μετά την εισαγωγή μιας μονάδας δίσκου USB.                                                                                               | Απενεργοποιήστε και ενεργοποιήστε το<br>μόνιτορ.                                                                                                    |
| Το μόνιτορ παγώνει μετά από 24 ώρες<br>παρακολούθησης με μονάδα HemoSphere<br>Swan-Ganz, αν δεν υπάρχει ενέργεια από τον<br>χρήστη.                                                                                                    | Το λογισμικό του μόνιτορ κατακλύζεται<br>από μεγάλο αριθμό ειδοποιήσεων αλλαγής<br>κατάστασης της διεπαφής Ethernet (εντός<br>σύνδεσης/εκτός σύνδεσης).                                                                                                    | Απενεργοποιήστε και ενεργοποιήστε το<br>μόνιτορ.                                                                                                    |
| Το μήνυμα «Βλάβη: Υποδοχή μονάδας L-Tech<br>– Αστοχία λογισμικού» εμφανίζεται κατά τη<br>σύνδεση μιας έγκυρης μονάδας HemoSphere<br>ClearSight.                                                                                                    | Το μόνιτορ δεν λαμβάνει εγκαίρως απάντηση<br>στην εντολή «ορισμός ημερομηνίας και ώρας».                                                                                                    | Αποσυνδέστε και συνδέστε ξανά τη μονάδα<br>HemoSphere ClearSight ή απενεργοποιήστε και<br>ενεργοποιήστε το μόνιτορ.                                                                                      |
| Μετά από μια αναβάθμιση λογισμικού, το<br>προηγμένο μόνιτορ HemoSphere εκπέμπει<br>ηχητικό σήμα για έως και δύο λεπτά.                                                                                                    | Υπάρχει καθυστέρηση στη σύνδεση με τη<br>μονάδα data bridge κατά τη διάρκεια της<br>ενεργοποίησης του μόνιτορ.                                                                                                    | Δεν χρειάζεται κάποιο βήμα αντιμετώπισης<br>προβλημάτων. Αφού επιτευχθεί σύνδεση, το<br>ηχητικό σήμα θα διακοπεί.                                                                                        |
| Κατά την ενεργοποίηση του προηγμένου<br>μόνιτορ HemoSphere μετά από μια αναβάθμιση<br>λογισμικού, η οθόνη απενεργοποιείται<br>(μαυρίζει).                                                                                                    | Η αιτία αυτής της δυσλειτουργίας βρίσκεται<br>ακόμα υπό διερεύνηση.                                                                                                    | Περιμένετε μέχρι το πρόβλημα να επιλυθεί μόνο<br>του ή απενεργοποιήστε και ενεργοποιήστε το<br>μόνιτορ.                                                                                                  |
| Προκύπτει εσωτερική αστοχία συστήματος.                                                                                                    | Αυτό μπορεί να οφείλεται σε πρόβλημα<br>διαρροής μνήμης. Σε ορισμένες περιπτώσεις, η<br>αιτία αυτής της δυσλειτουργίας βρίσκεται ακόμα<br>υπό διερεύνηση.                                                                                                    | Απενεργοποιήστε και ενεργοποιήστε το<br>μόνιτορ.                                                                                                    |

| Γνωστή δυσλειτουργία                                                                                                    | Αιτία                                                                                                    | Προτεινόμενες ενέργειες                                                                                                    |
|----------------------------------------------------------------------------------------------------|----------------------------------------------------------------------------------------------------|----------------------------------------------------------------------------------------------------|
| Γίνεται εσφαλμένα απαλοιφή του μηνύματος<br>«Αποσυνδέστε το HRS για να συνεχίσετε» από<br>την οθόνη χωρίς οποιαδήποτε ενέργεια του<br>χρήστη.                                                                                                    | Για την οθόνη που προηγήθηκε του<br>εμφανιζόμενου μηνύματος (π.χ. οθόνη<br>Ρυθμίσεις) ίσχυε λήξη χρόνου δύο λεπτών. Η<br>ανανέωση οθόνης ενεργοποιείται εσφαλμένα<br>λόγω της λήξης χρόνου δύο λεπτών, αντί της<br>αναμονής για την ανταπόκριση του χρήστη στο<br>μήνυμα που αφορά τη σύνδεση του HRS.                                       | Το μήνυμα θα εμφανιστεί ξανά και θα απαιτηθεί<br>ενέργεια από τον χρήστη.                                                                                                    |
| Κατά την αποστολή δεδομένων<br>παρακολούθησης ιστικής οξυμετρίας σε ένα<br>εξωτερικό σύστημα παρακολούθησης ασθενούς<br>μέσω πρωτοκόλλου ΙFMout, μπορεί να<br>εμφανιστεί συναγερμός χαμηλού StO <sub>2</sub> στο<br>εξωτερικό μόνιτορ, για τα κανάλια στα οποία<br>δεν υπάρχει σύνδεση StO <sub>2</sub> . | Μια χαμηλή τιμή StO <sub>2</sub> εκχωρήθηκε στο κανάλι<br>εξόδου αντί να μην εκχωρηθεί καμία τιμή.                                                                                                    | Προβάλετε και επαληθεύστε τις τιμές για την<br>παράμετρο StO <sub>2</sub> στο μόνιτορ HemoSphere.                                                                                                    |
| Οι βασικές παράμετροι που διαμορφώνονται<br>στην οθόνη παρακολούθησης Cockpit δεν<br>αποθηκεύονται μετά από την απενεργοποίηση<br>και επανενεργοποίηση του μόνιτορ.                                                                                                    | Το μόνιτορ απενεργοποιείται πριν από την<br>αποθήκευση των ρυθμίσεων εμφάνισης των<br>βασικών παραμέτρων.                                                                                                    | Επαναλάβετε τη διαμόρφωση των επιθυμητών<br>παραμέτρων στην οθόνη Cockpit μόλις<br>ολοκληρωθεί η επανεκκίνηση του μόνιτορ.                                                                                                    |
| Το κείμενο « <b>Default CVP Entry</b> »<br>(Προεπιλεγμένη καταχώριση CVP) στην οθόνη<br><b>Καταχώριση CVP</b> εμφανίζεται στα Αγγλικά για<br>όλες τις γλώσσες.                                                                                                    | Εσφαλμένη μετάφραση κειμένου.                                                                                                    | Προς το παρόν, δεν διατίθενται βήματα<br>αντιμετώπισης προβλημάτων. Το κουμπί<br><b>Καταχώριση CVP</b> για την πρόσβαση στην<br>οθόνη είναι μεταφρασμένο σωστά. Ο χρήστης<br>μπορεί σε κάθε περίπτωση να αλλάξει την<br>προεπιλεγμένη καταχώριση CVP, που είναι μια<br>προηγμένη ρύθμιση παραμέτρου.                                                                                                    |
| Προκύπτει μια ανεπανόρθωτη εξαίρεση και το<br>μόνιτορ εμφανίζει ένα μήνυμα που υποδεικνύει<br>ότι δεν μπορεί να αποκτήσει πρόσβαση σε ένα<br>αρχείο το οποίο χρησιμοποιείται ήδη.                                                                                                    | Το μόνιτορ επιχειρεί να διαγράψει ένα ενεργό<br>αρχείο καταγραφής στο πλαίσιο της διαδικασίας<br>εκκαθάρισης δεδομένων, που γίνεται με σκοπό<br>την αποδέσμευση χώρου αποθήκευσης. Δεν<br>υπάρχει μηχανισμός που να εμποδίζει τη<br>διαγραφή αρχείων καταγραφής τα οποία<br>χρησιμοποιούνται για καταχώριση δεδομένων<br>τη δεδομένη στιγμή. | Αν προκύψει αυτό το πρόβλημα, η<br>απενεργοποίηση και ενεργοποίηση του μόνιτορ<br>μπορεί να επαναφέρουν το μόνιτορ σε<br>μια κατάσταση στην οποία μπορεί να<br>χρησιμοποιηθεί για παρακολούθηση.<br>Ο τακτικός έλεγχος του διαθέσιμου χώρου<br>αποθήκευσης που υπάρχει στο μόνιτορ και η<br>εκτέλεση σβησίματος δεδομένων όταν ο χώρος<br>αποθήκευσης που απομένει είναι μικρότερος<br>από 15 GB (15.000.000.000 byte) μπορούν<br>να συμβάλουν στη μείωση της πιθανότητας<br>επανεμφάνισης αυτού του προβλήματος.<br>Για να ελέγξετε πόσος χώρος απομένει στη<br>συσκευή αποθήκευσης, πατήστε επάνω στην<br>καρτέλα <b>Ρυθμίσεις</b> → Κουμπί <b>Προηγμένη</b><br><b>ρύθμιση</b> → εισαγάγετε τον 8ψήφιο κωδικό<br>πρόσβασης (κωδικός πρόσβασης ασφαλούς<br>χρήστη) → Κουμπί <b>Υπηρεσία</b> → Κουμπί<br><b>Κατάσταση συστήματος.</b> Η εμφάνιση ενός<br>μηνύματος Προειδοποίηση υποδεικνύει ότι<br>απαιτείται απενεργοποίηση προκειμένου να<br>συνεχίσετε. Πατήστε <b>Συνέχεια</b> . Ελέγξτε τον<br>διαθέσιμος χώρο στον δίσκο <b>D</b> (α <b>Ιαθέσιμος</b><br><b>χώρος στον δίσκο D</b> :, η τιμή εμφανίζεται<br>σε byte) και, στη συνέχεια, απενεργοποιήστε<br>και ενεργοποιήστε το μόνιτορ όπως απαιτείται<br>(πατήστε το κουμπί <b>Απενεργοποιήση</b> ).<br>Για να εκτελέσετε σβήσιμο δεδομένων, πατήστε<br>επάνω στην καρτέλα <b>Ρυθμίσεις</b> → Κουμπί<br><b>Προηγμένη ρύθμση</b> → εισαγάγετε τον 8ψήφιο<br>κωδικό πρόσβασης (κωδικός πρόσβασης ασφαλούς χτη στη<br>συστήματος → Κουμπί Σ <b>ήσιμο δεδομένων</b> , πατήστε<br>επάλω στην καρτέλα <b>Ρυθμίσεις</b> του 8ψήφιο<br>κωδικό πρόσβασης (κωδικός πρόσβασης<br>ασφαλούς χρήστη) → Κουμπί <b>Σήσιμο δεδομένων</b> Ακολουθήστε τις<br>οδηγίες στην οθόνη για να ολοκληρώσετε τη<br>διαδικασία σβησίματος δεδομένων. |

# Português

## Notas de versão do monitor avançado HemoSphere

Segue-se uma lista de anomalias conhecidas na implementação de dispositivos e passos de resolução de problemas associados à versão de software listada. A versão do software está listada no ecrã Versões (Configurações → Ajuda → Versões). Estes problemas são continuamente atualizados e compilados como resultado de melhorias contínuas do produto.

| Anomalias do monitor avançado HemoSphere para a versão de software 02.03.000.10 | )3 |
|---------------------------------------------------------------------------------|----|
|---------------------------------------------------------------------------------|----|

| Anomalia conhecida                                                                                                    | Causa                                                                                                    | Ações sugeridas                                                                                                    |
|----------------------------------------------------------------------------------------------------|----------------------------------------------------------------------------------------------------|----------------------------------------------------------------------------------------------------|
| O ecrã Rever eventos regista uma mensagem<br>extra (duplicada) de Monitoramento parado ao<br>alternar entre modos de monitorização.                                                                                                    | Após uma mudança de modo de monitorização<br>de Minimamente invasivo para Invasivo ou<br>Não invasivo, o gestor do módulo de pressão<br>continua a processar eventos dos cabos de<br>pressão HemoSphere.                   | Atualmente, não há passos de resolução<br>de problemas disponíveis. Proceda como<br>habitualmente. A Data do registro nas<br>mensagens duplicadas é a mesma.                                                                  |
| "Falha: cabo de oximetria desconectado" não é<br>apagado após tocar no botão Silenciar alarme<br>audível, enquanto estiver no ecrã Dados do<br>novo paciente.                                                                                                    | Tocar no botão Silenciar alarme audível, no ecrã<br>Novo paciente, não cancela quaisquer falhas de<br>desconexão.                                                                                                    | Volte a conectar o cabo de oximetria.                                                                                                    |
| Enquanto estiver no modo de monitorização<br>Não invasiva, o indicador de origem ART<br>não fica atenuado no separador Monitor do<br>paciente do ecrã Zerar e Formato de onda,<br>mesmo quando não há sinal de origem (módulo<br>HemoSphere ClearSight desconectado) ou canal<br>de saída de pressão desconectado.                                                                 | A causa desta anomalia ainda está a ser<br>investigada.                                                                                                    | Atualmente, não há passos de resolução de<br>problemas disponíveis. Não é possível enviar<br>um sinal sem uma forma de onda ativamente<br>monitorizada e um cabo de pressão de saída<br>conectado. Verifique as conexões.     |
| Ocorre uma falha interna do sistema após 24<br>horas de monitorização.                                                                                                    | A causa desta anomalia ainda está a ser<br>investigada. O módulo de anfitrião perdeu a<br>comunicação com o módulo de ponte de dados<br>e a conexão não pôde ser restabelecida.                                            | Desligue e ligue o monitor.                                                                                                    |
| O ecrã tátil do monitor fica lento ou bloqueia<br>durante uma interação normal do utilizador.                                                                                                    | A causa desta anomalia ainda está a ser<br>investigada.                                                                                                    | Desligue e ligue o monitor.                                                                                                    |
| Quando um sensor Acumen IQ é desconectado<br>e é acionado o aviso "Falha: porta do cabo<br>{0} – Sensor de pressão desconectado", o<br>parâmetro-chave HPI é desconfigurado para<br>outro e o valor HPI é apagado em vez de ser<br>registado com data.                                                                                                    | Os parâmetros HPI são desconfigurados quando<br>o sensor Acumen IQ é desconectado, resultando<br>em valores apagados.                                                                                                    | Aceda ao ecrã Tendências para rever o valor HPI<br>anterior.                                                                                                    |
| Se o HPI for configurado como o quarto<br>parâmetro-chave e, em seguida, desconfigurado<br>ao alternar para a apresentação de três<br>parâmetros-chave ou ao apresentar uma forma<br>de onda, aparecerá na mesma um pop-up<br>Alerta elevado quando HPI>85, mesmo que<br>esteja desativada a definição do parâmetro HPI<br>"Sempre enviar alerta quando o HPI estiver<br>elevado". | O sistema apenas verifica os parâmetros-chave<br>configurados e não se estes são apresentados<br>ativamente no ecrã.                                                                                                    | lgnore o pop-up e desconfigure o HPI como um<br>parâmetro-chave.                                                                                                    |
| O monitor avançado HemoSphere substitui os<br>dados de estado zero do HRS num regulador de<br>pressão reconectado.                                                                                                    | O monitor está a reter dados de tempo zero<br>do HRS da conexão anterior do regulador de<br>pressão.                                                                                                    | Ao alternar o regulador de pressão e o HRS<br>entre os monitores avançados HemoSphere,<br>certifique-se de que o carimbo de data e hora<br>posto a zero do HRS está correto. Caso contrário,<br>ponha novamente a zero o HRS. |
| Após realizar uma calibração de PA no modo<br>de monitorização Não invasivo e, em seguida,<br>mudar para os modos de monitorização<br>Invasivo e novamente para Não invasivo, o<br>estado da calibração de PA é apagado no<br>ecrã Calibração da PA. A calibração de PA<br>não é apagada depois de a monitorização ser<br>interrompida durante 10 minutos.                         | Os dados de calibração são armazenados no<br>módulo anfitrião e no módulo HemoSphere<br>ClearSight, o que resulta numa discrepância no<br>estado da calibração de PA ao alternar entre as<br>tecnologias de monitorização. | Recalibre a PA.                                                                                                    |

| Anomalia conhecida                                                                                                    | Causa                                                                                                    | Ações sugeridas                                                                                                    |
|----------------------------------------------------------------------------------------------------|----------------------------------------------------------------------------------------------------|----------------------------------------------------------------------------------------------------|
| Durante a monitorização no modo Não invasivo<br>e ao conectar novos sensores digitais, as<br>datas de validade incorretas do sensor são<br>apresentadas no ecrã de definições do sensor<br>digital.                                                                                                    | Durante uma medição, o regulador de pressão<br>só atualiza a validade uma vez por minuto.<br>Por conseguinte, há um atraso no ecrã,<br>relativamente à atualização do tempo de<br>validade.                                                                                                    | Feche e volte a abrir o ecrã de definições dos<br>sensores digitais para ver a data de validade<br>correta. As notificações de validade do sensor<br>continuarão a funcionar corretamente. |
| A apresentação de "Falha: Dedeira<br>desconectada durante o monitoramento da<br>dedeira dupla" atrasa-se após a desconexão do<br>sensor.                                                                                                    | Durante os primeiros cinco segundos de uma<br>medição, o regulador de pressão efetua várias<br>verificações para garantir um funcionamento<br>correto. Se a desconexão ocorrer durante este<br>período, será apresentado um erro de sensor<br>digital.                                                           | Volte a conectar o sensor e retome a<br>monitorização.                                                                                                    |
| Imediatamente após o início da monitorização<br>Não invasiva, se a conexão do sensor<br>único for alternada para a outra porta do<br>regulador de pressão, é apresentada a falha de<br>sensor incorreto ("Falha: Dedeira desconectada<br>durante o monitoramento da dedeira dupla" ou<br>"Falha: Segunda dedeira conectada durante o<br>monitoramento da dedeira simples"). | O regulador de pressão está a desencadear um<br>erro incorreto devido a discrepâncias de tempo.                                                                                                    | Inicie uma nova medição para apagar a falha.                                                                                                    |
| Por vezes, a recuperação da comunicação entre<br>o módulo ClearSight e o monitor falha quando a<br>desconexão é acionada em condições artificiais.                                                                                                    | O Ethernet Stack está a causar um erro de<br>comunicação entre o módulo ClearSight e o<br>módulo de ponte de dados do monitor.                                                                                                    | Desligue e ligue o monitor.                                                                                                    |
| Durante a recuperação de comunicação entre o<br>módulo HemoSphere ClearSight e o monitor, o<br>monitor emite uma reinicialização do módulo.                                                                                                    | O monitor encerra prematuramente a<br>recuperação da falha de comunicação.                                                                                                    | Desligue e ligue o monitor.                                                                                                    |
| O monitor bloqueia após inserir a palavra-passe<br>segura para exportar dados. Isto ocorre após<br>72 horas de monitoração com um módulo<br>HemoSphere Swan-Ganz e desligar e ligar.                                                                                                    | Uma chamada de função do sistema<br>Windows para operações de entrada/saída da<br>unidade USB inserida está a ser bloqueada<br>erroneamente.                                                                                                    | Desligue e ligue o monitor.                                                                                                    |
| O monitor bloqueia após 24 horas de<br>monitorização com um módulo HemoSphere<br>Swan-Ganz e sem interação do utilizador.                                                                                                    | O software do monitor está sobrecarregado<br>por um grande número de notificações de<br>alterações de estado da interface Ethernet<br>(online/offline).                                                                                                    | Desligue e ligue o monitor.                                                                                                    |
| É apresentado "Falha: Compartimento do<br>módulo L-Tech – falha de software" durante a<br>conexão de um módulo HemoSphere ClearSight<br>válido.                                                                                                    | O monitor não recebe uma resposta atempada<br>ao comando de "configurar data e hora".                                                                                                    | Desconecte e volte a conectar o módulo<br>HemoSphere ClearSight ou desligue e ligue o<br>monitor.                                                                                          |
| Após uma atualização de software, o monitor<br>avançado HemoSphere emite um bip durante<br>dois minutos, no máximo.                                                                                                    | Há um atraso na conexão com o módulo de<br>ponte de dados enquanto o monitor está a ser<br>ligado.                                                                                                    | Não são necessários passos de resolução de<br>problemas. Após o estabelecimento de uma<br>conexão, o bip é interrompido.                                                                   |
| Ao ligar o monitor avançado HemoSphere após<br>uma atualização de software, o ecrã desliga-se<br>(fica preto).                                                                                                    | A causa desta anomalia ainda está a ser<br>investigada.                                                                                                    | Aguarde até que o problema seja resolvido por<br>si só ou desligue e ligue o monitor.                                                                                                    |
| Ocorre uma falha interna do sistema.                                                                                                    | lsto pode ser causado por um problema de fuga<br>de memória. Em alguns casos, a causa desta<br>anomalia ainda está a ser investigada.                                                                                                    | Desligue e ligue o monitor.                                                                                                    |
| A mensagem "Desconectar HRS para continuar"<br>é erradamente apagada do ecrã sem qualquer<br>ação do utilizador.                                                                                                    | O ecrã anterior à mensagem apresentada tinha<br>um tempo limite de dois minutos associado ao<br>mesmo (por exemplo, o ecrã Configurações).<br>A atualização do ecrã é erradamente acionada<br>pelo tempo limite de dois minutos, em vez de<br>aguardar a resposta do utilizador à mensagem<br>de conexão do HRS. | A mensagem será novamente apresentada,<br>exigindo interação do utilizador.                                                                                                    |
| Ao enviar dados de monitorização de<br>oximetria tecidual para um sistema externo<br>de monitorização de pacientes através do<br>protocolo IFMout, pode ser apresentado um<br>alerta StO <sub>2</sub> baixa no monitor externo para canais<br>sem conexão de StO <sub>2</sub> .                                                                                             | Um valor baixo de StO <sub>2</sub> foi atribuído ao canal<br>em vez de um valor não atribuído.                                                                                                    | Veja e verifique os valores dos parâmetros de<br>StO <sub>2</sub> no monitor HemoSphere.                                                                                                   |
| Os parâmetros-chave configurados no ecrã<br>Monitorização do controlo não são guardados<br>após o monitor ser desligado e ligado<br>novamente.                                                                                                    | O monitor é desligado antes que as definições<br>de apresentação dos parâmetros-chave sejam<br>guardadas.                                                                                                    | Reconfigure os parâmetros desejados na ecrã<br>Controlo após a reinicialização do monitor.                                                                                                 |

| Anomalia conhecida                                                                                                    | Causa                                                                                                    | Ações sugeridas                                                                                                    |
|----------------------------------------------------------------------------------------------------|----------------------------------------------------------------------------------------------------|----------------------------------------------------------------------------------------------------|
| O texto " <b>Default CVP Entry</b> " (Entrada PVC<br>predefinida) no ecrã <b>Entrada PVC</b> aparece em<br>inglês para todos os idiomas. | Tradução incorreta do texto.                                                                                                    | Atualmente, não há passos de resolução<br>de problemas disponíveis. O botão <b>Entrada</b><br><b>PVC</b> para aceder ao ecrã está corretamente<br>traduzido. O utilizador pode ainda alterar a<br>entrada PVC predefinida, que é uma definição<br>de parâmetro avançada.                                                                                                    |
| Ocorre uma exceção fatal e o monitor apresenta<br>uma mensagem a indicar que não pode aceder<br>a um ficheiro que está a ser utilizado.  | O monitor está a tentar eliminar um ficheiro<br>de registo ativo como parte do processo<br>de purga de dados para libertar espaço<br>de armazenamento. Não existe nenhum<br>mecanismo para evitar a eliminação de ficheiros<br>de registo nos quais se esteja a gravar dados no<br>momento. | Se este problema ocorrer, desligar e ligar o<br>monitor pode restaurar o estado utilizável do<br>mesmo para monitorização.<br>Verificar periodicamente o espaço de<br>armazenamento disponível no monitor e<br>efetuar uma limpeza de dados quando o<br>espaço disponível restante for inferior a 15 GB<br>(15 000 000 bytes) pode ajudar a reduzir a<br>probabilidade de este problema voltar a ocorrer.<br>Para confirmar o espaço disponível no<br>dispositivo de armazenamento, toque<br>no separador <b>Configurações</b> → botão<br><b>Configuração avançada</b> → introduza a palavra-<br>passe de 8 dígitos (palavra-passe de utilizador<br>segura) → botão <b>Serviço</b> → botão <b>Status</b><br><b>do sistema</b> . A mensagem de Advertência<br>apresentada indicará que é necessário um<br>encerramento para prosseguir. Toque em<br><b>Continuar</b> . Verifique o espaço disponível na<br>unidade D ( <b>D: Espaço disponível na unidade</b> ,<br>valor apresentado em bytes) e desligue e ligue<br>o monitor conforme necessário (toque no botão<br><b>Desligar</b> ).<br>Para efetuar uma limpeza de dados, toque<br>no separador <b>Configurações</b> → botão<br><b>Configuração avançada</b> → introduza a palavra-<br>passe de 8 dígitos (palavra-passe de utilizador<br>segura) → botão <b>Reinicialização do sistema</b><br>→ botão <b>Reinicialização do sistema</b><br>→ botão <b>Reinicialização do sistema</b><br>→ botão <b>Reinicialização do sistema</b> |

## Poznámky k vydání moderního monitoru HemoSphere

Níže je uveden seznam známých anomálií při implementaci zařízení a kroků pro odstraňování problémů souvisejících s uvedenou verzí softwaru. Verze softwaru je uvedena na obrazovce Verze (Nastavení → Nápověda → Verze). Tyto problémy jsou průběžně aktualizovány a kompilovány v rámci neustálého zlepšování výrobků.

| Anomálie moderního | monitoru Hemo  | Sphere pro verz | i softwaru 02 | .03.000.103 |
|--------------------|----------------|-----------------|---------------|-------------|
| Anomalic modernino | monitorariento | Splicic proverz | 1 301twala 02 |             |

| Známá anomálie                                                                                                    | Příčina                                                                                                    | Doporučené postupy                                                                                                    |
|----------------------------------------------------------------------------------------------------|----------------------------------------------------------------------------------------------------|----------------------------------------------------------------------------------------------------|
| Na obrazovce Přehled událostí se při přepínání<br>mezi režimy monitorování zaznamenává<br>dodatečná (duplicitní) zpráva Monitorování se<br>zastavilo.                                                                                                    | Po přepnutí režimu monitorování<br>z minimálně invazivního na invazivní nebo<br>neinvazivní správce tlakových modulů stále<br>zpracovává události z kabelů tlaku HemoSphere.                          | V současné době nejsou k dispozici žádné kroky<br>pro odstraňování problémů. Postupujte jako<br>obvykle. Časové razítko na duplicitních zprávách<br>se shoduje.                                                               |
| "Chyba: Kabel oxymetrie odpojen" se po<br>stisknutí tlačítka Ztišení zvukových alarmů na<br>obrazovce Data nového pacienta nevymaže.                                                                                                    | Stisknutím tlačítka Ztišení zvukových alarmů na<br>obrazovce Nový pacient nedojde ke zrušení<br>chyby odpojení.                                                                                       | Znovu připojte kabel oxymetrie.                                                                                                    |
| Během neinvazivního režimu monitorování<br>není indikátor zdroje ART na kartě Pacientský<br>monitor na obrazovce Nulování a tvar křivky<br>ztlumen, přestože není k dispozici žádný<br>zdrojový signál (modul HemoSphere ClearSight<br>odpojen) nebo je odpojen kanál výstupu tlaku.                                                                              | Příčina této anomálie je stále předmětem<br>šetření.                                                                                                    | V současné době nejsou k dispozici žádné<br>kroky pro odstraňování problémů. Signál<br>nelze odeslat bez aktivně monitorované<br>křivky a připojeného kabelu výstupu tlaku.<br>Zkontrolujte připojení.                        |
| Po 24 hodinách monitorování dojde k internímu<br>selhání systému.                                                                                                    | Příčina této anomálie je stále předmětem<br>šetření. Hostitelský modul ztratil komunikaci<br>s modulem datového můstku a spojení se<br>nepodařilo obnovit.                                            | Vypněte a zapněte napájení monitoru.                                                                                                    |
| Dotyková obrazovka monitoru se při běžné<br>interakci uživatele zpomaluje nebo zamrzá.                                                                                                    | Příčina této anomálie je stále předmětem<br>šetření.                                                                                                    | Vypněte a zapněte napájení monitoru.                                                                                                    |
| Při odpojení snímače Acumen IQ a aktivaci<br>"chyby: Port kabelu {0} – Snímač tlaku odpojen"<br>je klíčový parametr HPI je dekonfigurován na<br>jiný a hodnota HPI je vymazána, místo aby byla<br>označena časovým razítkem.                                                                                                    | Parametry HPI jsou při odpojení snímače<br>Acumen IQ dekonfigurovány, což vede<br>k vymazání hodnot.                                                                                                  | Přejděte na obrazovku trendů a zkontrolujte<br>předchozí hodnotu HPI.                                                                                                    |
| Pokud je hodnota HPI nakonfigurována<br>jako čtvrtý klíčový parametr a poté je její<br>konfigurace zrušena přepnutím na zobrazení<br>tří klíčových parametrů nebo zobrazením křivky,<br>při hodnotě HPI > 85 se stále zobrazí místní<br>okno výstrahy vysoké úrovně, přestože je<br>nastavení parametru HPI "Vždy upozornit<br>při vysoké hodnotě HPI" neaktivní. | Systém pouze kontroluje nakonfigurované<br>klíčové parametry, nikoli to, zda jsou<br>aktivně zobrazeny na obrazovce.                                                                                  | Zavřete místní okna a zrušte konfiguraci HPI<br>jako klíčového parametru.                                                                                                    |
| Moderní monitor HemoSphere přepíše údaje<br>o nulovém stavu HRS při opětovném připojení<br>přístroje pro měření krevního tlaku.                                                                                                    | Monitor uchovává údaje o nulovém čase HRS<br>z předchozího připojení přístroje pro měření<br>krevního tlaku.                                                                                          | Při přepínání přístroje pro měření krevního<br>tlaku a systému HRS mezi moderními monitory<br>HemoSphere se ujistěte, že časové razítko<br>vynulování systému HRS je správné. Pokud<br>tomu tak není, opětovně vynulujte HRS. |
| Po provedení kalibrace krevního tlaku v režimu<br>neinvazivního monitorování a následném<br>přepnutí do režimu invazivního monitorování<br>a zpět do režimu neinvazivního monitorování<br>se stav kalibrace krevního tlaku na obrazovce<br>kalibrace krevního tlaku vymaže. Kalibrace<br>krevního tlaku se nevymaže po přerušení<br>monitorování na 10 minut.     | Kalibrační údaje jsou uloženy v hostitelském<br>modulu a v modulu HemoSphere ClearSight,<br>což vede k rozporu ve stavu kalibrace<br>krevního tlaku při přepínání mezi technologiemi<br>monitorování. | Proveďte opětovnou kalibraci krevního tlaku.                                                                                                    |
| Při monitorování v neinvazivním režimu<br>a připojení nových prstových manžet se na<br>obrazovce nastavení prstové manžety zobrazují<br>nesprávná data vypršení platnosti manžet.                                                                                                    | Během měření aktualizuje přístroj pro měření<br>krevního tlaku expiraci pouze jednou za minutu.<br>Proto se na obrazovce zobrazuje zpoždění<br>aktualizované doby vypršení platnosti.                 | Zavřete a znovu otevřete obrazovku nastavení<br>prstové manžety, aby se zobrazilo správné<br>datum vypršení platnosti. Upozornění na<br>vypršení platnosti manžety budou stále<br>fungovat správně.                           |

Edwards, Edwards Lifesciences, stylizované logo E, Acumen, Acumen IQ, ClearSight, HemoSphere, HPI, a Swan-Ganz jsou ochranné známky Edwards Lifesciences Corporation. Všechny ostatní ochranné známky jsou vlastnictvím příslušných vlastníků.

| Známá anomálie                                                                                                    | Příčina                                                                                                    | Doporučené postupy                                                                                                    |
|----------------------------------------------------------------------------------------------------|----------------------------------------------------------------------------------------------------|----------------------------------------------------------------------------------------------------|
| Po odpojení manžety se "Chyba: Odpojena<br>manžeta během monitorování dvěma<br>manžetami" zobrazí se zpožděním.                                                                                                    | Během prvních pěti sekund měření provede<br>přístroj pro měření krevního tlaku několik<br>kontrol, aby zajistil správnou funkci. Pokud<br>během této doby dojde k odpojení, zobrazí se<br>namísto toho chyba prstové manžety.                          | Opětovně připojte manžetu a pokračujte<br>v monitorování.                                                                                                    |
| Pokud se ihned po zahájení neinvazivního<br>monitorování přepne připojení jedné manžety<br>na jiný port přístroje pro měření<br>krevního tlaku, zobrazí se chyba nesprávné<br>manžety ("Chyba: Odpojena manžeta během<br>monitorování dvěma manžetami" nebo<br>"Chyba: Připojena druhá manžeta během<br>monitorování jednou manžetou"). | Přístroj pro měření krevního tlaku vyvolá<br>nesprávnou chybu z důvodu časové<br>nesrovnalosti.                                                                                                    | Spusťte nové měření, abyste chybu odstranili.                                                                                                    |
| Obnova komunikace modulu ClearSight<br>a monitoru při odpojení aktivovaném v umělých<br>podmínkách může někdy selhat.                                                                                                    | Zásobník Ethernetu způsobuje chybu<br>komunikace mezi modulem ClearSight<br>a modulem datového můstku monitoru.                                                                                                    | Vypněte a zapněte napájení monitoru.                                                                                                    |
| Během obnovení komunikace mezi modulem<br>HemoSphere ClearSight a monitorem vyvolá<br>monitor restart modulu.                                                                                                    | Monitor předčasně ukončí obnovu po selhání<br>komunikace.                                                                                                    | Vypněte a zapněte napájení monitoru.                                                                                                    |
| Monitor po zadání bezpečnostního hesla pro<br>export dat zamrzne. K tomu dochází po<br>72 hodinách monitorování prostřednictvím<br>modulu HemoSphere Swan-Ganz a následném<br>vypnutí a zapnutí.                                                                                                    | Volání systémové funkce systému Windows pro<br>vstupní/výstupní operace vložené jednotky USB<br>je chybně blokováno.                                                                                                    | Vypněte a zapněte napájení monitoru.                                                                                                    |
| Monitor zamrzne po 24 hodinách monitorování<br>prostřednictvím modulu HemoSphere Swan-<br>Ganz a bez interakce uživatele.                                                                                                    | Software monitoru je zahlcen velkým<br>množstvím oznámení o změnách stavu rozhraní<br>Ethernet (online/offline).                                                                                                    | Vypněte a zapněte napájení monitoru.                                                                                                    |
| Při připojení platného modulu<br>HemoSphere ClearSight se zobrazí "Chyba:<br>Výřez pro modul L-Tech – porucha softwaru".                                                                                                    | Monitor nedostane včasnou odpověď na příkaz<br>"nastavit datum a čas".                                                                                                    | Odpojte a opětovně připojte modul<br>HemoSphere ClearSight nebo monitor vypněte<br>a zapněte.                                                                                                    |
| Po aktualizaci softwaru moderní monitor<br>HemoSphere vydává zvukový signál po dobu<br>až dvou minut.                                                                                                    | Během zapínání monitoru dochází ke zpoždění<br>připojení k modulu datového můstku.                                                                                                    | Nejsou nutné žádné kroky pro odstraňování<br>problémů. Po navázání spojení zvukový signál<br>ustane.                                                                                                    |
| Při zapínání moderního monitoru HemoSphere<br>po aktualizaci softwaru se obrazovka vypne<br>(zčerná).                                                                                                    | Příčina této anomálie je stále předmětem<br>šetření.                                                                                                    | Počkejte, až se problém vyřeší sám, nebo<br>vypněte a zapněte napájení monitoru.                                                                                                    |
| Došlo k internímu selhání systému.                                                                                                    | Příčinou může být problém s únikem paměti.<br>V některých případech je příčina této anomálie<br>stále předmětem šetření.                                                                                                    | Vypněte a zapněte napájení monitoru.                                                                                                    |
| Zpráva "Pro pokračování odpojit HRS" je<br>chybně vymazána z obrazovky bez zásahu<br>uživatele.                                                                                                    | Obrazovka měla před zobrazením zprávy<br>přiřazen dvouminutový časový limit (např.<br>obrazovka Nastavení). Dvouminutovým<br>časovým limitem je namísto čekání na<br>reakci uživatele na zprávu o připojení HRS<br>chybně vyvoláno obnovení obrazovky. | Zpráva se zobrazí znovu a bude vyžadovat<br>interakci uživatele.                                                                                                    |
| Při odesílání dat monitorování tkáňové<br>oxymetrie do externího monitorovacího<br>systému pacienta prostřednictvím protokolu<br>IFMout se může na externím monitoru zobrazit<br>výstrahu nízké hladiny StO <sub>2</sub> pro kanály bez<br>připojení StO <sub>2</sub> .                                                                 | Namísto nepřiřazené hodnoty byla kanálu<br>výstupu přiřazena nízká hodnota StO <sub>2</sub> .                                                                                                    | Zobrazte a ověřte hodnoty parametrů StO <sub>2</sub> na<br>monitoru HemoSphere.                                                                                                    |
| Klíčové parametry nakonfigurované na<br>obrazovce monitorování Kokpit se po vypnutí<br>a opětovném zapnutí monitoru neukládají.                                                                                                    | Monitor se vypne před uložením nastavení<br>zobrazení klíčových parametrů.                                                                                                    | Po restartu monitoru proveďte na obrazovce<br>Kokpit opětovnou konfiguraci požadovaných<br>parametrů.                                                                                                    |
| " <b>Default CVP Entry</b> " (Výchozí text zadání<br>CVP) na obrazovce <b>Zadání CVP</b> se u všech<br>jazyků zobrazuje v angličtině.                                                                                                    | Nesprávný překlad textu.                                                                                                    | V současné době nejsou k dispozici žádné kroky<br>pro odstraňování problémů.Tlačítko <b>Zadání</b><br><b>CVP</b> pro přístup na obrazovku je přeloženo<br>správně. Uživatel může stále změnit default CVP<br>entry (výchozí text zadání CVP), což je pokročilé<br>nastavení parametrů. |

| Známá anomálie                                                                                                    | Příčina                                                                                                    | Doporučené postupy                                                                                                    |
|----------------------------------------------------------------------------------------------------|----------------------------------------------------------------------------------------------------|----------------------------------------------------------------------------------------------------|
| Dojde k fatální výjimce a monitor zobrazí<br>zprávu, že nemůže přistupovat k souboru, který<br>je právě používán. | Monitor se pokouší odstranit aktivní soubor<br>protokolu v rámci procesu čištění dat,<br>aby uvolnil místo v úložišti. Neexistuje<br>žádný mechanismus, který by zabránil<br>odstranění souborů protokolu, do nichž je<br>právě zapisováno. | Pokud k tomuto problému dojde, může se<br>stav potřebný k monitorování obnovit vypnutím<br>a zapnutím napájení monitoru.<br>Pravděpodobnost opakování tohoto problému<br>může pomoci snížit pravidelná kontrola<br>dostupného místa v úložišti monitoru<br>a provedení vymazání údajů, pokud je<br>zbývající dostupné místo menší než 15 GB<br>(15 000 000 000 bajtů).<br>Chcete-li ověřit, kolik místa zbývá v úložném<br>zařízení, klepněte na kartu <b>Nastavení</b> → tlačítko<br><b>Pokročilé nastavení</b> → zadejte 8místné heslo<br>(heslo pro přístup typu Zabezpečený uživatel)<br>→ tlačítko <b>Servis</b> → tlačítko <b>Stav systému</b> .<br>Zobrazená varovná zpráva bude indikovat,<br>že k pokračování je nutné vypnutí. Stiskněte<br>tlačítko <b>Pokračova</b> t. Zkontrolujte dostupné<br>místo na jednotce D ( <b>D: Dostupné místo na<br/>disku</b> , hodnota se zobrazuje v bytech) a podle<br>potřeby zapněte napájení monitoru (stiskněte<br>tlačítko <b>Vypnutí</b> ).<br>Chcete-li provést vymazání údajů, klepněte na<br>kartu <b>Nastavení</b> → tlačítko <b>Reset systému</b><br>→ zadejte 8místné heslo (heslo pro přístup typu<br>Zabezpečený uživatel) → tlačítko <b>Reset systému</b><br>→ tlačítko <b>Vymazání údajů</b> → vyberte možnost<br><b>Vymazat údaje</b> . Podle pokynů na obrazovce<br>dokončete proces vymazání údajů. |

# Magyar

## HemoSphere tökéletesített monitor – Kiadási megjegyzések

Az alábbi lista felsorolja a készülék implementációjának ismert rendellenességeit, valamint a kapcsolódó hibaelhárítási lépéseket a felsorolt szoftververziókhoz. A szoftververzió a Versions (Verziók) képernyőről olvasható le: Settings (Beállítások) → Help (Súgó) → Versions (Verziók). Ez a lista a folyamatos termékfejlesztés eredményeként folyamatosan frissül és bővül.

| A 02.03.000.103 verzió | iú szoftvert futtató HemoS | phere tökéletesített mor | itor rendellenességei |
|------------------------|----------------------------|--------------------------|-----------------------|
|                        | ]                          |                          |                       |

| lsmert rendellenesség                                                                                                    | Ok                                                                                                    | Ajánlott műveletek                                                                                                    |
|----------------------------------------------------------------------------------------------------|----------------------------------------------------------------------------------------------------|----------------------------------------------------------------------------------------------------|
| Az Event Review (Esemény áttekintése)<br>képernyőn egy plusz (duplikált) Monitoring<br>Stopped (Monitorozás leállt) üzenet naplózódik<br>a monitorozási módok közötti váltáskor.                                                                                                    | Miután a monitorozási módot átváltják<br>Minimally-Invasive (Minimálisan invazív)<br>módról Invasive (Invazív) vagy Non-Invasive<br>(Nem invazív) módra, a nyomásmodul kezelője<br>még mindig dolgoz fel jeleket a HemoSphere<br>nyomáskábeljeiből. | Jelenleg nem érhetők el hibaelhárítási lépések.<br>Folytassa a munkát a megszokott módon. Az<br>ismétlődő üzeneteken az időbélyegző azonos.                                                                       |
| A "Fault: Oximetry Cable Disconnected"<br>(Hiba: Oximetriás kábelek le vannak választva)<br>üzenet nem törlődik a Silence Audible<br>Alarm (Hangriasztások elnémítása) gomb<br>megérintésekor a New Patient Data (Új beteg<br>adatai) képernyőn.                                                                                                    | A New Patient (Új beteg) képernyőn a<br>Silence Audible Alarm (Hangriasztások<br>elnémítása) gomb megérintése nem szüntet<br>meg semmilyen leválási hibajelzést.                                                                                    | Csatlakoztassa újra az oximetriás kábelt.                                                                                                    |
| Non-Invasive (Nem invazív) monitorozási<br>módban az ART forrásjelző nem halványul el<br>a Zero & Waveform (Nullázás és hullámforma)<br>képernyő Patient Monitor (Betegmonitor)<br>lapján, annak ellenére, hogy nincs forrásjel (a<br>HemoSphere ClearSight modul levált), illetve<br>hogy a nyomáskimeneti csatorna levált.                                                                              | A rendellenesség okát egyelőre még vizsgáljuk.                                                                                                    | Jelenleg nem érhetők el hibaelhárítási<br>lépések. Aktívan monitorozott görbe és<br>csatlakoztatott nyomáskimeneti kábel nélkül<br>nem lehet jelet küldeni. Ellenőrizze<br>a csatlakozásokat.                     |
| Belső rendszerhiba lép fel 24 órányi<br>monitorozás után.                                                                                                    | A rendellenesség okát egyelőre még vizsgáljuk.<br>Megszakadt a kapcsolat a gazdarendszer<br>modulja és az adatkapcsolati modul között, és<br>a kapcsolatot nem sikerült helyreállítani.                                                             | Indítsa újra a monitort.                                                                                                    |
| A monitor érintőképernyője lelassul vagy lefagy<br>normál felhasználói interakció során.                                                                                                    | A rendellenesség okát egyelőre még vizsgáljuk.                                                                                                    | Indítsa újra a monitort.                                                                                                    |
| Amikor egy Acumen IQ érzékelő leválik<br>és a "Fault: Cable Port {0} – Pressure<br>Sensor Disconnected" (Hiba: Kábelport {0} –<br>Nyomásszenzor leválasztva) üzenet jelenik meg,<br>a HPI kulcsparaméter átállítódik egy másikra, és<br>a HPI érték törlődik időbélyegzés helyett.                                                                                                    | A HPI paraméterek átállítódnak az Acumen<br>IQ érzékelő leválásakor, ami az értékek<br>törlődéséhez vezet.                                                                                                    | Lépjen a trendképernyőre az előző HPI érték<br>megtekintéséhez.                                                                                                    |
| Ha a HPI negyedik kulcsparaméterként<br>van beállítva, és átállítódik egy három<br>kulcsparaméteres kijelzésre való átváltásnál<br>vagy görbe megjelenítésénél, akkor High<br>Alert (Magas figyelmeztetés) felugró ablak fog<br>megjelenni HPI>85 esetén még akkor is, ha<br>a HPI paraméter "Always Alert when HPI is High"<br>(Mindig figyelmeztessen magas HPI esetén)<br>beállítása ki van kapcsolva. | A rendszer csak a beállított kulcsparamétereket<br>ellenőrzi, azt nem, hogy aktívan megjelennek-e<br>a képernyőn.                                                                                                    | Zárja be a felugró ablakot, és kapcsolja ki a HPI<br>kulcsparaméterként való használatát.                                                                                                    |
| A HemoSphere tökéletesített monitor<br>felülírja a HRS-nullázási állapotadatokat egy<br>újracsatlakoztatott nyomásszabályozón.                                                                                                    | A monitor a nyomásszabályozó<br>előző csatlakoztatásából megőrzi a HRS-nullázás<br>időadatait.                                                                                                    | Amikor nyomásszabályozót és HRS-t vált<br>HemoSphere tökéletesített monitorok között,<br>ügyeljen arra, hogy a HRS-nullázás<br>időbélyegzője helyes legyen. Ha ezt nem<br>sikerült elérni, nullázza újra a HRS-t. |
| Ha vérnyomás-kalibrálást végez Non-Invasive<br>(Nem invazív) monitorozási módban, majd<br>átvált Invasive (Invazív), utána pedig újra Non-<br>Invasive (Nem invazív) monitorozási módra,<br>a vérnyomás-kalibrálás állapota törlődik a BP<br>Calibration (Vérnyomás-kalibrálás) képernyőről.<br>A vérnyomás-kalibrálás nem törlődik, miután<br>a monitorozást 10 percre leállították.                     | A kalibrálási adatok a gazdarendszermodulon<br>és HemoSphere ClearSight modulon<br>tárolódnak, ami a vérnyomás-kalibrálási állapot<br>diszkrepanciájához vezet a monitorozási<br>technológiák közötti átváltáskor.                                  | Végezze el újra a vérnyomás-kalibrálást.                                                                                                    |

Az Edwards, az Edwards Lifesciences, a stilizált E logó, az Acumen, az Acumen IQ, a ClearSight, a HemoSphere, a HPI, valamint a Swan-Ganz az Edwards Lifesciences Corporation védjegyei. Minden egyéb védjegy az adott tulajdonosé.

| lsmert rendellenesség                                                                                                    | Ok                                                                                                    | Ajánlott műveletek                                                                                                    |
|----------------------------------------------------------------------------------------------------|----------------------------------------------------------------------------------------------------|----------------------------------------------------------------------------------------------------|
| Ha nem invazív módban való monitorozáskor<br>új ujjmandzsettákat csatlakoztat, a mandzsetták<br>lejárati dátuma helytelenül jelenik meg az<br>ujjmandzsetták beállítási képernyőjén.                                                                                                    | Mérés közben a nyomásszabályozó csak<br>percenként egyszer frissíti a lejáratot. Ezért<br>a frissített lejárati idő késleltetve jelenik meg<br>a képernyőn.                                                                                                    | A helyes lejárati dátum megtekintéséhez zárja<br>be, majd nyissa meg újra az ujjmandzsetták<br>beállítási képernyőjét. A mandzsetták lejáratával<br>kapcsolatos értesítések ettől függetlenül<br>megfelelően működnek. |
| A "Fault: Cuff Disconnected During Double<br>Cuff Monitoring" (Hiba: mandzsetta leválasztva<br>kétmandzsettás monitorozás során) üzenet<br>megjelenése késlekedik a mandzsetta<br>leválasztása után.                                                                                                    | A mérés első öt másodpercében<br>a nyomásszabályozó több<br>különböző ellenőrzést hajt végre<br>a megfelelő működés biztosítása érdekében. Ha<br>a leválasztás ebben az időben történik meg,<br>ujjmandzsettával kapcsolatos hiba jelenik meg<br>az üzenet helyett.                                              | Csatlakoztassa újra a mandzsettát, és kezdje<br>meg újra a monitorozást.                                                                                                    |
| Ha közvetlenül a nem invazív monitorozás<br>megkezdése után az egyetlen mandzsettás<br>csatlakozást átállítják a nyomásszabályozó<br>másik portjára, helytelen mandzsettahiba<br>jelenik meg: "Fault: Cuff Disconnected During<br>Double Cuff Monitoring" (Hiba: mandzsetta<br>leválasztva kétmandzsettás monitorozás során)<br>vagy "Fault: Second Cuff Connected During<br>Single Cuff Monitoring" (Hiba: második<br>mandzsetta csatlakoztatva egymandzsettás<br>monitorozás során). | A nyomásszabályozó időbeli eltérések miatt<br>jeleníti meg a helytelen hibát.                                                                                                    | A hibajelenség eltüntetéséhez kezdjen új<br>mérést.                                                                                                    |
| A ClearSight modul és a monitor<br>kommunikációjának helyreállása néha<br>sikertelen, ha a leválasztást művi körülmények<br>között indukálják.                                                                                                    | Az Ethernet Stack kommunikációs hibát okoz<br>a ClearSight modul és a monitor adatkapcsolati<br>modulja között.                                                                                                    | Indítsa újra a monitort.                                                                                                    |
| A HemoSphere ClearSight modul és a monitor<br>közötti kommunikáció helyreállításakor<br>a monitor kezdeményezi a modul újraindítását.                                                                                                    | A monitor túl korán fejezi be a kommunikáció<br>megszakadása utáni helyreállást.                                                                                                    | Indítsa újra a monitort.                                                                                                    |
| A monitor lefagy az adatexportáláshoz<br>szükséges biztonsági jelszó megadása<br>után. Ez HemoSphere Swan-Ganz modullal<br>végzett 72 órányi monitorozás és egy ezt<br>követő újraindítás után történik meg.                                                                                                    | Tévedésből blokkolódik egy Windows<br>rendszerbeli függvényhívás, amely<br>a csatlakoztatott USB-egység bemeneti/<br>kimeneti műveleteire irányul.                                                                                                    | Indítsa újra a monitort.                                                                                                    |
| A monitor lefagy 24 órányi HemoSphere<br>Swan-Ganz modul csatlakoztatásával<br>történő monitorozás után, felhasználói aktivitás<br>nélkül.                                                                                                    | A monitor szoftverjét túlterheli az Ethernet-<br>interfész állapotváltozásaival (online/offline)<br>kapcsolatos rengeteg értesítés.                                                                                                    | Indítsa újra a monitort.                                                                                                    |
| "Fault: L-Tech Module Slot - Software Failure"<br>(Hiba: L-Tech modulnyílás – szoftverhiba)<br>üzenet jelenik meg egy érvényes HemoSphere<br>ClearSight modul csatlakoztatásakor.                                                                                                    | A monitor nem kap időben választ a "dátum- és<br>időbeállítási" utasításra.                                                                                                    | Válassza le, majd csatlakoztassa újra<br>a HemoSphere ClearSight modult, vagy pedig<br>indítsa újra a monitort.                                                                                                    |
| Szoftverfrissítés után a HemoSphere<br>tökéletesített monitor legfeljebb két percen át<br>sípol.                                                                                                    | Miközben a monitor bekapcsol, késlekedik<br>a csatlakozás az adatkapcsolati modulhoz.                                                                                                    | Nincs szükség hibaelhárítási lépésre.<br>A csatlakozás felépülése után a sípolás<br>abbamarad.                                                                                                    |
| Amikor szoftverfrissítés után bekapcsolja<br>a HemoSphere tökéletesített monitort,<br>a képernyő kikapcsol (feketére vált).                                                                                                    | A rendellenesség okát egyelőre még vizsgáljuk.                                                                                                    | Várja meg, amíg a probléma magától<br>megoldódik, vagy indítsa újra a monitort.                                                                                                    |
| Belső rendszerhiba jelentkezik.                                                                                                    | Ezt memóriaszivárgási probléma okozhatja.<br>A rendellenesség okát bizonyos esetekben<br>egyelőre még vizsgáljuk.                                                                                                    | Indítsa újra a monitort.                                                                                                    |
| A "Disconnect HRS to Continue" (Válassza le<br>a HRS-t a folytatáshoz) üzenet felhasználói<br>beavatkozás nélkül, tévesen tűnik el<br>a képernyőről.                                                                                                    | Az üzenet megjelenése előtti képernyőhöz<br>(pl. Settings (Beállítások) képernyő) egy<br>kétperces időtúllépés volt beállítva.<br>A kétperces időtúllépés hibásan beindítja<br>a képernyőfrissítést, ahelyett, hogy a rendszer<br>várna a felhasználó reakciójára a HRS-<br>csatlakozási üzenettel kapcsolatban. | Az üzenet újra megjelenik, és a felhasználó<br>reakcióját kéri.                                                                                                    |
| Amikor a rendszer IFMout protokollon<br>keresztül küld oximetriás monitorozási adatokat<br>egy külső betegmonitorozási rendszernek,<br>a külső monitoron Alacsony StO <sub>2</sub> figyelmeztetés<br>jelenhet meg az StO <sub>2</sub> -csatlakozás nélküli<br>csatornákhoz.                                                                                                    | A kimeneti csatornához Alacsony StO <sub>2</sub> érték<br>lett hozzárendelve a nem hozzárendelt érték<br>helyett.                                                                                                    | Tekintse meg és ellenőrizze az StO <sub>2</sub> paraméter<br>értékeit a HemoSphere monitoron.                                                                                                    |

| Ismert rendellenesség                                                                                                    | Ok                                                                                                    | Ajánlott műveletek                                                                                                    |
|----------------------------------------------------------------------------------------------------|----------------------------------------------------------------------------------------------------|----------------------------------------------------------------------------------------------------|
| A Cockpit monitoring (Műszerfal-monitorozó)<br>képernyőn beállított kulcsparaméterek nem<br>őrződnek meg a monitor kikapcsolását, majd<br>ismételt bekapcsolását követően. | A monitort leállították még a kulcsparaméterek<br>kijelzett értékeinek mentése előtt.                                                                                      | Az újraindítás után állítsa be újra a kívánt<br>paramétereket a Cockpit (Műszerfal) képernyőn.                                                                                                    |
| A " <b>Default CVP Entry</b> " (Alapértelmezett CVP<br>érték) szöveg angolul jelenik meg minden<br>nyelvnél a <b>CVP Entry</b> (CVP bevitele) képernyőn.                   | Ez egy szövegfordítási hiányosság.                                                                                                    | Jelenleg nem érhetők el hibaelhárítási lépések.<br>A képernyő megnyitására szolgáló <b>CVP Entry</b><br>(CVP bevitele) gomb fordítása helyes.<br>A felhasználó továbbra is módosítani tudja az<br>alapértelmezett CVP-értéket, amely egy haladó<br>paraméter-beállítás.                                                                                                    |
| Végzetes kivétel jelentkezik, és a monitor<br>üzenetet jelenít meg arról, hogy nem<br>tud hozzáférni egy jelenleg használatban                                             | Végzetes kivétel jelentkezik, és a monitor<br>üzenetet jelenít meg arról, hogy nem<br>tud hozzáférni egy jelenleg használatban<br>tid kozzáférni egy jelenleg használatban | Ha ez a probléma jelentkezik, a monitor<br>újraindításával esetleg újra monitorozásra<br>alkalmas állapotba tudja hozni a monitort.                                                                                                    |
| lêvő fájlhoz.                                                                                                    | olyan mechanizmus, amely meg tudnà<br>akadályozni olyan naplófájl törlését, amelyet<br>a rendszer jelenleg is ír.                                                          | Segíthet mérsékelni a probléma előfordulási<br>esélyét, ha időnként ellenőrzi a szabad tárhelyet<br>a monitoron, és adattörlést hajt végre, ha<br>a szabad hely 15 GB (15 000 000 000 bájt) alá<br>csökkent.                                                                                                    |
|                                                                                                    |                                                                                                    | A tárolóegység szabad tárhelyének<br>ellenőrzéséhez érintse meg a <b>Settings</b><br>(Beállítások) lapon az → <b>Advanced Setup</b><br>(Speciális beállítás) gombot, → adja meg<br>a 8 számjegyű jelszót itt: Secure user password<br>(Biztonságos felhasználói jelszó), → érintse meg<br>a <b>Service</b> (Szerviz) gombot, majd a → <b>System</b><br><b>Status</b> (Rendszer állapota) gombot. A rendszer<br>figyelmeztetést jelenít meg, hogy a folytatáshoz<br>leállítás szükséges. Érintse meg a <b>Continue</b><br>(Folytatás) pontot. Ellenőrizze a D meghajtón<br>rendelkezésre álló szabad területet: <b>D: Drive</b><br><b>Space Available</b> (Szabad hely a D: meghajtón)<br>(bájtokban megjelenített érték); ezután szükség<br>szerint indítsa újra a monitort a <b>Shutdown</b><br>(Leállítás) pont megérintésével. |
|                                                                                                    |                                                                                                    | Adattörlés végrehajtásához érintse meg<br>a <b>Settings</b> (Beállítások) lapon az → <b>Advanced</b><br><b>Setup</b> (Speciális beállítás) gombot. →Adja meg<br>a 8 számjegyű jelszót itt: Secure user password<br>(Biztonságos felhasználói jelszó). →Érintse<br>meg sorrendben a következő gombokat:<br><b>System Reset</b> (Rendszer újraindítása) gomb<br>→ <b>Data Wipe</b> (Adattörlés) gomb. →Válassza<br>a <b>Wipe Data</b> (Adattörlés) pontot. Az<br>adattörlési folyamat végrehajtásához kövesse<br>a képernyőn megjelenő utasításokat.                                                                                                    |

# Norsk

## Utgivelsesmerknader for HemoSphere avansert monitor

Følgende er en liste over kjente implementeringsavvik og feilsøkingstrinn knyttet til den oppførte programvareversjonen. Programvareversjonen er oppført på skjermbildet Versjoner (Innstillinger → Hjelp → Versjoner). Løsninger på problemstillinger oppdateres kontinuerlig og samles i en oversikt som et ledd i en fortløpende forbedring av produktet.

| HemoSphere avansert monitor – avvik for programvareversjon 02.03.000.103 |
|--------------------------------------------------------------------------|
|--------------------------------------------------------------------------|

| Kjent avvik                                                                                                    | Årsak                                                                                                    | Foreslåtte tiltak                                                                                                    |
|----------------------------------------------------------------------------------------------------|----------------------------------------------------------------------------------------------------|----------------------------------------------------------------------------------------------------|
| Skjermbildet Se gjennom hendelser<br>loggfører en ekstra (duplikat) Overvåkning<br>stoppet-melding når du bytter mellom<br>overvåkningsmoduser.                                                                                                    | Når det byttes fra overvåkningsmodus<br>Minimal-invasiv til Invasiv eller Ikke-invasiv,<br>behandler fortsatt håndteringsenheten for<br>trykkmodulen hendelser fra HemoSphere<br>-trykkabler. | Det er for øyeblikket ingen feilsøkingstrinn<br>tilgjengelig. Fortsett som vanlig. Tidsstempelet<br>på de dupliserte meldingene er de samme.                                                   |
| «Feil: Oksymetrikabel frakoblet» blir ikke slettet<br>etter at du har trykket på knappen for å dempe<br>lydalarmen i skjermbildet Nye pasientdata.                                                                                                    | Hvis du trykker på knappen for å dempe<br>lydalarmen i skjermbildet Ny pasient, avsluttes<br>ikke eventuelle frakoblingsfeil.                                                                 | Koble til oksymetrikabelen på nytt.                                                                                                    |
| l ikke-invasiv overvåkningsmodus er ikke ART-<br>kildeindikatoren dempet i fanen Pasientmonitor<br>i skjermbildet Nullstill og bølgeform til tross<br>for at det ikke er noe kildesignal (modulen<br>HemoSphere ClearSight er frakoblet) eller<br>trykkutgangskanalen er frakoblet.                                                        | Årsaken til dette avviket undersøkes fortsatt.                                                                                                    | Det er for øyeblikket ingen feilsøkingstrinn<br>tilgjengelig. Det kan ikke sendes et signal<br>uten en aktivt overvåket kurve og tilkoblet<br>trykkutgangskabel. Sjekk tilkoblingene.          |
| Internt systemsvikt oppstår etter 24 timers<br>overvåkning.                                                                                                    | Årsaken til dette avviket undersøkes fortsatt.<br>Vertsmodulen mistet kommunikasjonen med<br>databromodulen og forbindelsen kunne ikke<br>gjenopprettes.                                      | Slå monitoren av og på.                                                                                                    |
| Berøringsskjermen på monitoren lagger eller<br>fryser under normal bruk.                                                                                                    | Årsaken til dette avviket undersøkes fortsatt.                                                                                                    | Slå monitoren av og på.                                                                                                    |
| Når en Acumen IQ sensor kobles fra og «Feil:<br>Kabelport {0} – trykksensor frakoblet» utløses,<br>dekonfigureres HPI-nøkkelparameteren til en<br>annen, og HPI-verdien slettes i stedet for<br>tidsstemplet.                                                                                                    | HPI-parametere dekonfigureres når Acumen IQ<br>sensor kobles fra, noe som fører til slettede<br>verdier.                                                                                      | Gå til trendskjermen for å se tidligere HPI-verdi.                                                                                                    |
| Hvis HPI konfigureres som den fjerde<br>nøkkelparameteren og deretter dekonfigureres<br>ved å bytte til visning med tre<br>nøkkelparametere, eller ved å vise kurve,<br>vises fortsatt en varselmelding med høy<br>prioritet når HPI > 85 til tross for at HPI-<br>parameterinnstillingen «Varsle alltid når HPI er<br>høy» er deaktivert. | Systemet sjekker kun konfigurerte<br>nøkkelparametere, ikke om de vises aktivt<br>på skjermen eller ikke.                                                                                     | Lukk popup-vinduet og dekonfigurer HPI som<br>en nøkkelparameter.                                                                                                    |
| HemoSphere avansert monitor overskriver<br>data for HRS-nullstillingsstatus på en tilkoblet<br>trykkontroller.                                                                                                    | Monitoren beholder tidsdata for HRS-nullstilling fra forrige trykkontrollertilkobling.                                                                                                    | Når du bytter trykkontroller og HRS mellom<br>HemoSphere avanserte monitorer, må du<br>kontrollere at tidsstempelet for HRS-nullstilling<br>er riktig. Hvis ikke må du nullstille HRS på nytt. |
| Hvis du utfører en BT-kalibrering i<br>Ikke-invasiv overvåkningsmodus og deretter<br>bytter til Invasiv og tilbake til Ikke-invasiv<br>overvåkningsmodus, slettes statusen for<br>BT-kalibrering i skjermbildet BT-kalibrering.<br>BT-kalibreringen slettes ikke etter at<br>overvåkingen er stoppet i 10 minutter.                        | Kalibreringsdata lagres på vertsmodulen og<br>HemoSphere ClearSight -modulen, noe som<br>resulterer i avvik i BT-kalibreringsstatus ved<br>bytte mellom overvåkningsteknologier.              | Kalibrer BT på nytt.                                                                                                    |
| Ved overvåkning i ikke-invasivmodus og<br>tilkobling av nye fingermansjetter, vises<br>feil utløpsdato for mansjettene på<br>innstillingsskjermbildet for fingermansjetter.                                                                                                    | Trykkontrolleren oppdaterer bare utløpstid<br>én gang i minuttet under måling. Derfor<br>er oppdatert utløpstidspunkt på skjermen<br>forsinket.                                               | Lukk og åpne innstillingsskjermbildet for<br>fingermansjetter på nytt for å se riktig<br>utløpsdato. Varsler om utløpsdato for<br>mansjetter vil fortsatt fungere som de skal.                 |

Edwards, Edwards Lifesciences, den stiliserte E-logoen, Acumen, Acumen IQ, ClearSight, HemoSphere, HPI og Swan-Ganz er varemerker for selskapet Edwards Lifesciences. Alle andre varemerker tilhører sine respektive eiere.

| Kjent avvik                                                                                                    | Årsak                                                                                                    | Foreslåtte tiltak                                                                                                    |
|----------------------------------------------------------------------------------------------------|----------------------------------------------------------------------------------------------------|----------------------------------------------------------------------------------------------------|
| «Feil: Mansjett koblet fra under overvåking med<br>dobbel mansjett» vises forsinket når en mansjett<br>kobles fra.                                                                                                    | Trykkontrolleren utfører flere kontroller i løpet<br>av de første fem sekundene av en måling for<br>å sikre riktig drift. Hvis frakobling skjer i løpet<br>av dette tidsrommet vises en fingermansjettfeil i<br>stedet.                                                                            | Koble til mansjetten på nytt og fortsett<br>overvåkningen.                                                                                                    |
| Hvis tilkobling med én mansjett byttes til den<br>andre porten på trykkontrolleren umiddelbart<br>etter at ikke-invasiv overvåkning startes, vises<br>feil mansjettfeil («Feil: Mansjett koblet fra<br>under overvåking med dobbel mansjett» eller<br>«Feil: Andre mansjett tilkoblet under overvåking<br>med enkel mansjett»). | Trykkontrolleren utløser feil feilmelding på<br>grunn av tidsavvik.                                                                                                    | Start en ny måling for å fjerne feilen.                                                                                                    |
| Gjenoppretting av kommunikasjon med<br>ClearSight -modul og monitor mislykkes noen<br>ganger når frakoblingen utløses under kunstige<br>forhold.                                                                                                    | Ethernet Stack forårsaker en<br>kommunikasjonsfeil mellom ClearSight -modul<br>og databromodulen til monitoren.                                                                                                    | Slå monitoren av og på.                                                                                                    |
| Monitoren utfører en modulomstart under<br>kommunikasjonsgjenoppretting mellom en<br>HemoSphere ClearSight -modul og monitoren.                                                                                                    | Monitoren avslutter gjenoppretting fra<br>kommunikasjonsfeil for tidlig.                                                                                                    | Slå monitoren av og på.                                                                                                    |
| Monitoren fryser når du skriver inn passordet for<br>å eksportere data. Dette skjer etter 72 timer med<br>overvåkning med en HemoSphere Swan-Ganz<br>-modul og deretter en omstart.                                                                                                    | Et Windows-systemfunksjonskall for inndata-/<br>utdataoperasjoner for den innsatte USB-<br>enheten blokkeres ved et feiltak.                                                                                                    | Slå monitoren av og på.                                                                                                    |
| Monitoren fryser etter 24 timers overvåkning<br>med en HemoSphere Swan-Ganz -modul hvis<br>ikke en bruker samhandler med den.                                                                                                    | Overvåkingsprogramvaren overveldes av et<br>vell av varslinger om endringer i statusen til<br>Ethernet-grensesnittet (koblet til/fra).                                                                                                    | Slå monitoren av og på.                                                                                                    |
| «Feil: L-Tech-modulspor – programvarefeil»<br>vises når en gyldig HemoSphere ClearSight<br>-modul er koblet til.                                                                                                    | Monitoren mottar ikke svar på kommandoen for<br>å «stille inn dato og klokkeslett» tidsnok.                                                                                                    | Koble til HemoSphere ClearSight -modul på nytt<br>eller slå monitoren av og på igjen.                                                                                                    |
| Etter en programvareoppgradering piper<br>HemoSphere avansert monitor i opptil to<br>minutter.                                                                                                    | Det er en forsinkelse i tilkoblingen til<br>databromodulen når monitoren slås på.                                                                                                    | Ingen feilsøkingstrinn er nødvendig. Pipingen<br>stopper når det opprettes en tilkobling.                                                                                                    |
| Skjermen slås av (blir svart) når HemoSphere<br>avansert monitor slås på etter en<br>programvareoppgradering.                                                                                                    | Årsaken til dette avviket undersøkes fortsatt.                                                                                                    | Vent til problemet løser seg selv, eller slå<br>monitoren av og på.                                                                                                    |
| Det oppstår en intern systemfeil.                                                                                                    | Dette kan forårsakes av et problem med<br>minnelekkasje. Årsaken til dette avviket<br>undersøkes fortsatt i enkelte tilfeller.                                                                                                    | Slå monitoren av og på.                                                                                                    |
| Meldingen «Koble fra HRS for å fortsette» fjernes<br>fra skjermen ved et feiltak hvis en bruker ikke<br>samhandler med den.                                                                                                    | Skjermbildet før meldingen vises<br>hadde en tidsavbruddsperiode på to<br>minutter (f.eks. skjermbildet Innstillinger).<br>Skjermoppdateringen utløses ved en feil på<br>grunn av tidsavbruddet på to minutter i stedet<br>for å vente på at brukeren responderer på HRS-<br>tilkoblingsmeldingen. | Meldingen vil vises på nytt og krever<br>brukertiltak.                                                                                                    |
| En varsling om lav StO <sub>2</sub> kan vises på den<br>eksterne monitoren for kanaler uten<br>StO <sub>2</sub> -tilkobling når vevsoksymetriovervåkningsdata<br>sendes til et eksternt pasientovervåkningssystem<br>via en IFMout-protokoll.                                                                                   | En lav StO <sub>2</sub> -verdi ble tildelt kanalen i stedet for<br>en utildelt verdi.                                                                                                    | Vis og bekreft StO <sub>2</sub> -parameterverdier på<br>HemoSphere -monitor.                                                                                                    |
| Nøkkelparametre som er konfigurert i<br>Cockpit-overvåkingsskjermbildet lagres ikke når<br>monitoren slås av og på igjen.                                                                                                    | Monitoren slås av før visningsinnstillingene for<br>nøkkelparametre lagres.                                                                                                    | Konfigurer de ønskede parametrene i Cockpit-<br>skjermbildet når monitoren startes på nytt.                                                                                                    |
| Teksten « <b>Default CVP Entry</b> » (Standard CVP-<br>oppføring) på skjermbildet <b>CVP-oppføring</b><br>vises på engelsk for alle språk.                                                                                                    | Feil oversatt tekst.                                                                                                    | Det er for øyeblikket ingen feilsøkingstrinn<br>tilgjengelig. Knappen <b>CVP-oppføring</b> for å<br>få tilgang til skjermbildet oversettes riktig.<br>Brukeren kan fortsatt bruke CVP-oppføringen<br>som er standard, og denne er en avansert<br>parameterinnstilling. |

| Kjent avvik                                                                                                    | Årsak                                                                                                    | Foreslåtte tiltak                                                                                                    |
|----------------------------------------------------------------------------------------------------|----------------------------------------------------------------------------------------------------|----------------------------------------------------------------------------------------------------|
| Et fatalt avvik oppstår og monitoren viser en<br>melding som angir at den ikke får tilgang til en<br>fil som er i bruk. | Monitoren forsøker å slette en aktiv loggfil<br>som del av datafjerningsprosessen for å frigjøre<br>lagringsplass. Det finnes ingen mekanisme for<br>å hindre sletting av loggfiler som skrives til for<br>øyeblikket. | Hvis denne feilen oppstår kan det hende<br>monitoren gjenopprettes til en brukbar status<br>for overvåking hvis du slår den av og på.<br>Sjansen for at dette problemet oppstår på nytt<br>kan reduseres hvis du regelmessig kontrollerer<br>tilgjengelig lagringsplass på monitoren og<br>utfører datasletting når den tilgjengelige<br>plassen er under 15 GB (15 000 000 000 byte).                                                                                                    |
|                                                                                                    |                                                                                                    | For å se hvor mye plass som er ledig<br>på lagringsenheten kan du klikke på fanen<br>Innstillinger → knappen Avansert oppsett<br>→ oppgi passordet på 8 sifre (sikkert<br>brukerpassord) → knappen Service → knappen<br>Systemstatus. En advarselmelding vil angi at en<br>omstart er nødvendig for å fortsette. Trykk på<br>Fortsett. Kontroller ledig plass på D-stasjonen<br>(D: Drive Space Available, verdien vises i byte)<br>og start monitoren på nytt ved behov (trykk på<br>knappen Nedstengning). |
|                                                                                                    |                                                                                                    | For å utføre en datasletting, trykk på fanen<br>Innstillinger → knappen Avansert oppsett<br>→ oppgi passordet på 8 sifre (sikkert<br>brukerpassord) → knappen Tilbakestilling av<br>system → knappen Datasletting → velg Slett<br>data. Følg instruksjonene på skjermen for å<br>fullføre dataslettingen.                                                                                                    |

## Български

## Бележки за изданието на усъвършенствания монитор HemoSphere

По-долу е представен списък с известни аномалии при внедряване на изделието и стъпки за отстраняване на неизправности, свързани с посочената версия на софтуера. Версията на софтуера е посочена на екран Versions (Версии) (Settings (Настройки) – Help (Помощ) – Versions (Версии). Тези проблеми непрекъснато се актуализират и компилират като резултат от извършвани подобрения на продукта.

### Аномалии на усъвършенствания монитор HemoSphere за версия на софтуера 02.03.000.103

| Известна аномалия                                                                                                    | Причина                                                                                                    | Препоръчителни действия                                                                                                    |
|----------------------------------------------------------------------------------------------------|----------------------------------------------------------------------------------------------------|----------------------------------------------------------------------------------------------------|
| Екранът Event Review (Преглед на събитие)<br>регистрира допълнително (дублирано)<br>съобщение за спрян мониторинг (Monitoring<br>Stopped) при превключване между режимите<br>на мониторинг.                                                                                                    | След превключване на режима на<br>мониторинг от Minimally-Invasive<br>(Минимално-инвазивен) на Invasive<br>(Инвазивен) или Non-Invasive (Неинвазивен),<br>мениджърът на модула за налягане все още<br>обработва събития от кабелите за налягане<br>на HemoSphere. | Понастоящем няма налични стъпки за<br>отстраняване на неизправности. Продължете<br>както обикновено. Времето на дублиращите<br>се съобщения е еднакво.                                                 |
| "Fault: Oximetry Cable Disconnected (Грешка:<br>Разкачен е кабел за оксиметрия)" не се<br>изчиства след натискане на бутона Silence<br>Audible Alarm (Заглушаване на звуковата<br>аларма), докато сте на екрана New Patient<br>Data (Данни за нов пациент).                                                                                                    | Натискането на бутона Silence Audible Alarm<br>(Заглушаване на звуковата аларма) на екрана<br>New Patient (Нов пациент) не отменя никакви<br>грешки при прекъсване на връзката.                                                                                   | Свържете отново оксиметричния кабел.                                                                                                    |
| Докато е в режим на неинвазивен<br>мониторинг, индикаторът за източник на ART<br>не е затъмнен в раздела Patient Monitor<br>(Монитор на пациента) на екрана Zero<br>& Waveform (Нулиране и крива) въпреки<br>липсващия източник на сигнал (модулът<br>HemoSphere ClearSight е изключен) или<br>изключения канал за изходно налягане.                                                                                                    | Причината за тази аномалия все още се<br>изследва.                                                                                                    | Понастоящем няма налични стъпки за<br>отстраняване на неизправности. Сигналът<br>не може да бъде изпратен без активно<br>наблюдавана крива и свързан кабел за<br>изходно налягане. Проверете връзките. |
| Вътрешна повреда на системата възниква<br>след 24 часа мониторинг.                                                                                                    | Причината за тази аномалия все още се<br>изследва. Модулът хост изгуби комуникация<br>с модула за свързване на данни и връзката не<br>беше възстановена.                                                                                                    | Рестартирайте захранването на монитора.                                                                                                    |
| Сензорният екран на монитора се забавя<br>или замръзва по време на нормално<br>потребителско взаимодействие.                                                                                                    | Причината за тази аномалия все още се<br>изследва.                                                                                                    | Рестартирайте захранването на монитора.                                                                                                    |
| Когато сензор Acumen IQ е изключен<br>и се задейства "Fault: Cable Port {0} –<br>Pressure Sensor Disconnected (Грешка: Порт<br>за кабел {0} – Разкачен е сензор за<br>налягане)", ключовият параметър на HPI се<br>деконфигурира на друг и стойността на HPI се<br>изчиства, вместо да се маркира с време.                                                                                                    | Параметрите на HPI се деконфигурират,<br>когато сензорът Acumen IQ е изключен, което<br>води до изчистени стойности.                                                                                                    | Отидете на екрана с тенденции, за да<br>прегледате предишната стойност на НРІ.                                                                                                    |
| Ако HPI е конфигуриран като четвърти<br>ключов параметър и след това се<br>деконфигурира чрез превключване към<br>показване на три ключови параметъра или<br>чрез показване на форма на крива, все пак<br>ще се появи изскачащ прозорец за високо<br>предупреждение, когато HPI > 85, въпреки<br>че настройката на параметъра на HPI "Always<br>Alert when HPI is High (Винаги предупреждава,<br>когато HPI е висок)", е дезактивирана. | Системата проверява само конфигурираните<br>ключови параметри, а не дали те се показват<br>активно на екрана.                                                                                                    | Отхвърлете изскачащия прозорец и<br>деконфигурирайте НРІ като ключов<br>параметър.                                                                                                    |
| Усъвършенстваният монитор HemoSphere<br>презаписва данните за нулев статус на<br>HRS на повторно свързания регулатор на<br>налягането.                                                                                                    | Мониторът съхранява HRS данни за нулево<br>време от предишна връзка на регулатора на<br>налягането.                                                                                                    | Когато превключвате регулатора на<br>налягането и HRS между усъвършенстваните<br>монитори на HemoSphere, уверете се, че<br>нулевото времево клеймо на HRS е правилно.<br>Ако не, нулирайте отново HRS. |

Edwards, Edwards Lifesciences, стилизираното лого E, Acumen, Acumen IQ, ClearSight, HemoSphere, HPI и Swan-Ganz са търговски марки на Edwards Lifesciences Corporation. Всички останали търговски марки са собственост на съответните им притежатели.

| Известна аномалия                                                                                                    | Причина                                                                                                    | Препоръчителни действия                                                                                                    |
|----------------------------------------------------------------------------------------------------|----------------------------------------------------------------------------------------------------|----------------------------------------------------------------------------------------------------|
| След извършване на калибриране<br>на ВР, докато сте в режим на<br>неинвазивен мониторинг, и при последващо<br>превключване между режими на инвазивен<br>и неинвазивен мониторинг състоянието на<br>калибриране на ВР се изчиства на екрана за<br>калибриране на ВР. Калибрирането на ВР не<br>се изчиства след спиране на мониторинга за<br>10 минути.                                                                                                    | Данните за калибриране се съхраняват в<br>модула хост и модула HemoSphere ClearSight,<br>което води до несъответствие в състоянието<br>на калибриране на ВР при превключване<br>между технологии за мониторинг.                                              | Калибрирайте отново ВР.                                                                                                    |
| Известна аномалия                                                                                                    | Причина                                                                                                    | Препоръчителни действия                                                                                                    |
| Докато наблюдавате в неинвазивен режим<br>и свързвате нови маншети за пръсти,<br>неправилните срокове на годност на<br>маншетите се показват на екрана за<br>настройки на маншетите за пръсти.                                                                                                    | По време на измерване регулаторът на<br>налягането актуализира само срока на<br>годност веднъж на минута. Следователно има<br>забавяне на екрана на актуализирания срок<br>на годност.                                                                       | Затворете и отворете отново екрана за<br>настройки на маншетите за пръсти, за<br>да видите правилния срок на годност.<br>Известията за срок на годност на маншетите<br>все още ще функционират правилно. |
| Показването на "Fault: Cuff Disconnected<br>During Double Cuff Monitoring (Грешка:<br>Връзката на даден маншет е прекъсната по<br>време на мониторинг с два маншета)" се<br>забавя след изключване на маншета.                                                                                                    | По време на първите пет секунди от<br>измерването регулаторът на налягането<br>извършва няколко проверки, за да осигури<br>правилна работа. Ако през това време се<br>случи прекъсване на връзката, вместо това<br>ще се покаже грешка на маншета за пръсти. | Свържете отново маншета и възобновете<br>мониторинга.                                                                                                    |
| Непосредствено след началото на<br>неинвазивния мониторинг, ако единичната<br>връзка на маншета се превключи към другия<br>порт на регулатора на налягането, се показва<br>грешка за неправилен маншет ("Fault: Cuff<br>Disconnected During Double Cuff Monitoring<br>(Грешка: Връзката на даден маншет е<br>прекъсната по време на мониторинг с два<br>маншета)" или "Fault: Second Cuff Connected<br>During Single Cuff Monitoring "(Грешка:<br>Свързан е втори маншет по време на<br>мониторинг с един маншет). | Регулаторът на налягането задейства<br>неправилната грешка поради несъответствия<br>във времето.                                                                                                    | Започнете ново измерване, за да изчистите<br>грешката.                                                                                                    |
| Възстановяването на комуникацията на<br>модула ClearSight и монитора понякога се<br>проваля, когато прекъсването на връзката се<br>задейства при изкуствени условия.                                                                                                    | Ethernet Stack причинява грешка в<br>комуникацията между модула ClearSight и<br>модула за свързване на данни на монитора.                                                                                                    | Рестартирайте захранването на монитора.                                                                                                    |
| По време на възстановяване на<br>комуникацията между монитора и модула<br>HemoSphere ClearSight мониторът изпраща<br>команда за рестартиране на модула.                                                                                                    | Мониторът прекратява преждевременно<br>възстановяването от повреда на<br>комуникацията.                                                                                                    | Рестартирайте захранването на монитора.                                                                                                    |
| Мониторът замръзва след въвеждане на<br>паролата за защита с цел експортиране<br>на данни. Това се случва след 72 часа<br>мониторинг с модул HemoSphere Swan-Ganz<br>и след това рестартиране на захранването.                                                                                                    | Повикване на системна функция на Windows<br>за входно/изходни операции на поставеното<br>USB устройство е погрешно блокирано.                                                                                                    | Рестартирайте захранването на монитора.                                                                                                    |
| Мониторът замръзва след 24 часа<br>мониторинг с модул HemoSphere Swan-Ganz<br>и без взаимодействие с потребителя.                                                                                                    | Софтуерът на монитора е затрупан от поток<br>от известия за промени в състоянието на<br>Ethernet интерфейса (онлайн/офлайн).                                                                                                    | Рестартирайте захранването на монитора.                                                                                                    |
| "Fault: L-Tech Module Slot - Software<br>Failure (Грешка: Слот на модул L-Tech –<br>Несъвместима софтуерна версия)" се показва<br>по време на свързване на валиден модул<br>HemoSphere ClearSight.                                                                                                    | Мониторът не получава своевременен<br>отговор на командата за "задаване на дата и<br>час".                                                                                                    | Изключете и свържете отново модула<br>HemoSphere ClearSight или рестартирайте<br>захранването на монитора.                                                                                               |
| След надграждане на софтуера<br>усъвършенстваният монитор HemoSphere<br>издава звук в продължение на до две минути.                                                                                                    | Има забавяне във връзката с модула за<br>свързване на данни, докато мониторът се<br>включва.                                                                                                    | Не са необходими стъпки за отстраняване на<br>неизправности. След установяване на връзка<br>звуковият сигнал ще спре.                                                                                    |
| При включване на усъвършенствания<br>монитор HemoSphere след надграждане на<br>софтуера екранът се изключва (става черен).                                                                                                    | Причината за тази аномалия все още се<br>изследва.                                                                                                    | Изчакайте проблемът да се разреши от само<br>себе си или рестартирайте захранването на<br>монитора.                                                                                                    |
| Възниква вътрешна повреда на системата.                                                                                                    | Това може да бъде причинено от проблем<br>с изтичане на памет. В определени случаи<br>причината за тази аномалия все още се<br>изследва.                                                                                                    | Рестартирайте захранването на монитора.                                                                                                    |

| Известна аномалия                                                                                                    | Причина                                                                                                    | Препоръчителни действия                                                                                                    |
|----------------------------------------------------------------------------------------------------|----------------------------------------------------------------------------------------------------|----------------------------------------------------------------------------------------------------|
| Съобщението "Disconnect HRS to Continue<br>(Изключете HRS, за да продължите)" е<br>погрешно изчистено от екрана без действие<br>от страна на потребителя.                                                                                                    | Преди показаното съобщение екранът е имал<br>двуминутно време за изчакване, свързано<br>с него (напр. екран Settings (Настройки).<br>Опресняването на екрана се задейства<br>погрешно от двуминутното изчакване, вместо<br>да се изчака отговор на потребителя на<br>съобщението за HRS връзка. | Съобщението ще се покаже отново, като ще<br>изисква взаимодействие с потребителя.                                                                                                    |
| Докато изпращате данни за оксиметричен<br>мониторинг на тъкани към външна система<br>за наблюдение на пациента чрез протокол<br>IFMout, на външния монитор може да се<br>покаже предупреждение за ниска стойност<br>на StO <sub>2</sub> за канали без StO <sub>2</sub> връзка. | На изходящия канал е зададена ниска<br>стойност на StO <sub>2</sub> вместо незададена стойност.                                                                                                    | Вижте и проверете стойностите на<br>параметъра StO <sub>2</sub> на монитора HemoSphere.                                                                                                    |
| Ключовите параметри, конфигурирани на<br>Cockpit екрана за мониторинг, не се запазват,<br>след като мониторът се изключи и включи<br>отново.                                                                                                    | Мониторът се изключва, преди да бъдат<br>запазени настройките за показване на<br>ключови параметри.                                                                                                    | Преконфигурирайте желаните параметри<br>на Cockpit екрана при рестартиране на<br>монитора.                                                                                                    |
| Текст " <b>Default CVP Entry</b> " (CVP запис по<br>подразбиране) на екрана <b>CVP Entry</b> се<br>появява на английски език за всички езици.                                                                                                    | Грешен превод на текста.                                                                                                    | Понастоящем няма налични стъпки за<br>отстраняване на неизправности. Бутонът<br><b>CVP Entry</b> за достъп до екран е правилно<br>преведен. Потребителят все още може да<br>променя CVP записа по подразбиране, което<br>е разширена настройка на параметъра.                                                                                                    |
| Възниква фатално изключение и на монитора<br>излиза съобщение, което показва, че няма<br>достъп до файл, който се използва в момента.                                                                                                    | Мониторът се опитва да изтрие активен<br>регистрационен файл като част от процеса<br>на изчистване на данни, за да освободи<br>място за съхранение. Няма механизъм<br>за предотвратяване на изтриването на<br>регистрационни файлове, в които се записва<br>в момента.                          | Ако възникне този проблем, рестартирането<br>на захранването на монитора може да<br>възстанови монитора до състояние, годно за<br>мониторинг.<br>Периодичната проверка на наличното място<br>за съхранение на монитора и извършването<br>на изтриване на данни, когато оставащото<br>налично пространство е под 15 GB<br>(15 000 000 000 байта) може да помогне за<br>намаляване на шанса този проблем да се<br>повтори.<br>За да потвърдите колко място остава<br>на устройството за съхранение, докоснете<br>раздел Settings (Настройки) → бутон<br>Advanced Setup (Разширени настройки)<br>→ въведете 8-цифрената парола (Парола<br>на защитен потребител) → бутон Service<br>(Обслужване) → бутон System Status<br>(Състояние на системата). Появилото се<br>предупредително съобщение ще покаже, че е<br>необходимо изключване, за да продължите.<br>Докоснете Continue (Продължи). Проверете<br>наличното място на устройството D (D:<br>Налично пространство на устройството,<br>стойността се показва в байтове) и<br>рестартирайте захранването на монитора,<br>както е необходимо (докоснете бутона<br>Shutdown (Изключване).<br>За да извършите изтриване на данни,<br>докоснете раздел Settings (Настройки)<br>→ бутон Advanced Setup (Разширени<br>настройки) → въведете 8-цифрената парола<br>(Парола на защитен потребител) → бутон<br>System Reset (Нулиране на системата) →<br>бутон Data Wipe (Изтриване на данни) →<br>изберете Wipe Data (данни за изтриване).<br>Следвайте инструкциите на екрана, за да<br>завършите процеса на изтриване на данни. |

## Română

## Note de lansare privind monitorul avansat HemoSphere

În continuare este prezentată o listă a anomaliilor cunoscute privind implementarea dispozitivului și pașii de depanare asociați cu versiunea de lansare precizată a software-ului. Versiunea de software este precizată pe ecranul Versions (Versiuni) [Settings (Setări) → Help (Ajutor) → Versions (Versiuni)]. Aceste probleme sunt actualizate continuu și compilate ca urmare a îmbunătățirilor continue ale produsului.

#### Anomaliile monitorului avansat HemoSphere pentru versiunea de lansare a software-ului 02.03.000.103

| Anomalie cunoscută                                                                                                    | Cauză                                                                                                    | Acțiuni sugerate                                                                                                    |
|----------------------------------------------------------------------------------------------------|----------------------------------------------------------------------------------------------------|----------------------------------------------------------------------------------------------------|
| Ecranul Event Review (Examinare eveniment)<br>înregistrează un mesaj suplimentar (duplicat)<br>de Monitoring Stopped (Monitorizare oprită) la<br>comutarea între modurile de monitorizare.                                                                                                    | După comutarea modului de monitorizare<br>de la Minimally-Invasive (Minim invaziv) la<br>Invasive (Invaziv) sau Non-Invasive (Neinvaziv),<br>managerul modulului de presiune încă<br>procesează evenimentele de la cablurile de<br>presiune HemoSphere. | Momentan, nu sunt disponibili pași de<br>depanare. Continuați ca în mod obișnuit.<br>Marcajul temporal de pe mesajele duplicate<br>este același.                                                                           |
| Mesajul "Fault: Oximetry Cable Disconnected"<br>(Defecțiune: cablu de oximetrie deconectat)<br>nu este șters după ce se atinge butonul<br>Silence Audible Alarm (Dezactivare sunet alarmă<br>sonoră) cât timp este afișat ecranul New Patient<br>Data (Date pacient nou).                                                                                                    | Atingerea butonului Silence Audible Alarm<br>(Dezactivare sunet alarmă sonoră) pe ecranul<br>New Patient (Pacient nou) nu anulează nicio<br>defecțiune de deconectare.                                                                                  | Reconectați cablul de oximetrie.                                                                                                    |
| În timp ce este activat modul de monitorizare<br>Non-Invasive (Neinvaziv), indicatorul pentru<br>sursa ART nu este estompat în fila Patient<br>Monitor (Monitor pacient) de pe ecranul Zero<br>& Waveform (Aducere la zero și formă de<br>undă), deși nu există semnal sursă (modul<br>HemoSphere ClearSight deconectat) sau canalul<br>de ieșire presiune este deconectat.                                            | Cauza acestei anomalii este încă în curs de<br>investigare.                                                                                                    | Momentan, nu sunt disponibili pași de<br>depanare. Un semnal nu poate fi trimis<br>fără o formă de undă monitorizată activ și<br>cablu de ieșire presiune conectat. Verificați<br>conexiunile.                             |
| După 24 de ore de monitorizare survine o<br>defecțiune internă a sistemului.                                                                                                    | Cauza acestei anomalii este încă în curs<br>de investigare. Modulul gazdă a pierdut<br>comunicarea cu modulul punte de date, iar<br>conexiunea nu a putut fi restabilită.                                                                               | Opriți și porniți monitorul.                                                                                                    |
| Ecranul tactil al monitorului încetinește sau se<br>blochează în timpul interacțiunii normale cu<br>utilizatorul.                                                                                                    | Cauza acestei anomalii este încă în curs de investigare.                                                                                                    | Opriți și porniți monitorul.                                                                                                    |
| Atunci când un senzor Acumen IQ este<br>deconectat și se declanșează mesajul "Fault:<br>Cable Port {0} – Pressure Sensor Disconnected"<br>(Defecțiune: port cablu {0} – senzorul de<br>presiune este deconectat), parametrul cheie<br>HPI este înlocuit cu altul, iar valoarea HPI este<br>ștearsă în loc să fie marcată temporal.                                                                                     | Parametrii HPI sunt eliminați din configurare<br>când senzorul Acumen IQ este deconectat,<br>având ca rezultat valori șterse.                                                                                                    | Accesați ecranul de tendințe pentru a examina<br>valoarea HPI anterioară.                                                                                                    |
| Dacă HPI este configurat drept al patrulea<br>parametru cheie, apoi eliminat din configurare<br>prin comutarea la afișajul cu trei parametri<br>cheie sau prin afișarea formei de undă, un<br>mesaj High Alert (Alertă ridicată) tot va apărea<br>când HPI > 85 în ciuda faptului că setarea<br>parametrului HPI "Always Alert when HPI is<br>High" (Alertează întotdeauna când HPI este<br>ridicat) este dezactivată. | Sistemul verifică numai parametrii cheie<br>configurați, nu și dacă aceștia sunt afișați activ<br>pe ecran.                                                                                                    | Închideți mesajul și eliminați HPI din<br>configurarea ca parametru cheie.                                                                                                    |
| Monitorul avansat HemoSphere suprascrie<br>datele privind starea de aducere la zero a HRS<br>pe un controler de presiune reconectat.                                                                                                    | Monitorul păstrează datele temporale privind<br>aducerea la zero a HRS de la conexiunea<br>anterioară a controlerului de presiune.                                                                                                    | Atunci când comutați controlerul de presiune<br>și HRS între monitoarele avansate HemoSphere,<br>asigurați-vă că marcajul temporal pentru<br>aducerea la zero a HRS este corect. În caz<br>contrar, readuceți HRS la zero. |

Edwards, Edwards Lifesciences, sigla cu litera E stilizată, Acumen, Acumen IQ, ClearSight, HemoSphere, HPI și Swan-Ganz sunt mărci comerciale ale Corporației Edwards Lifesciences. Toate celelalte mărci comerciale constituie proprietatea deținătorilor respectivi.

| Anomalie cunoscută                                                                                                    | Cauză                                                                                                    | Acțiuni sugerate                                                                                                    |
|----------------------------------------------------------------------------------------------------|----------------------------------------------------------------------------------------------------|----------------------------------------------------------------------------------------------------|
| După ce efectuați o calibrare BP în timp ce<br>modul de monitorizare Non-Invasive (Neinvaziv)<br>este activ, apoi comutați la modul de<br>monitorizare Invasive (Invaziv) și înapoi la Non-<br>Invasive (Neinvaziv), starea calibrării BP este<br>ștearsă de pe ecranul BP Calibration (Calibrare<br>BP). Calibrarea BP nu este ștearsă după ce<br>monitorizarea este oprită timp de 10 minute.                                                                                                    | Datele de calibrare sunt stocate pe modulul<br>gazdă și modulul HemoSphere ClearSight,<br>având ca rezultat o discrepanță privind starea<br>BP Calibration (Calibrare BP) la comutarea între<br>tehnologiile de monitorizare.                                                     | Recalibrați BP.                                                                                                    |
| În timpul monitorizării în modul neinvaziv și<br>conectării noilor manșete pentru deget, pe<br>ecranul de setări pentru manșetele pentru<br>deget sunt afișate date incorecte de expirare a<br>manșetelor.                                                                                                    | În timpul unei măsurători, controlerul de<br>presiune actualizează data expirării doar o dată<br>pe minut. Prin urmare, există o întârziere pe<br>ecran a timpului de expirare actualizat.                                                                                        | Închideți și redeschideți ecranul de setări pentru<br>manșetele pentru deget pentru a vedea data<br>corectă a expirării. Notificările privind expirarea<br>manșetelor vor continua să funcționeze corect. |
| Afișarea mesajului "Fault: Cuff Disconnected<br>During Double Cuff Monitoring" (Defecțiune:<br>manșetă deconectată în timpul monitorizării<br>cu două manșete) este întârziată după<br>deconectarea manșetei.                                                                                                    | În timpul primelor cinci secunde ale unei<br>măsurători, controlerul de presiune efectuează<br>mai multe verificări pentru a asigura<br>funcționarea adecvată. Dacă are loc o<br>deconectare în acest interval, se va afișa, în<br>schimb, o eroare privind manșeta pentru deget. | Reconectați manșeta și reluați monitorizarea.                                                                                                    |
| Imediat după începerea monitorizării<br>neinvazive, în cazul în care conexiunea unei<br>singure manșete este comutată la celălalt<br>port de pe controlerul de presiune, se<br>afișează defecțiunea privind manșeta incorectă<br>["Fault: Cuff Disconnected During Double Cuff<br>Monitoring" (Defecțiune: manșetă deconectată<br>în timpul monitorizării cu două manșete) sau<br>"Fault: Second Cuff Connected During Single<br>Cuff Monitoring" (Defecțiune: a doua manșetă<br>conectată în timpul monitorizării cu o singură<br>manșetă)]. | Controlerul de presiune declanșează eroarea<br>incorectă din cauza discrepanțelor privind<br>sincronizarea.                                                                                                    | Începeți o măsurătoare nouă pentru a șterge<br>defecțiunea.                                                                                                    |
| Recuperarea comunicării dintre modulul<br>ClearSight și monitor eșuează uneori când<br>deconectarea este declanșată în condiții<br>artificiale.                                                                                                    | Gruparea Ethernet cauzează o eroare de<br>comunicare între modulul ClearSight și modulul<br>punte de date al monitorului.                                                                                                    | Opriți și porniți monitorul.                                                                                                    |
| În timpul unei recuperări a comunicării dintre<br>modulul HemoSphere ClearSight și monitor,<br>monitorul inițiază o repornire a modulului.                                                                                                    | Monitorul finalizează prematur recuperarea în<br>urma defecțiunii de comunicare.                                                                                                    | Opriți și porniți monitorul.                                                                                                    |
| Monitorul se blochează după introducerea<br>parolei de securitate pentru exportul datelor.<br>Acest lucru are loc după 72 de ore de<br>monitorizare cu un modul HemoSphere<br>Swan-Ganz și apoi un ciclu de oprire și pornire.                                                                                                    | Apelul unei funcții a sistemului Windows pentru<br>operațiunile de intrare/ieșire ale unității USB<br>introduse este blocat în mod eronat.                                                                                                    | Opriți și porniți monitorul.                                                                                                    |
| Monitorul se blochează după 24 de ore de<br>monitorizare cu un modul HemoSphere<br>Swan-Ganz și nicio interacțiune cu utilizatorul.                                                                                                    | Software-ul monitorului este copleșit de o<br>avalanșă de notificări privind modificările stării<br>interfeței Ethernet (online/offline).                                                                                                    | Opriți și porniți monitorul.                                                                                                    |
| Se afișează mesajul "Fault: L-Tech Module Slot -<br>Software Failure" (Defecțiune: Fantă modul L-Tech<br>– defecțiune software) în timpul conexiunii unui<br>modul HemoSphere ClearSight valid.                                                                                                    | Monitorul nu primește un răspuns prompt la<br>comanda "set date and time" (setare dată și oră).                                                                                                    | Deconectați și reconectați modulul<br>HemoSphere ClearSight sau opriți și porniți<br>monitorul.                                                                                                    |
| După un upgrade al software-ului, monitorul<br>avansat HemoSphere emite semnale sonore<br>timp de cel mult două minute.                                                                                                    | Există o întârziere în conectarea la modulul<br>punte de date în timp ce monitorul este în curs<br>de pornire.                                                                                                    | Nu sunt necesari pași de depanare. După<br>stabilirea unei conexiuni, emiterea semnalelor<br>sonore se va opri.                                                                                           |
| În timpul pornirii monitorului avansat<br>HemoSphere după un upgrade al software-ului,<br>ecranul se stinge (devine negru).                                                                                                    | Cauza acestei anomalii este încă în curs de investigare.                                                                                                    | Așteptați ca problema să se rezolve de la sine<br>sau opriți și porniți monitorul.                                                                                                    |
| Survine o defecțiune internă a sistemului.                                                                                                    | Aceasta poate fi cauzată de o problemă privind<br>pierderile de memorie. În anumite cazuri, cauza<br>acestei anomalii este încă în curs de investigare.                                                                                                    | Opriți și porniți monitorul.                                                                                                    |

| Anomalie cunoscută                                                                                                    | Cauză                                                                                                    | Acțiuni sugerate                                                                                                    |
|----------------------------------------------------------------------------------------------------|----------------------------------------------------------------------------------------------------|----------------------------------------------------------------------------------------------------|
| Mesajul "Disconnect HRS to Continue"<br>(Deconectați HRS pentru a continua) este șters<br>în mod eronat de pe ecran, fără acțiune din<br>partea utilizatorului.                                                                                                    | Înainte de mesajul afișat, ecranul a avut o<br>perioadă de expirare de două minute asociată<br>cu acesta [de ex. ecranul Settings (Setări)].<br>Reîmprospătarea ecranului este declanșată în<br>mod eronat de perioada de expirare de două<br>minute în loc să aștepte răspunsul utilizatorului<br>la mesajul privind conexiunea HRS. | Mesajul va fi afişat din nou, necesitând<br>interacțiune cu utilizatorul.                                                                                                    |
| În timpul trimiterii datelor privind monitorizarea<br>oximetriei țesuturilor către un sistem extern<br>de monitorizare a pacientului prin protocolul<br>IFMout, o alertă pentru nivel $StO_2$ scăzut poate fi<br>afișată pe monitorul extern pentru canalele fără<br>conexiune $StO_2$ . | O valoare StO <sub>2</sub> scăzută a fost atribuită canalului<br>de ieșire în loc să nu fie atribuită nicio valoare.                                                                                                    | Vizualizați și verificați valorile parametrului StO <sub>2</sub><br>pe monitorul HemoSphere.                                                                                                    |
| Parametrii cheie configurați pe ecranul de<br>monitorizare Cockpit (Carlingă) nu sunt salvați<br>după ce monitorul este oprit și pornit din nou.                                                                                                    | Monitorul este oprit înainte ca setările de afișare<br>ale parametrilor cheie să fie salvate.                                                                                                    | Reconfigurați parametrii doriți pe ecranul<br>Cockpit (Carlingă) după repornirea monitorului.                                                                                                    |
| Textul " <b>Default CVP Entry</b> " (Introducere CVP<br>implicită) de pe ecranul <b>CVP Entry</b> (Introducere<br>CVP) apare în limba engleză pentru toate<br>limbile.                                                                                                    | Traducere incorectă a textului.                                                                                                    | Momentan, nu sunt disponibili pași de<br>depanare. Butonul <b>CVP Entry</b> (Introducere<br>CVP) pentru accesarea ecranului este tradus<br>corect. Utilizatorii pot modifica în continuare<br>introducerea CVP implicită, aceasta fiind o<br>setare avansată a parametrului.                                                                                                    |
| Survine o excepție fatală, iar monitorul afișează<br>un mesaj indicând că nu poate accesa un fișier<br>utilizat în prezent.                                                                                                    | Monitorul încearcă să șteargă un fișier jurnal<br>activ ca parte a procesului de ștergere definitivă<br>a datelor pentru eliberarea spațiului de stocare.<br>Nu există niciun mecanism pentru a preveni<br>ștergerea fișierelor jurnal aflate în curs de<br>scriere.                                                                  | Dacă apare această problemă, oprirea și<br>pornirea monitorului pot restabili monitorul la<br>o stare utilizabilă pentru monitorizare.<br>Verificarea periodică a spațiului de stocare<br>disponibil pe monitor și efectuarea unei ștergeri<br>a datelor când spațiul disponibil rămas este<br>sub 15 GB (15.000.000.000 de baiți) pot reduce<br>șansele ca această problemă să apară din nou.<br>Pentru a confirma cât spațiu a rămas<br>pe dispozitivul de stocare, atingeți fila<br><b>Settings</b> (Setări) → butonul <b>Advanced Setup</b><br>(Configurare avansată) → introduceți parola din<br>8 cifre (parola de securitate a utilizatorului) →<br>butonul <b>Service</b> (Service) → butonul <b>System</b><br><b>Status</b> (Stare sistem). Un mesaj Warning<br>(Avertisment) afișat va indica faptul că<br>este necesară închiderea pentru a continua.<br>Atingeți <b>Continue</b> (Continuare). Verificați<br>spațiul disponibil pe unitatea D [ <b>D: Drive Space</b><br><b>Available</b> (Spațiu disponibil pe unitatea D:),<br>valoare afișată în baiți], apoi opriți și porniți<br>monitorul după cum este necesar [atingeți<br>butonul <b>Shutdown</b> (Închidere)].<br>Pentru a efectua ștergerea datelor, atingeți fila<br><b>Settings</b> (Setări) → butonul <b>Advanced Setup</b><br>(Configurare avansată) → introduceți parola din<br>8 cifre (parola de securitate a utilizatorului)<br>→ butonul <b>Shutdown</b> (Închidere)]. |

## Täiustatud monitori HemoSphere väljaandemärkmed

Järgnevalt on esitatud loetelu teadaolevatest seadme rakendamise kõrvalekalletest ja tõrkeotsingu juhistest, mis on seotud loetletud tarkvaraversiooniga. Tarkvara versioon on loetletud ekraanil Versioonid (Sätted → Abi → Versioonid). Neid väljaandeid ajakohastatakse ja täiendatakse pidevalt käimasolevate tooteparanduste tõttu.

| Täiustatud monitori HemoS | phere anomaaliad tarkvarave | rsiooni 02.03.000.103 korral |
|---------------------------|-----------------------------|------------------------------|
|                           |                             |                              |

| Teadaolev anomaalia                                                                                                    | Põhjus                                                                                                    | Soovituslikud toimingud                                                                                                    |
|----------------------------------------------------------------------------------------------------|----------------------------------------------------------------------------------------------------|----------------------------------------------------------------------------------------------------|
| Sündmuste ülevaatamise ekraan logib<br>täiendava (dubleeritud) teate "Jälgimine<br>peatatud", kui vahetatakse jälgimisrežiimide<br>vahel.                                                                                                    | Pärast jälgimisrežiimi vahetamist<br>minimaalselt invasiivsest invasiivseks või<br>mitteinvasiivseks, töötleb rõhumoodulihaldur<br>endiselt rõhukaablite HemoSphere sündmusi.                       | Hetkel puuduvad tõrkeotsingumeetmed.<br>Jätkake tavapäraselt. Dubleeritud sõnumite<br>ajatempel on sama.                                                             |
| "Viga: oksümeetriakaabel on lahutatud" ei<br>kustu pärast nupu Helisignaali vaigistamine<br>vajutamist ekraanil Uue patsiendi andmed.                                                                                                    | Uue patsiendi ekraanil helisignaali vaigistamise<br>nupu puudutamine ei tühista ühtegi<br>lahtiühendamise häiret.                                                                                   | Ühendage oksümeetriakaabel uuesti.                                                                                                    |
| Mitteinvasiivses seirerežiimis ei hämardu ART-<br>allika indikaator ekraani Nullimine ja lainekuju<br>vahekaardil Patsiendi jälgimine, vaatamata<br>sellele, et allikasignaal puudub (moodul<br>HemoSphere ClearSight on lahutatud) või<br>rõhu väljalaske kanal on lahti ühendatud.                                          | Selle anomaalia põhjus on veel uurimisel.                                                                                                    | Hetkel puuduvad tõrkeotsingumeetmed.<br>Signaali ei saa saata ilma aktiivselt jälgitava<br>lainekuju ja ühendatud rõhu väljalaske kaabliga.<br>Kontrollige ühendusi. |
| Süsteemi sisemine rike ilmneb pärast 24-tunnist<br>jälgimist.                                                                                                    | Selle anomaalia põhjus on veel uurimisel. Hosti<br>moodul kaotas side andmesillamooduliga ja<br>ühendust ei saanud taastada.                                                                        | Lülitage monitor vooluvõrku.                                                                                                    |
| Monitori puuteekraan aeglustub või hangub<br>tavalise kasutaja suhtluse ajal.                                                                                                    | Selle anomaalia põhjus on veel uurimisel.                                                                                                    | Lülitage monitor vooluvõrku.                                                                                                    |
| Kui sensor Acumen IQ on lahutatud ja vallandub<br>"Viga: kaabliport {0} – rõhuandur on lahutatud",<br>siis HPI võtmeparameeter konfigureeritakse<br>mõneks muuks ja HPI väärtus kustutatakse<br>ajatempli asemel.                                                                                                    | HPI parameetrid dekonfigureeritakse, kui sensor<br>Acumen IQ on lahutatud, mille tulemuseks on<br>kustutatud väärtused.                                                                             | Eelmise HPI väärtuse ülevaatamiseks minge<br>trendiekraanile.                                                                                                    |
| Kui HPI on konfigureeritud<br>neljanda võtmeparameetrina ja seejärel<br>dekonfigureeritud, lülitudes kolme<br>võtmeparameetri kuvale või kuvades lainekuju,<br>kuvatakse kõrge hoiatuse hüpikaken endiselt<br>ka siis, kui HPI > 85, hoolimata HPI parameetri<br>seadistusest "Alati hoiatage, kui kõrge HPI" on<br>keelatud. | Süsteem kontrollib ainult konfigureeritud<br>võtmeparameetreid, mitte seda, kas neid<br>ekraanil aktiivselt kuvatakse.                                                                              | Loobuge hüpikakendest ja dekonfigureerige<br>HPI võtmeparameetrina.                                                                                                  |
| Täiustatud monitor HemoSphere kirjutab uuesti<br>ühendatud rõhuregulaatori HRS-i nulloleku<br>andmed üle.                                                                                                    | Monitor hoiab HRS-i nullaja andmeid eelmisest<br>rõhuregulaatori ühendusest.                                                                                                    | Rõhuregulaatori ja HRS-i vahetamisel täiustatud<br>monitoride HemoSphere vahel veenduge, et<br>HRS-i nullitud ajatempel oleks õige. Kui ei,<br>nullige HRS uuesti.   |
| Pärast BP kalibreerimist mitteinvasiivses<br>jälgimisrežiimis ning seejärel lülitumist<br>invasiivsele ja tagasi mitteinvasiivsele<br>jälgimisrežiimile, BP kalibreerimise olek<br>kustutatakse BP kalibreerimise ekraanil. BP<br>kalibreerimist ei tühjendata pärast jälgimise<br>peatamist 10 minutiks.                     | Kalibreerimisandmed salvestatakse hosti<br>moodulisse ja moodulisse HemoSphere<br>ClearSight, mille tulemuseks on<br>jälgimistehnoloogiate vahel vahetamisel<br>lahknevus BP kalibreerimise olekus. | Kalibreerige vererõhk uuesti.                                                                                                    |
| Mitteinvasiivse režiimi jälgimisel ja uute<br>sõrmemansettide ühendamisel kuvatakse<br>sõrmemanseti seadete ekraanil manseti valed<br>aegumiskuupäevad.                                                                                                    | Mõõtmise ajal ajakohastab rõhuregulaator<br>aegumist ainult üks kord minutis. Seetõttu on<br>ekraanil viivitus uuendatud aegumise aja kohta.                                                        | Sulgege ja avage uuesti sõrmemanseti seadete<br>ekraan, et näha õiget aegumiskuupäeva.<br>Manseti aegumise teated toimivad endiselt<br>korralikult.                  |
| Kuva "Viga: kahe mansetiga jälgimise ajal<br>lahutati mansett" on pärast manseti lahutamist<br>hilinenud.                                                                                                    | Mõõtmise esimese viie sekundi jooksul teostab<br>rõhuregulaator mitu kontrolli, et tagada õige<br>töö. Kui selle aja jooksul ühendus katkeb,<br>kuvatakse selle asemel sõrmemanseti tõrge.          | Ühendage mansett uuesti ja jätkake jälgimisega.                                                                                                    |

Edwards, Edwards Lifesciences, stiliseeritud E-logo, Acumen, Acumen IQ, ClearSight, HemoSphere, HPI ja Swan-Ganz on ettevõtte Edwards Lifesciences Corporation kaubamärgid. Kõik muud kaubamärgid kuuluvad nende vastavatele omanikele.

| Teadaolev anomaalia                                                                                                    | Põhjus                                                                                                    | Soovituslikud toimingud                                                                                                    |
|----------------------------------------------------------------------------------------------------|----------------------------------------------------------------------------------------------------|----------------------------------------------------------------------------------------------------|
| Vahetult pärast mitteinvasiivse jälgimise<br>algust, kui ühe manseti ühendus lülitatakse<br>rõhuregulaatori teise porti, kuvatakse vale<br>manseti tõrge ("Viga: kahe mansetiga jälgimise<br>ajal lahutati mansett" või "Viga: ühe mansetiga<br>jälgimise ajal ühendati teine mansett"). | Rõhuregulaator käivitab ajastuse lahknevuste<br>tõttu vale tõrke.                                                                                                    | Tõrke kõrvaldamiseks alustage uut mõõtmist.                                                                                                    |
| Mooduli ClearSight ja monitori side<br>taastamine ebaõnnestub mõnikord, kui<br>ühendus katkestatakse kunstlikes tingimustes.                                                                                                    | Ethernet Stack põhjustab<br>kommunikatsioonitõrke mooduli ClearSight ja<br>monitori andmesillamooduli vahel.                                                                                                    | Lülitage monitor vooluvõrku.                                                                                                    |
| Mooduli HemoSphere ClearSight ja monitori<br>vahelise side taastamise ajal väljastab monitor<br>mooduli taaskäivituse.                                                                                                    | Monitor lõpetab sidetõrkest taastumise<br>enneaegselt.                                                                                                    | Lülitage monitor vooluvõrku.                                                                                                    |
| Monitor hangub pärast andmete eksportimiseks<br>turvalise parooli sisestamist. See toimub pärast<br>72-tunnist jälgimist mooduliga HemoSphere<br>Swan-Ganz ja seejärel voolutsüklit.                                                                                                    | Windowsi süsteemi funktsioonikõne sisestatud<br>USB-ketta sisend-/väljunditoimingute jaoks on<br>ekslikult blokeeritud.                                                                                                    | Lülitage monitor vooluvõrku.                                                                                                    |
| Monitor hangub pärast 24-tunnist jälgimist<br>mooduliga HemoSphere Swan-Ganz ja ilma<br>kasutaja sekkumiseta.                                                                                                    | Seiretarkvara on ülekoormatud Etherneti liidese<br>oleku muutuste (sees/väljas) teatiste tulvaga.                                                                                                    | Lülitage monitor vooluvõrku.                                                                                                    |
| "Viga: mooduli L-Tech pesa – tarkvara<br>tõrge" kehtiva mooduli HemoSphere ClearSight<br>ühendamise ajal kuvatakse tarkvaratõrge.                                                                                                    | Monitor ei saa "kuupäeva ja kellaaja" käsule<br>õigeaegselt vastust.                                                                                                    | Lahutage ja ühendage uuesti moodul<br>HemoSphere ClearSight või lülitage monitor<br>sisse.                                                                                                    |
| Pärast tarkvara uuendamist annab täiustatud<br>monitor HemoSphere kuni kaks minutit<br>helisignaali.                                                                                                    | Monitori sisselülitamisel tekib viivitus<br>andmesidemooduliga ühenduse loomisel.                                                                                                    | Tõrkeotsing ei ole vajalik. Pärast ühenduse<br>loomist piiksumine lakkab.                                                                                                    |
| Täiustatud monitori HemoSphere<br>sisselülitamisel pärast tarkvara uuendamist<br>lülitub ekraan välja (muutub mustaks).                                                                                                    | Selle anomaalia põhjus on veel uurimisel.                                                                                                    | Oodake, kuni probleem laheneb iseenesest, või<br>lülitage monitor vooluvõrku.                                                                                                    |
| Tekib süsteemi sisemine rike.                                                                                                    | Selle põhjuseks võib olla mälulekke probleem.<br>Teatud juhtudel on selle anomaalia põhjus veel<br>uurimisel.                                                                                                    | Lülitage monitor vooluvõrku.                                                                                                    |
| Teade "Jätkamiseks lahutage HRS" kustutatakse<br>ekraanilt ekslikult, ilma kasutaja tegevuseta.                                                                                                    | Kuvatud teate eelnevale ekraanile<br>(nt seadete ekraanile) oli omistatud<br>kaheminutiline aegumistähtaeg. Ekraani<br>uuendamine käivitub ekslikult kaheminutilise<br>ajapiiranguga, selle asemel, et oodata kasutaja<br>vastust HRS-ühendusteatele. | Teade kuvatakse uuesti ja nõuab kasutaja<br>sekkumist.                                                                                                    |
| Kui saadate koeoksümeetria jälgimisandmeid<br>IFMout-protokolli kaudu välisesse patsiendi<br>jälgimissüsteemi, võib välise monitori kanalite<br>puhul, millel puudub StO <sub>2</sub> -ühendus, kuvada<br>madala StO <sub>2</sub> -hoiatuse.                                             | Määramata väärtuse asemel määrati kanali<br>väljundile madal StO <sub>2</sub> väärtus.                                                                                                    | Vaadake ja kontrollige StO <sub>2</sub> parameetrite<br>väärtusi monitoril HemoSphere.                                                                                                    |
| Kabiini jälgimisekraanil konfigureeritud<br>põhiparameetreid ei salvestata pärast monitori<br>välja- ja uuesti sisselülitamist.                                                                                                    | Monitor suletakse enne põhiparameetrite<br>kuvaseadete salvestamist.                                                                                                    | Seadistage soovitud parameetrid kabiini<br>ekraanil pärast monitori taaskäivitamist.                                                                                                    |
| Tekst " <b>Default CVP Entry</b> " (CVP sisestamise<br>vaikimisi kirje) kuval <b>CVP kirje</b> kuvatakse kõigi<br>keelte puhul inglise keeles.                                                                                                    | Vale tekstitõlge.                                                                                                    | Hetkel puuduvad tõrkeotsingumeetmed. <b>CVP</b><br><b>kirje</b> nupp, et pääseda ekraanile, on õigesti<br>tõlgitud. Kasutaja saab endiselt muuta vaikimisi<br>CVP kirjet, mis on täiustatud parameetri<br>seadistus. |

| Teadaolev anomaalia                                                                                                    | Põhjus                                                                                                    | Soovituslikud toimingud                                                                                                    |
|----------------------------------------------------------------------------------------------------|----------------------------------------------------------------------------------------------------|----------------------------------------------------------------------------------------------------|
| Tekib fataalne erand ja monitor kuvab teate, mis<br>näitab, et hetkel kasutuses olevale failile ei ole<br>võimalik ligi pääseda. | Monitor üritab kustutada aktiivset logifaili osana<br>andmete puhastamise protsessist, et vabastada<br>hoiustamisruumi. Puudub mehhanism, mis<br>takistaks hetkel kirjutatavate logifailide<br>kustutamist. | Kui see probleem tekib, võib monitori toiteahela<br>väljalülitamine taastada monitori jälgimiseks<br>kasutatava oleku.<br>Selle probleemi kordumise tõenäosust aitab<br>vähendada monitori vaba hoiustamisruumi<br>korrapärane kontrollimine ja andmete<br>kustutamine, kui järelejäänud vaba<br>salvestusruum on alla 15 GB<br>(15 000 000 000 baiti).                                                                                                    |
|                                                                                                    |                                                                                                    | Selleks, et kinnitada, kui palju hoiustamisruumi<br>on seadmel alles, puudutage vahekaarti Sätted<br>→ Täiustatud seadistusnupp → sisestage<br>8-kohaline parool (Turvaline kasutaja parool)<br>→ Teenindusnupp → Süsteemiolekunupp.<br>Kuvatav hoiatussõnum näitab, et jätkamiseks on<br>vajalik väljalülitamine. Puudutage nuppu Jätka.<br>Kontrollige D-ketta vaba ruumi (D: saadaval<br>olev kettaruum, väärtus on näidatud baitides)<br>ja lülitage monitor vastavalt vajadusele välja<br>(puudutage nuppu Lülita välja). |
|                                                                                                    |                                                                                                    | Andmete kustutamiseks puudutage vahekaarti<br>Sätted → Täiustatud seadistusnupp →<br>sisestage 8-kohaline parool (Turvaline kasutaja<br>parool) → Süsteemi lähtestamisnupp →<br>Andmete kustutamisnupp → valige Kustuta<br>andmed. Järgige ekraanil kuvatavaid juhiseid,<br>et viia andmete kustutamine lõpule.                                                                                                    |

# Lietuvių

## Pažangiojo monitoriaus "HemoSphere" leidimo pastabos

Toliau pateikiamas žinomų prietaiso diegimo anomalijų ir trikčių šalinimo veiksmų, susijusių su nurodyta programinės įrangos versija, sąrašas. Programos versija pateikiama ekrane "Versijos" ("Nustatymai"  $\rightarrow$  "Žinynas"  $\rightarrow$  "Versijos"). Šios problemos pastoviai atnaujinamos ir kaupiamos nuolat tobulinant gaminį.

| Pažangioio monitoriaus | "HemoSphere" anomalijo | s, pasireiškiančios naudo | iant 02.03.000.103 pro | graminės irangos versija |
|------------------------|------------------------|---------------------------|------------------------|--------------------------|
|                        | "                      | , pass cistances naaas    | Jane                   | g                        |

| Žinoma anomalija                                                                                                    | Priežastis                                                                                                    | Siūlomi veiksmai                                                                                                    |
|----------------------------------------------------------------------------------------------------|----------------------------------------------------------------------------------------------------|----------------------------------------------------------------------------------------------------|
| Ekrane "Įvykių peržiūra" registruojamas<br>papildomas (pasikartojantis) pranešimas<br>"Stebėjimas sustabdytas", kai perjungiamas<br>stebėjimo režimas.                                                                                                    | Perjungus stebėjimo režimą iš<br>"Minimaliai invazinis" į "Invazinis" arba<br>"Neinvazinis", kraujospūdžio modulio tvarkyklė<br>vis dar apdoroja įvykius, gautus iš<br>"HemoSphere" spaudimo kabelių. | Šiuo metu neprieinami jokie galimi trikčių<br>šalinimo veiksmai. Tęskite darbą įprastai.<br>Laiko žyma pasikartojančiuose pranešimuose<br>yra tokia pati.                                                      |
| "Gedimas: atjungtas oksimetrijos kabelis"<br>neišvalomas palietus garsinio signalo nutildymo<br>mygtuką ekrane "Naujo paciento duomenys".                                                                                                    | Palietus garsinio signalo nutildymo mygtuką<br>ekrane "Naujas pacientas", neatšaukiami jokie<br>atjungimo gedimai.                                                                                    | lš naujo prijunkite oksimetrijos kabelį.                                                                                                    |
| Neinvazinio stebėjimo režimu ART šaltinio<br>indikatorius paciento monitoriaus ekrano<br>"Nulis ir bangos forma" skirtuke "Paciento<br>monitorius" nedingsta, nors nėra šaltinio signalo<br>("HemoSphere ClearSight" modulis atjungtas)<br>arba atjungtas kraujospūdžio išėjimo kanalas.                                                                                            | Šios anomalijos priežastis vis dar tiriama.                                                                                                    | Šiuo metu neprieinami jokie galimi trikčių<br>šalinimo veiksmai. Signalas negali būti<br>siunčiamas be aktyviai stebimos bangos formos<br>ir prijungto kraujospūdžio išėjimo kabelio.<br>Patikrinkite jungtis. |
| Po 24 valandų stebėjimo įvyksta vidinis sistemos<br>gedimas.                                                                                                    | Šios anomalijos priežastis vis dar tiriama.<br>Pagrindinio kompiuterio modulis prarado ryšį su<br>duomenų tilto moduliu ir ryšio nepavyko atkurti.                                                    | lšjunkite ir vėl įjunkite monitoriaus maitinimą.                                                                                                    |
| Lėtai veikia arba stringa monitoriaus jutiklinis<br>ekranas naudotojui jį naudojant įprastai.                                                                                                    | Šios anomalijos priežastis vis dar tiriama.                                                                                                    | lšjunkite ir vėl įjunkite monitoriaus maitinimą.                                                                                                    |
| Kai atjungiamas "Acumen IQ" jutiklis ir<br>suaktyvinamas gedimas "Gedimas: {0} kabelio<br>jungtis – Spaudimo jutiklis atjungtas", HPI rakto<br>parametras dekonfigūruojamas į kitą, o HPI<br>vertė išvaloma, panaikinant laiko žymą.                                                                                                    | Atjungus "Acumen IQ" jutiklį, HPI parametrų<br>konfigūracija panaikinama, todėl išvalomos<br>vertės.                                                                                                  | Eikite į tendencijų ekraną, kad peržiūrėtumėte<br>ankstesnę HPI vertę.                                                                                                    |
| Jei HPI sukonfigūruotas kaip ketvirtas<br>pagrindinis parametras, o po to jo konfigūracija<br>panaikinama įjungus trijų pagrindinių<br>parametrų rodinį arba nustačius bangos formos<br>rodinį, kai HPI > 85, vis tiek bus rodomas<br>iškylantysis didelio prioriteto perspėjimo langas,<br>nors HPI parametro nustatymas "Visada<br>perspėti, jei HPI bus aukštas" yra neveiksnus. | Sistema tikrina tik sukonfigūruotus pagrindinius<br>parametrus, o ne tai, ar jie aktyviai rodomi<br>ekrane.                                                                                           | Praleiskite iškylantįjį langą ir panaikinkite HPI<br>kaip pagrindinio parametro konfigūravimą.                                                                                                    |
| Pažangusis monitorius "HemoSphere" perrašo<br>HRS nulinės būsenos duomenis, esančius<br>iš naujo prijungtame slėgio valdymo įtaise.                                                                                                    | Monitoriuje saugomi ankstesnio slėgio valdymo<br>įtaiso prijungimo HRS nulinio laiko duomenys.                                                                                                    | Prijungdami slėgio valdymo įtaisą ir HRS prie<br>kitų "HemoSphere" monitorių, įsitikinkite, kad<br>HRS nunulinimo laiko žyma yra teisinga. Jei<br>neteisinga, iš naujo nustatykite nulinę HRS<br>vertę.        |
| Atlikus kraujospūdžio kalibravimą neinvazinio<br>stebėjimo režimu, o po to įjungus<br>invazinį režimą ir grįžus į neinvazinį<br>režimą, kraujospūdžio kalibravimo būsena<br>kraujospūdžio kalibravimo ekrane išvaloma.<br>Sustabdžius stebėjimą 10 minučių,<br>kraujospūdžio kalibravimas neišvalomas.                                                                              | Kalibravimo duomenys saugomi pagrindinio<br>kompiuterio modulyje ir "HemoSphere<br>ClearSight" modulyje, todėl kraujospūdžio<br>kalibravimo būsena nesutampa perjungiant<br>stebėjimo technologijas.  | lš naujo sukalibruokite kraujospūdžio rodmenį.                                                                                                    |
| Stebint neinvaziniu režimu ir prijungiant<br>naujas piršto manžetes, piršto manžečių<br>nustatymų ekrane rodomos neteisingos<br>manžečių galiojimo datos.                                                                                                    | Atliekant matavimą slėgio valdymo įtaisas<br>atnaujina galiojimo laiką tik kartą per minutę.<br>Todėl atnaujintas galiojimo laikas ekrane<br>parodomas pavėluotai.                                    | Uždarykite ir vėl atidarykite piršto manžečių<br>nustatymų ekraną, kad pamatytumėte teisingą<br>galiojimo datą. Pranešimai apie manžečių<br>galiojimo pabaigą vis tiek veiks tinkamai.                         |

"Edwards", "Edwards Lifesciences", stilizuotas "E" logotipas, "Acumen", "Acumen IQ", "ClearSight", "HemoSphere", "HPI" ir "Swan-Ganz" yra "Edwards Lifesciences Corporation" prekių ženklai. Visi kiti prekių ženklai yra jų atitinkamų savininkų nuosavybė.

| Žinoma anomalija                                                                                                    | Priežastis                                                                                                    | Siūlomi veiksmai                                                                                                    |  |
|----------------------------------------------------------------------------------------------------|----------------------------------------------------------------------------------------------------|----------------------------------------------------------------------------------------------------|--|
| Pranešimas "Gedimas: vykstant dviejų manžečių<br>stebėjimui, atjungta manžetė" atjungus<br>manžetę parodomas pavėluotai.                                                                                                    | Per pirmąsias penkias matavimo sekundes<br>slėgio valdymo įtaisas atlieka kelis patikrinimus,<br>kad užtikrintų tinkamą veikimą. Jei per šį laiką<br>manžetė atjungiama, vietoj to bus rodoma<br>piršto manžetės klaida.                                    | Vėl prijunkite manžetę ir tęskite stebėjimą.                                                                                                    |  |
| Iškart po neinvazinio stebėjimo pradžios,<br>jei vienos manžetės jungtis perjungiama<br>į kitą slėgio valdymo įtaiso prievadą,<br>rodomas neteisingos manžetės gedimas<br>("Gedimas: vykstant dviejų manžečių stebėjimui,<br>atjungta manžetė" arba "Gedimas: vykstant<br>vienos manžetės stebėjimui, prijungta antra<br>manžetė"). | Slėgio valdymo įtaisas dėl laiko neatitikimų<br>neteisingai suaktyvina klaidą.                                                                                                    | Pradėkite naują matavimą, kad išvalytumėte<br>gedimą.                                                                                                    |  |
| "ClearSight" modulio ir monitoriaus ryšio<br>atkūrimas kartais nepavyksta, kai atjungimas<br>suaktyvinamas dirbtinėmis sąlygomis.                                                                                                    | Eterneto dėklas sukelia ryšio klaidą tarp<br>"ClearSight" modulio ir monitoriaus duomenų<br>tilto modulio.                                                                                                    | lšjunkite ir vėl įjunkite monitoriaus maitinimą.                                                                                                    |  |
| Atkuriant ryšį tarp "HemoSphere ClearSight"<br>modulio ir monitoriaus, monitorius paleidžia<br>modulį iš naujo.                                                                                                    | Monitorius per anksti nutraukia atkūrimą po<br>ryšio sutrikimo.                                                                                                    | lšjunkite ir vėl įjunkite monitoriaus maitinimą.                                                                                                    |  |
| Įvedus saugų slaptažodį, kai eksportuojami<br>duomenys, monitorius užstringa. Tai įvyksta po<br>72 valandų stebėjimo naudojant "HemoSphere<br>Swan-Ganz" modulį bei maitinimo išjungimo ir<br>įjungimo.                                                                                                    | Klaidingai blokuojamas "Windows" sistemos<br>funkcijos iškvietimas, skirtas prijungto USB<br>įrenginio įvesties ir išvesties operacijoms.                                                                                                    | lšjunkite ir vėl įjunkite monitoriaus maitinimą.                                                                                                    |  |
| Monitorius užstringa po 24 valandų stebėjimo<br>naudojant "HemoSphere Swan-Ganz" modulį,<br>kai naudotojas neatlieka jokių veiksmų.                                                                                                    | Į monitoriaus programinę įrangą siunčiamas<br>didelis srautas pranešimų apie eterneto sąsajos<br>būsenos pokyčius (prisijungimas / atsijungimas).                                                                                                    | lšjunkite ir vėl įjunkite monitoriaus maitinimą.                                                                                                    |  |
| Prijungiant tinkamą "HemoSphere ClearSight"<br>modulį rodomas gedimas "Gedimas: "L-Tech"<br>modulio lizdas – programinės įrangos gedimas".                                                                                                    | Monitorius laiku negauna atsako į "datos ir laiko<br>nustatymo" komandą.                                                                                                    | Atjunkite ir vėl prijunkite "HemoSphere<br>ClearSight" modulį arba išjunkite ir vėl įjunkite<br>monitoriaus maitinimą.                                                                                                    |  |
| Atnaujinus programinę įrangą, pažangusis<br>monitorius "HemoSphere" pypsi iki dviejų<br>minučių.                                                                                                    | Kol monitorius įjungiamas, prisijungimas prie<br>duomenų tilto modulio vėluoja.                                                                                                    | Nereikia atlikti jokių trikčių šalinimo veiksmų.<br>Užmezgus ryšį, pypsėjimas sustos.                                                                                                    |  |
| ljungiant pažangųjį monitorių "HemoSphere"<br>po programinės įrangos atnaujinimo, ekranas<br>išsijungia (tampa juodas).                                                                                                    | Šios anomalijos priežastis vis dar tiriama.                                                                                                    | Palaukite, kol problema išsispręs savaime, arba<br>išjunkite ir vėl įjunkite monitoriaus maitinimą.                                                                                                    |  |
| Įvyksta vidinis sistemos gedimas.                                                                                                    | Tai gali sukelti atminties nutekėjimo problema.<br>Tam tikrais atvejais šios anomalijos priežastis vis<br>dar tiriama.                                                                                                    | lšjunkite ir vėl įjunkite monitoriaus maitinimą.                                                                                                    |  |
| Iš ekrano klaidingai išvalytas pranešimas "Jei<br>norite tęsti, atjunkite HRS" naudotojui neatlikus<br>jokių veiksmų.                                                                                                    | Prieš parodant pranešimą ekrane (pvz., ekrane<br>"Nustatymai") buvo nustatytas dviejų minučių<br>laiko limitas. Ekrano atnaujinimas klaidingai<br>suaktyvinamas dėl dviejų minučių skirtojo<br>laiko, nelaukiant naudotojo atsako į HRS ryšio<br>pranešimą. | Pranešimas bus parodytas dar kartą ir<br>naudotojas turės į jį sureaguoti.                                                                                                    |  |
| Siunčiant audinių oksimetrijos stebėsenos<br>duomenis į išorinę paciento stebėsenos sistemą<br>naudojant "IFMout" protokolą, išoriniame<br>monitoriuje gali būti rodomas perspėjimas apie<br>žemą StO <sub>2</sub> kanaluose, kurie neturi StO <sub>2</sub> jungties.                                                               | Kanalo išėjimui buvo priskirta maža StO <sub>2</sub> vertė,<br>kai vertė neturėjo būti priskirta.                                                                                                    | Peržiūrėkite ir patikrinkite StO <sub>2</sub> parametrų vertes<br>"HemoSphere" monitoriuje.                                                                                                    |  |
| lšjungus ir vėl įjungus monitorių neišsaugomi<br>pagrindiniai parametrai, sukonfigūruoti<br>prietaisų skydelio stebėjimo ekrane.                                                                                                    | Monitorius išjungiamas prieš išsaugant<br>pagrindinių parametrų rodinio nustatymus.                                                                                                    | lš naujo sukonfigūruokite norimus parametrus<br>prietaisų skydelio ekrane, kai monitorius bus<br>paleistas iš naujo.                                                                                                    |  |
| Tekstas " <b>Default CVP Entry</b> " (numatytoji CVP<br>įvestis) ekrane <b>CVP įrašas</b> rodomas anglų kalba,<br>nepriklausomai nuo nustatytos kalbos.                                                                                                    | Klaidingas teksto vertimas.                                                                                                    | Šiuo metu neprieinami jokie galimi trikčių<br>šalinimo veiksmai. Mygtuko <b>CVP įrašas</b> , kuriuo<br>atidaromas ekranas, pavadinimas išverstas<br>teisingai. Naudotojas vis dar gali keisti<br>numatytąjį CVP įrašą (išplėstinis parametro<br>nustatymas). |  |

| Žinoma anomalija                                                                                              | Priežastis                                                                                                    | Siūlomi veiksmai                                                                                                    |
|----------------------------------------------------------------------------------------------------|----------------------------------------------------------------------------------------------------|----------------------------------------------------------------------------------------------------|
| Įvyksta lemtinga išimtis ir monitorius parodo<br>pranešimą, kad negali pasiekti šiuo metu<br>naudojamo failo. | Monitorius bando pašalinti aktyvų žurnalo failą<br>vykdydamas duomenų valymo procesą, kad<br>atlaisvintų vietos saugykloje. Nėra mechanizmo, | Jei kyla ši problema, monitoriaus maitinimo<br>išjungimas ir ijungimas gali atkurti monitoriaus<br>stebėjimo būseną.                                                                                                    |
|                                                                                                    | kuris neleistų panaikinti žurnalų failų, kurie šiuo<br>metu įrašomi.                                                                         | Reguliariai tikrindami turimą atminties vietą<br>monitoriuje ir atlikdami duomenų valymą,<br>kai laisvos vietos yra mažiau nei 15 GB<br>(15 000 000 000 baitų), galite sumažinti šios<br>problemos pasikartojimo tikimybę.                                                                                                    |
|                                                                                                    |                                                                                                    | Norėdami patikrinti, kiek vietos liko atminties<br>prietaise, palieskite skirtuką <b>"Nustatymai"</b><br>→ palieskite mygtuką <b>"Sudėtingesnis</b><br><b>paruošimas"</b> → įveskite 8 skaitmenų slaptažodį<br>(saugaus naudotojo slaptažodis) → palieskite<br>mygtuką <b>"Priežiūra"</b> → palieskite mygtuką<br><b>"Sistemos būsena"</b> . Rodomas įspėjamasis<br>pranešimas nurodys, kad norint tęsti, reikia<br>išjungti. Palieskite <b>"Tęsti"</b> . Patikrinkite, kiek yra<br>laisvos vietos D diske ( <b>"D: laisva vieta diske"</b> ,<br>vertė rodoma baitais) ir prireikus išjunkite ir<br>vėl jjunkite monitoriaus maitinimą (palieskite<br>mygtuką <b>"Išjungimas"</b> ). |
|                                                                                                    |                                                                                                    | Norėdami atlikti duomenų ištrynimo procedūrą,<br>palieskite skirtuką <b>"Nustatymai"</b> → palieskite<br>mygtuką <b>"Sudėtingesnis paruošimas"</b> →<br>įveskite 8 skaitmenų slaptažodį (saugaus<br>naudotojo slaptažodis) → palieskite mygtuką<br><b>"Sistemos atkūrimas"</b> → palieskite mygtuką<br><b>"Duomenų valymas"</b> → pasirinkite <b>"Valyti<br/>duomenis"</b> . Vykdykite ekrane pateikiamus<br>nurodymus, kad užbaigtumėte duomenų<br>valymo procedūrą.                                                                                                    |

# Latviešu

## Piezīmes par HemoSphere uzlabotā monitora laidienu

Tālāk skatiet sarakstu, kurā norādītas ierīces ieviešanas zināmās anomālijas, kā arī ar konkrēto programmatūras laidiena versiju saistītās problēmu novēršanas darbības. Programmatūras versija ir norādīta versiju ekrānā (lestatījumi → Palīdzība → Versijas). Šie jautājumi tiek pastāvīgi atjaunināti un apkopoti izstrādājuma kārtējo uzlabojumu rezultātā.

| HemoSphere uzlabotā monitora anomālijas programmatūras laidiena versijai 02.03.000.103 |
|----------------------------------------------------------------------------------------|
|----------------------------------------------------------------------------------------|

| Zināmā anomālija                                                                                                    | lemesls                                                                                                    | leteicamās darbības                                                                                                    |
|----------------------------------------------------------------------------------------------------|----------------------------------------------------------------------------------------------------|----------------------------------------------------------------------------------------------------|
| Pārslēdzoties starp diviem pārraudzības<br>režīmiem, ekrānā Notikuma pārskats tiek<br>reģistrēts papildu ziņojums (ziņojuma dublikāts)<br>Pārraudzība apturēta.                                                                                                    | Pēc pārraudzības režīma pārslēgšanās<br>no Minimāli invazīva uz Invazīva vai<br>Neinvazīva spiediena moduļa pārvaldnieks<br>joprojām apstrādā notikumus no HemoSphere<br>spiedienkabeļiem.                   | Pašlaik problēmu novēršanas darbības nav<br>pieejamas. Turpiniet darbu, kā ierasts. Dublēto<br>ziņojumu laikspiedols ir vienāds.                                                               |
| Paziņojums "Kļūme: atvienots oksimetrijas<br>kabelis" nepazūd pēc pieskāršanās trauksmes<br>signāla izslēgšanas pogai ekrānā Jauna pacienta<br>dati.                                                                                                    | Pieskaroties trauksmes signāla izslēgšanas pogai<br>ekrānā Jauna pacienta dati, netiek atcelts<br>neviens ziņojums par atvienošanās kļūmēm.                                                                  | Atkārtoti pievienojiet oksimetrijas kabeli.                                                                                                    |
| Izmantojot pārraudzības režīmu Neinvazīva,<br>ART avota indikators nav nodzisis ekrāna<br>"Nulle un spiediena līkne" cilnē "Pacienta<br>monitors", lai gan nepienāk avota signāls<br>(HemoSphere ClearSight modulis atvienots) vai<br>spiediena izvades kanāls nav atvienots.                                                                                            | Šīs anomālijas iemesls vēl tiek izmeklēts.                                                                                                    | Pašlaik problēmu novēršanas darbības nav<br>pieejamas. Nevar nosūtīt signālu bez<br>aktīvi uzraudzītas spiediena līknes un<br>pievienota spiediena izvades kabeļa. Pārbaudiet<br>savienojumus. |
| Pēc 24 stundu ilgas pārraudzības notiek iekšēja<br>sistēmas kļūme.                                                                                                    | Šīs anomālijas iemesls vēl tiek izmeklēts.<br>Saimniekierīces modulis pazaudēja sakarus ar<br>datu tilta moduli un nevarēja atkārtoti izveidot<br>savienojumu.                                               | lzslēdziet un ieslēdziet monitoru.                                                                                                    |
| Parastu lietotāja darbību laikā monitora<br>skārienekrāna darbība palēninās vai tas pārstāj<br>reaģēt.                                                                                                    | Šīs anomālijas iemesls vēl tiek izmeklēts.                                                                                                    | lzslēdziet un ieslēdziet monitoru.                                                                                                    |
| Ja ir atvienots Acumen IQ sensors un<br>tiek parādīts ziņojums "Kļūme: {0}. kabeļa<br>pieslēgvieta — atvienots spiediena sensors",<br>HPI galvenais rādītājs tiek pārkonfīgurēts<br>par citu un HPI vērtība tiek izdzēsta, nevis<br>reģistrēta kā laikspiedols.                                                                                                    | HPI rādītāji tiek pārkonfigurēti, ja ir atvienots<br>Acumen IQ sensors, kā rezultātā tiek izdzēstas<br>vērtības.                                                                                             | Atveriet tendenču ekrānu, lai skatītu iepriekšējo<br>HPI vērtību.                                                                                                    |
| Ja HPI ir konfigurēts kā ceturtais galvenais<br>rādītājs un pēc tam tiek pārkonfigurēts,<br>pārslēdzoties uz trīs galveno rādītāju displeju<br>vai parādot spiediena līkni, joprojām tiks<br>parādīts uznirstošais ziņojums par augsta līmeņa<br>brīdinājumu, ja HPI > 85, lai gan ir atspējots<br>HPI rādītāja iestatījums "Vienmēr brīdināt par<br>augstu HPI līmeni". | Sistēma pārbauda tikai konfigurētos galvenos<br>rādītājus, nevis to, vai tie tiek aktīvi rādīti ekrānā.                                                                                                    | Noraidiet uznirstošo ziņojumu un<br>pārkonfigurējiet HPI kā galveno rādītāju.                                                                                                    |
| HemoSphere uzlabotais monitors pārraksta<br>HRS nulles stāvokļa datus atkārtoti pievienotā<br>spiediena kontrollerā.                                                                                                    | Monitorā vēl glabājas HRS nulles laika dati no<br>iepriekšējā spiediena kontrollera savienojuma.                                                                                                    | Pārslēdzot spiediena kontrolleru un HRS<br>starp HemoSphere uzlabotajiem monitoriem,<br>pārliecinieties, vai HRS nullētais laikspiedols ir<br>pareizs. Ja nav, atkārtojiet HRS nullēšanu.      |
| Pēc BP kalibrēšanas pārraudzības režīmā<br>Neinvazīva un pēc tam pārslēdzoties uz<br>pārraudzības režīmu Invazīva un atpakaļ uz<br>režīmu Neinvazīva, BP kalibrēšanas statuss BP<br>kalibrēšanas ekrānā tiek notīrīts. BP kalibrēšana<br>netiek notīrīta pēc tam, kad pārraudzība ir<br>apturēta uz 10 minūtēm.                                                          | Kalibrēšanas dati tiek glabāti saimniekierīces<br>modulī un HemoSphere ClearSight modulī,<br>tāpēc rodas BP kalibrēšanas statusa neatbilstība,<br>ja notiek pārslēgšanās starp pārraudzības<br>tehnoloģijām. | Pārkalibrējiet BP.                                                                                                    |
| Veicot pārraudzību režīmā Neinvazīva un<br>pievienojot jaunas pirksta manšetes, pirksta<br>manšetes iestatījumu ekrānā tiek rādīti nepareizi<br>manšetes derīguma termiņa datumi.                                                                                                    | Mērīšanas laikā spiediena kontrollers atjaunina<br>derīguma termiņu tikai reizi minūtē. Tāpēc<br>ekrānā atjauninātais derīguma termiņa laiks tiek<br>rādīts ar aizkavēšanos.                                 | Lai skatītu pareizo derīguma termiņa datumu,<br>aizveriet un vēlreiz atveriet pirksta manšetes<br>iestatījumu ekrānu. Paziņojumi par manšetes<br>derīguma termiņu joprojām darbosies pareizi.  |

Edwards, Edwards Lifesciences, stilizētais E logotips, Acumen, Acumen IQ, ClearSight, HemoSphere, HPI un Swan-Ganz ir uzņēmuma Edwards Lifesciences Corporation preču zīmes. Visas citas preču zīmes pieder to attiecīgajiem īpašniekiem.

| Zināmā anomālija                                                                                                    | lemesis                                                                                                    | leteicamās darbības                                                                                                    |
|----------------------------------------------------------------------------------------------------|----------------------------------------------------------------------------------------------------|----------------------------------------------------------------------------------------------------|
| Pēc manšetes atvienošanas paziņojums "Kļūme:<br>divu manšešu pārraudzības laikā atvienota<br>manšete" tiek rādīts ar nokavēšanos.                                                                                                    | Pirmo piecu mērīšanas sekunžu laikā spiediena<br>kontrollers veic vairākas pārbaudes, lai<br>nodrošinātu pareizu darbību. Ja šajā laikā notiks<br>atvienošanās, šoreiz tā vietā tiks parādīta pirksta<br>manšetes kļūda.                               | Vēlreiz pievienojiet manšeti un turpiniet<br>pārraudzību.                                                                                                    |
| Tūlīt pēc neinvazīvās pārraudzības sākuma,<br>ja viens manšetes savienojums tiek pārslēgts<br>uz citu spiediena kontrollera pieslēgvietu, tiek<br>parādīts nepareizs manšetes kļūdas ziņojums<br>("Kļūme: divu manšešu pārraudzības laikā<br>atvienota manšete" vai "Kļūme: vienas manšetes<br>pārraudzības laikā pievienota otra manšete"). | Spiediena kontrollers izraisa nepareizu kļūdu<br>laika neatbilstības dēļ.                                                                                                    | Lai nodzēstu kļūdas ziņojumu, sāciet jaunu<br>mērījumu.                                                                                                    |
| ClearSight moduļa un monitora saziņas<br>atjaunošana dažreiz neizdodas, ja atvienošanās<br>tiek izraisīta mākslīgos apstākļos.                                                                                                    | Ethernet grēda izraisa saziņas kļūdu starp<br>ClearSight moduli un monitora datu tilta<br>moduli.                                                                                                    | lzslēdziet un ieslēdziet monitoru.                                                                                                    |
| Kamēr notiek saziņas atjaunošanās starp<br>HemoSphere ClearSight moduli un monitoru,<br>monitors izraisa moduļa restartēšanos.                                                                                                    | Monitors priekšlaikus pārtrauc saziņas kļūmes<br>atkopšanu.                                                                                                    | lzslēdziet un ieslēdziet monitoru.                                                                                                    |
| Monitors pārstāj reaģēt pēc drošas paroles<br>ievadīšanas, lai eksportētu datus. Tas notiek pēc<br>72 stundu ilgas pārraudzības ar HemoSphere<br>Swan-Ganz moduli un pēc sistēmas izslēgšanas<br>un ieslēgšanas.                                                                                                    | Tiek kļūdaini bloķēts ievietotā USB diskdziņa<br>ievades/izvades darbību Windows sistēmas<br>funkcijas izsaukums.                                                                                                    | Izslēdziet un ieslēdziet monitoru.                                                                                                    |
| Monitors pārstāj reaģēt pēc tam, kad<br>24 stundu ilgas pārraudzības laikā, izmantojot<br>HemoSphere Swan-Ganz moduli, lietotājs nav<br>veicis nekādas darbības.                                                                                                    | Monitora programmatūra ir pārslogota<br>Ethernet statusa izmaiņu (tiešsaistē/bezsaistē)<br>paziņojumu plūsmas dēļ.                                                                                                    | Izslēdziet un ieslēdziet monitoru.                                                                                                    |
| Derīga HemoSphere ClearSight moduļa<br>savienojuma izveides laikā tiek parādīts<br>paziņojums "Kļūme: L-Tech moduļa<br>slots —programmatūras kļūda".                                                                                                    | Monitors laikus nesaņem atbildi uz "datuma un<br>laika iestatīšanas" komandu.                                                                                                    | Atvienojiet un vēlreiz pievienojiet HemoSphere<br>ClearSight moduli vai izslēdziet un ieslēdziet<br>monitoru.                                                                                                    |
| Pēc programmatūras atjauninājuma<br>HemoSphere uzlabotais monitors pīkst līdz<br>divām minūtēm ilgi.                                                                                                    | Kamēr monitors ieslēdzas, notiek savienojuma<br>ar datu tilta moduli aizkave.                                                                                                    | Problēmas novēršanas darbības nav<br>nepieciešamas. Kad savienojums būs izveidots,<br>pīkstēšana apstāsies.                                                                                                    |
| leslēdzot HemoSphere uzlaboto monitoru<br>pēc programmatūras atjauninājuma, ekrāns<br>izslēdzas (kļūst tumšs).                                                                                                    | Šīs anomālijas iemesls vēl tiek izmeklēts.                                                                                                    | Uzgaidiet, līdz problēma pati atrisinās, vai<br>izslēdziet un ieslēdziet monitoru.                                                                                                    |
| Notiek iekšēja sistēmas kļūme.                                                                                                    | To var izraisīt atmiņas noplūdes kļūme.<br>Atsevišķos gadījumos šīs anomālijas iemesls vēl<br>tiek izmeklēts.                                                                                                    | lzslēdziet un ieslēdziet monitoru.                                                                                                    |
| Ziņojums "Atvienot HRS, lai turpinātu" tiek<br>kļūdaini nodzēsts no ekrāna, lietotājam neveicot<br>nekādas darbības.                                                                                                    | Pirms ziņojuma parādīšanas ekrānam bija ar<br>to saistīta divu minūšu noildze (piemēram,<br>ekrānam lestatījumi). Divu minūšu noildze<br>kļūdaini izraisa ekrāna atsvaidzināšanu, nevis<br>gaida, līdz lietotājs reaģē uz HRS savienojuma<br>ziņojumu. | Ziņojums tiks parādīts vēlreiz, aicinot lietotāju<br>rīkoties.                                                                                                    |
| Kamēr audu oksimetrijas pārraudzības dati tiek<br>sūtīti uz ārēju pacienta uzraudzības sistēmu,<br>izmantojot IFMout protokolu, ārējā monitorā var<br>parādīties zema StO <sub>2</sub> brīdinājums kanāliem bez<br>StO <sub>2</sub> savienojuma.                                                                                             | lzvades kanālam tika piešķirta zema StO <sub>2</sub><br>vērtība, nevis nepiešķirta vērtība.                                                                                                    | Skatiet un pārbaudiet StO <sub>2</sub> parametra vērtības<br>HemoSphere monitorā.                                                                                                    |
| Kontrolpults pārraudzības ekrānā konfigurētie<br>galvenie rādītāji netiek saglabāti, ja monitors<br>tiek izslēgts un ieslēgts.                                                                                                    | Monitors tiek izslēgts, pirms tiek saglabāti<br>galveno rādītāju parādīšanas iestatījumi.                                                                                                    | Pēc monitora ieslēgšanas pārkonfigurējiet<br>vēlamos rādītājus kontrolpults ekrānā.                                                                                                    |
| Teksts " <b>Default CVP Entry</b> " (Noklusējuma CVP<br>ieraksts) ekrānā <b>CVP ieraksts</b> visām valodām<br>tiek parādīts angļu valodā.                                                                                                    | Nepareizs teksta tulkojums.                                                                                                    | Pašlaik problēmu novēršanas darbības nav<br>pieejamas. Piekļuves ekrāna poga <b>CVP ieraksts</b><br>ir pareizi iztulkota. Lietotāji joprojām var mainīt<br>noklusējuma CVP ierakstu, kas ir papildu<br>parametra iestatījums. |

| Zināmā anomālija                                                                                                    | lemesls                                                                                                    | leteicamās darbības                                                                                                    |
|----------------------------------------------------------------------------------------------------|----------------------------------------------------------------------------------------------------|----------------------------------------------------------------------------------------------------|
| Notiek fatāls izņēmums, un monitorā tiek<br>parādīts ziņojums ar norādi, ka tas nevar piekļūt<br>pašlaik izmantotajam failam. | Monitors mēģina dzēst aktīvu žurnālfailu kā<br>daļu no datu dzēšanas procesa, lai atbrīvotu<br>vietu atmiņā. Nav tāda mehānisma, kas novērstu<br>to žurnālfailu dzēšanu, kuros pašlaik notiek<br>informācijas reģistrēšana. | Ja šī problēma atkārtojas, monitora izslēgšana<br>un ieslēgšana var atjaunot monitoru tādā<br>stāvoklī, kas ir piemērots pārraudzībai.<br>Regulāra pieejamās monitora atmiņas pārbaude<br>un datu dzēšana, ja pieejamā vieta atmiņā ir<br>mazāka par 15 GB (15 000 000 000 baiti) var<br>palīdzēt samazināt šīs problēmas atkārtošanās<br>iespēju.                                                                                                    |
|                                                                                                    |                                                                                                    | Lai pārbaudītu atlikušo vietu ierīces atmiņā,<br>pieskarieties cilnei <b>lestatījumi</b> → pogai <b>Papildu</b><br><b>iestatījumi</b> → ievadiet 8 ciparu paroli (Droša<br>lietotāja parole) → pogai <b>Pakalpojums</b> →<br>pogai <b>Sistēmas statuss</b> . Parādītajā brīdinājuma<br>ziņojumā norādīts, ka ir jāizslēdz sistēma, lai<br>turpinātu. Pieskarieties pie <b>Turpināt</b> . Pārbaudiet<br>D diskā pieejamo vietu ( <b>pieejamā vieta D:</b><br><b>disk</b> ā, vērtība norādīta baitos) un pēc vajadzības<br>izslēdziet un ieslēdziet monitoru (pieskarieties<br>pogai <b>Izslēgšana</b> ). |
|                                                                                                    |                                                                                                    | Lai izdzēstu datus, pieskarieties cilnei<br><b>lestatījumi</b> → pogai <b>Papildu iestatījumi</b> →<br>ievadiet 8 ciparu paroli (Droša lietotāja parole)<br>→ pogai <b>Sistēmas atiestatīšana</b> → pogai<br><b>Datu dzēšana</b> → atlasiet <b>Dzēst datus</b> . Izpildiet<br>ekrānā redzamos norādījumus, lai pabeigtu datu<br>dzēšanas procesu.                                                                                                    |

# Hrvatski

## Napomene o izdanju uređaja za napredno praćenje HemoSphere

U nastavku se nalazi popis poznatih nepravilnosti pri primjeni uređaja i koraka za rješavanje problema povezanih s navedenom verzijom softvera. Verzija softvera navedena je na zaslonu Versions (Verzije) (Settings (Postavke) → Help (Pomoć) → Versions (Verzije)). Ti se problemi kontinuirano ažuriraju i prikupljaju kao rezultat kontinuiranih poboljšanja proizvoda.

### Nepravilnosti uređaja za napredno praćenje HemoSphere sa softverom verzije 02.03.000.103

| Poznata nepravilnost                                                                                                    | Uzrok                                                                                                    | Predložene radnje                                                                                                    |
|----------------------------------------------------------------------------------------------------|----------------------------------------------------------------------------------------------------|----------------------------------------------------------------------------------------------------|
| Na zaslonu Event Review (Pregled događaja)<br>nalazi se dodatna poruka (duplikat poruke)<br>"Monitoring Stopped" (Praćenje zaustavljeno)<br>pri prebacivanju između načina rada za<br>praćenje.                                                                                                    | Nakon prebacivanja načina rada za praćenje<br>iz Minimally-Invasive (Minimalno invazivno)<br>u Invasive (Invazivno) ili Non-Invasive<br>(Neinvazivno) i dalje se u sklopu upravitelja<br>modula za tlak obavlja obrada događaja<br>očitanih kabelima za tlak uređaja HemoSphere. | Trenutačno nisu dostupni nikakvi koraci za<br>rješavanje problema. Nastavite se koristiti<br>uređajem na uobičajen način. Duplikati poruka<br>sadržavaju istu vremensku oznaku.                                                      |
| Greška "Fault: Oximetry Cable Disconnected"<br>(Kvar: odvojen kabel za oksimetriju) nije nestala<br>nakon što korisnik dodirne tipku Silence Audible<br>Alarm (Utišaj zvučne alarme) na zaslonu New<br>Patient Data (Podaci o novom pacijentu).                                                                                                    | Kada korisnik dodirne tipku Silence Audible<br>Alarm (Utišaj zvučne alarme) na zaslonu New<br>Patient (Novi pacijent), ne poništavaju se<br>kvarovi povezani s odspajanjem.                                                                                                    | Ponovno spojite kabel za oksimetriju.                                                                                                    |
| Dok se uređaj nalazi u načinu rada za<br>neinvazivno praćenje, indikator izvora ART-<br>a nije prigušen na kartici Patient Monitor<br>(Praćenje pacijenta) na zaslonu Zero &<br>Waveform (Nulta vrijednost i oblik vala) iako<br>nema signala izvora (odspojen je modul<br>HemoSphere ClearSight) ili je odspojen kanal za<br>izlazni tlak.                                                                                                    | Još se uvijek istražuje uzrok te nepravilnosti.                                                                                                    | Trenutačno nisu dostupni nikakvi koraci za<br>rješavanje problema. Signal se ne može poslati<br>ako se aktivno ne provodi praćenje oblika vala i<br>ako nije povezan kabel za izlazni tlak. Provjerite<br>spojeve.                   |
| Dolazi do unutarnjeg kvara sustava nakon<br>24 sata praćenja.                                                                                                    | Još se uvijek istražuje uzrok te nepravilnosti.<br>Prekinuta je komunikacija između modula<br>glavnog uređaja i modula podatkovne<br>premosnice te se veza ne može ponovno<br>uspostaviti.                                                                                       | Isključite i uključite uređaj za praćenje.                                                                                                    |
| Dodirni zaslon uređaja za praćenje usporio<br>se ili zamrznuo tijekom uobičajene interakcije<br>korisnika.                                                                                                    | Još se uvijek istražuje uzrok te nepravilnosti.                                                                                                    | Isključite i uključite uređaj za praćenje.                                                                                                    |
| Kada se odspoji senzor Acumen IQ i pojavi<br>se greška "Fault: Cable Port {0} – Pressure<br>Sensor Disconnected" (Kvar: kabelski priključak<br>{0} – odspojen senzor tlaka), ključni parametar<br>vrijednosti HPI uklanja se iz konfiguracije i<br>briše se vrijednost HPI umjesto vrijednosti s<br>vremenskom oznakom.                                                                                                    | Kada se odspoji senzor Acumen IQ, parametri<br>vrijednosti HPI uklanjaju se iz konfiguracije, što<br>dovodi do izbrisanih vrijednosti.                                                                                                    | ldite na zaslon kretanja kako biste vidjeli<br>prethodnu vrijednost HPI.                                                                                                    |
| Ako je HPI konfiguriran kao četvrti ključni<br>parametar, a zatim se ukloni iz konfiguracije<br>prebacivanjem na prikaz s trima ključnim<br>parametrima ili prikazom oblika vala, i dalje se<br>prikazuje skočni prozor High Alert (Upozorenje<br>o visokoj vrijednosti) ako je HPI > 85, usprkos<br>tome što je onemogućena postavka parametra<br>vrijednosti HPI "Always Alert when HPI is High"<br>(Uvijek pošalji upozorenje kada je HPI visok). | Sustav provjerava samo konfigurirane ključne<br>parametre i ne provjerava jesu li aktivno<br>prikazani na zaslonu.                                                                                                    | Odbacite skočni prozor i uklonite HPI iz<br>konfiguracije kao ključni parametar.                                                                                                    |
| Uređaj za napredno praćenje HemoSphere<br>prebrisao je podatke o statusu nulte vrijednosti<br>HRS-a na ponovno povezanom regulatoru tlaka.                                                                                                    | Uređaj za praćenje sadržava vremenske podatke<br>o nultoj vrijednosti HRS-a od prethodne veze s<br>regulatorom tlaka.                                                                                                    | Kada prebacujete regulator tlaka i HRS s jednog<br>uređaja za napredno praćenje HemoSphere<br>na drugi, provjerite je li vremenska oznaka<br>nulte vrijednosti HRS-a točna. Ako nije,<br>ponovno postavite vrijednost HRS-a na nulu. |

Edwards, Edwards Lifesciences, logotip sa stiliziranim slovom E, Acumen, Acumen IQ, ClearSight, HemoSphere, HPI i Swan-Ganz zaštitni su znakovi tvrtke Edwards Lifesciences. Svi ostali zaštitni znakovi vlasništvo su pripadajućih vlasnika.

| Poznata nepravilnost                                                                                                    | Uzrok                                                                                                    | Predložene radnje                                                                                                    |
|----------------------------------------------------------------------------------------------------|----------------------------------------------------------------------------------------------------|----------------------------------------------------------------------------------------------------|
| Nakon što je korisnik obavio kalibraciju<br>krvnog tlaka u načinu rada za praćenje<br>Non-Invasive (Neinvazivno), a zatim se prebacio<br>na načine rada za praćenje Invasive (Invazivno)<br>i Non-Invasive (Neinvazivno), izbrisao se<br>status kalibracije krvnog tlaka na zaslonu BP<br>Calibration (Kalibracija krvnog tlaka). Kalibracija<br>krvnog tlaka ne izbriše se ako se praćenje<br>zaustavi na 10 minuta.                      | Podaci o kalibraciji spremljeni su na modulu<br>glavnog uređaja i modulu uređaja HemoSphere<br>ClearSight, što dovodi do nepodudaranja<br>statusa kalibracije krvnog tlaka pri prebacivanju<br>s jedne tehnologije praćenja na drugu.                                                          | Ponovno kalibrirajte krvni tlak.                                                                                                    |
| Pri praćenju u neinvazivnom načinu rada<br>i povezivanju novog naprska na zaslonu s<br>postavkama naprska prikazani su pogrešni<br>datumi isteka naprska.                                                                                                    | Tijekom mjerenja ažuriranje isteka na regulatoru<br>tlaka provodi se tek jednom u minuti. Zbog toga<br>postoji kašnjenje u ažuriranju vremena isteka na<br>zaslonu.                                                                                                    | Zatvorite i ponovno otvorite zaslon s<br>postavkama naprska kako biste vidjeli točan<br>datum isteka. Obavijesti o isteku naprska i dalje<br>će funkcionirati pravilno. |
| Nakon odspajanja naprska dolazi do kašnjenja<br>pri prikazu poruke "Fault: Cuff Disconnected<br>During Double Cuff Monitoring" (Kvar: naprstak<br>je odspojen tijekom praćenja dvostrukim<br>naprskom).                                                                                                    | Tijekom prvih pet sekundi mjerenja<br>regulatorom tlaka provodi se nekoliko provjera<br>kako bi se osigurao pravilan rad. Ako tijekom<br>tog vremena dođe do prekida veze, umjesto<br>toga prikazat će se greška naprska.                                                                      | Ponovno spojite naprstak i nastavite s<br>praćenjem.                                                                                                    |
| Ako se veza s jednim naprskom odmah nakon<br>početka neinvazivnog praćenja prebaci na<br>drugi priključak na regulatoru tlaka, prikazat<br>će se greška ("Fault: Cuff Disconnected<br>During Double Cuff Monitoring" (Kvar: naprstak<br>je odspojen tijekom praćenja dvostrukim<br>naprskom) ili "Fault: Second Cuff Connected<br>During Single Cuff Monitoring" (Kvar: drugi<br>naprstak spojen je tijekom praćenja jednim<br>naprskom)). | Regulator tlaka aktivira pogrešnu grešku uslijed<br>odstupanja u vremenu.                                                                                                    | Pokrenite novo mjerenje kako biste očistili<br>grešku.                                                                                                    |
| Obnova komunikacije između modula<br>ClearSight i uređaja za praćenje ponekad ne<br>uspije ako dođe do odspajanja u umjetno<br>stvorenim uvjetima.                                                                                                    | Stog protokola Ethernet dovodi do greške<br>u komunikaciji između modula ClearSight i<br>modula podatkovne premosnice na uređaju za<br>praćenje.                                                                                                    | lsključite i uključite uređaj za praćenje.                                                                                                    |
| Tijekom obnove komunikacije između modula<br>HemoSphere ClearSight i uređaja za praćenje<br>na uređaju za praćenje izdaje se naredba za<br>ponovno pokretanje modula.                                                                                                    | Na uređaju za praćenje prerano se obustavlja<br>obnova od prekida komunikacije.                                                                                                    | lsključite i uključite uređaj za praćenje.                                                                                                    |
| Uređaj za praćenje zamrzne se nakon unosa<br>sigurne lozinke radi izvoza podataka. Do toga<br>dolazi nakon 72 sata praćenja s pomoću<br>modula HemoSphere Swan-Ganz i naknadnog<br>isključivanja i uključivanja.                                                                                                    | Pogrešno je blokirana funkcija operacijskog<br>sustava Windows za ulazne/izlazne radnje u vezi<br>s umetnutim USB pogonom.                                                                                                    | lsključite i uključite uređaj za praćenje.                                                                                                    |
| Uređaj za praćenje zamrzne se nakon 24 sata<br>praćenja s pomoću modula HemoSphere<br>Swan-Ganz bez interakcije korisnika.                                                                                                    | Softver uređaja za praćenje preplavljen je<br>obavijestima o promjeni statusa sučelja za<br>Ethernet (na mreži / van mreže).                                                                                                    | lsključite i uključite uređaj za praćenje.                                                                                                    |
| Pri spajanju valjanog modula HemoSphere<br>ClearSight prikazuje se greška "Fault: L-Tech<br>Module Slot - Software Failure" (Kvar: utor<br>modula L-Tech – greška softvera).                                                                                                    | Uređaj za praćenje ne prima pravodoban<br>odgovor na naredbu za "postavljanje datuma i<br>vremena".                                                                                                    | Odspojite i ponovno spojite modul<br>HemoSphere ClearSight ili isključite i uključite<br>uređaj za praćenje.                                                            |
| Nakon nadogradnje softvera uređaj za<br>napredno praćenje HemoSphere dvije minute<br>reproducira zvučne signale.                                                                                                    | Dolazi do kašnjenja u povezivanju s modulom<br>podatkovne premosnice dok se uređaj za<br>praćenje pokreće.                                                                                                    | Nisu potrebni nikakvi koraci za rješavanje<br>problema. Nakon uspostave veze prestat će<br>reprodukcija zvučnih signala.                                                |
| Pri pokretanju uređaja za napredno praćenje<br>HemoSphere nakon nadogradnje softvera<br>zaslon se isključi (zacrni).                                                                                                    | Još se uvijek istražuje uzrok te nepravilnosti.                                                                                                    | Pričekajte da se problem riješi sam od sebe ili<br>isključite i uključite uređaj za praćenje.                                                                           |
| Došlo je do unutarnjeg kvara sustava.                                                                                                    | Do toga može doći uslijed curenja memorije.<br>U određenim slučajevima još se uvijek istražuje<br>uzrok te nepravilnosti.                                                                                                    | Isključite i uključite uređaj za praćenje.                                                                                                    |
| Poruka "Disconnect HRS to Continue" (Za<br>nastavak odspojite HRS) pogrešno je očišćena<br>sa zaslona bez ikakve korisnikove radnje.                                                                                                    | Na zaslonu prije prikazane poruke nalazilo<br>se vremensko ograničenje od dvije minute<br>(npr. zaslon Settings (Postavke)). Osvježavanje<br>zaslona pogrešno se aktivira vremenskim<br>ograničenjem od dvije minute umjesto čekanja<br>na odgovor korisnika na poruku o povezivanju<br>HRS-a. | Opet će se prikazati poruka, što zahtijeva<br>interakciju korisnika.                                                                                                    |

| Poznata nepravilnost                                                                                                    | Uzrok                                                                                                    | Predložene radnje                                                                                                    |
|----------------------------------------------------------------------------------------------------|----------------------------------------------------------------------------------------------------|----------------------------------------------------------------------------------------------------|
| Pri slanju podataka o praćenju oksimetrije tkiva<br>na vanjski sustav za praćenje pacijenata putem<br>protokola IFMout može se prikazati upozorenje<br>o niskoj vrijednosti parametra StO <sub>2</sub> na vanjskom<br>uređaju za praćenje za kanale koji nisu povezani<br>s vrijednošću StO <sub>2</sub> . | Kanalu je dodijeljena niska vrijednost parametra<br>StO <sub>2</sub> umjesto nedodijeljene vrijednosti.                                                                                                    | Pregledajte i potvrdite vrijednost parametra<br>StO <sub>2</sub> na uređaju za praćenje HemoSphere.                                                                                                    |
| Ključni parametri konfigurirani na zaslonu za<br>praćenje na komandnoj ploči nisu spremljeni<br>nakon što se uređaj za praćenje isključio i<br>ponovno uključio.                                                                                                    | Uređaj za praćenje isključio se prije spremanja<br>postavki prikaza ključnih parametara.                                                                                                    | Ponovno konfigurirajte željene parametre na<br>zaslonu komandne ploče nakon ponovnog<br>pokretanja uređaja za praćenje.                                                                                                    |
| Tekst " <b>Default CVP Entry</b> " (Zadani unos CVP-a)<br>na zaslonu <b>CVP Entry</b> (Unos CVP-a) pojavljuje se<br>na engleskom za sve jezike.                                                                                                    | Pogrešan prijevod teksta.                                                                                                    | Trenutačno nisu dostupni nikakvi koraci za<br>rješavanje problema.Tipka <b>CVP Entry</b> (Unos<br>CVP-a) za pristup zaslonu točno je prevedena.<br>Korisnik i dalje može promijeniti zadani unos<br>CVP-a, što je napredna postavka parametra.                                                                                                    |
| Došlo je do kritičnog izuzeća i na uređaju za<br>praćenje prikazana je poruka da nije moguće<br>pristupiti datoteci koja je trenutačno u upotrebi.                                                                                                    | Uređaj za praćenje pokušava izbrisati aktivnu<br>datoteku zapisnika u sklopu postupka čišćenja<br>podataka radi oslobađanja mjesta za pohranu.<br>Ne postoji mehanizam kojim bi se spriječilo<br>brisanje datoteka zapisnika u kojima se u tom<br>trenutku vrši zapisivanje. | Ako dođe do tog problema, uključivanjem<br>i isključivanjem uređaja za praćenje možda<br>možete vratiti uređaj za praćenje u stanje u<br>kojem ga možete upotrebljavati za praćenje.<br>Redovitim provjeravanjem dostupnog prostora<br>za pohranu na uređaju za praćenje i čišćenjem<br>podataka ako je preostalo manje od 15 GB<br>(15 000 000 bajtova) prostora možete<br>smanjiti vjerojatnost ponovne pojave ovog<br>problema.<br>Kako biste potvrdili koliko je prostora preostalo<br>na uređaju za pohranu, dodirnite karticu<br><b>Settings</b> (Postavke) → tipka <b>Advanced Setup</b><br>(Napredno postavljanje) → unesite lozinku<br>od 8 znakova (sigurnu korisničku lozinku)<br>→ tipka <b>Service</b> (Servis) → tipka <b>System</b><br><b>Status</b> (Status sustava). Prikazat će se poruka<br>upozorenja u kojoj se navodi da je za nastavak<br>potrebno isključiti uređaj. Dodirnite stavku<br><b>Continue</b> (Nastavi). Provjerite dostupan prostor<br>na pogonu D ( <b>D: Drive Space Available</b><br>(Prostor dostupan na pogonu D), vrijednost<br>prikazana u bajtovima) te u skladu s uputom<br>isključite i uključite uređaj za praćenje (dodirnite<br>tipku <b>Shutdown</b> (Isključi)).<br>Kako biste očistili podatke, dodirnite karticu<br><b>Settings</b> (Postavke) → tipka <b>Advanced Setup</b><br>(Napredno postavljanje) → unesite lozinku od<br>8 znakova (sigurnu korisničku lozinku) → tipka<br><b>System Reset</b> (Ponovno postavljanje sustava)<br>→ tipka <b>Data Wipe</b> (Čišćenje podataka) →<br>odaberite opciju <b>Wipe Data</b> (Očisti podatke).<br>Slijedite upute na zaslonu kako biste dovršili<br>postunak čišćenja podataka. |

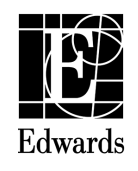

07/23 10057303001 A / DOC-0223958 A © Copyright 2023, Edwards Lifesciences LLC All rights reserved

Web IFU

Edwards Lifesciences LLC One Edwards Way Irvine, CA 92614 USA Made in USA

y

Telephone 949.250.2500 FAX

800.424.3278 949.250.2525